# ASSEGNO UNICO PER I FIGLI A CARICO

# **Manuale Utente Cittadino**

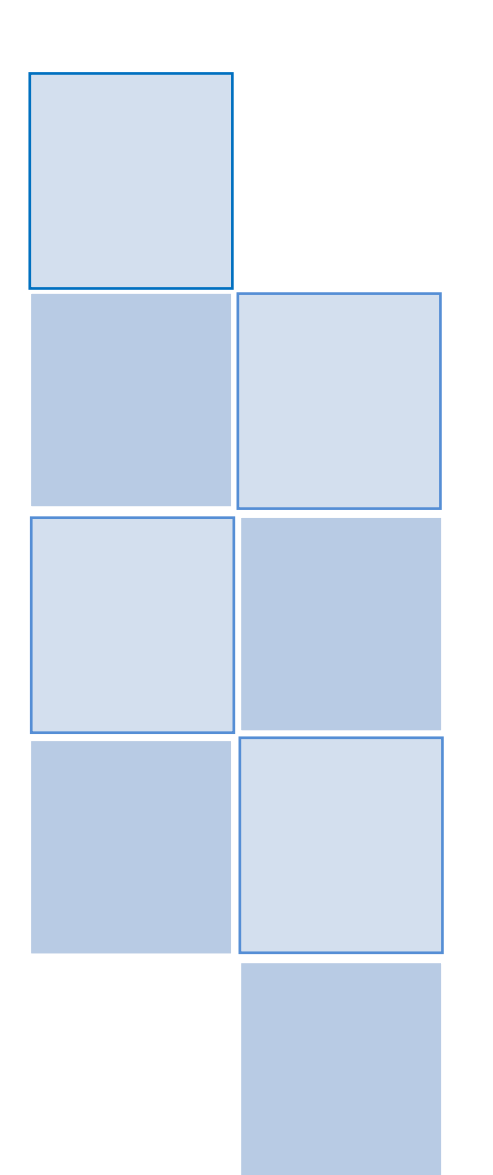

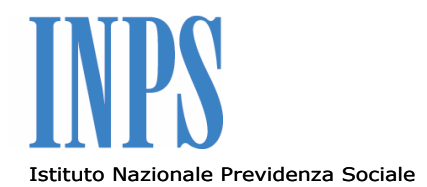

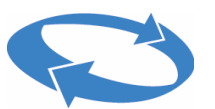

Direzione Centrale Sistemi Informativi e Tecnologici

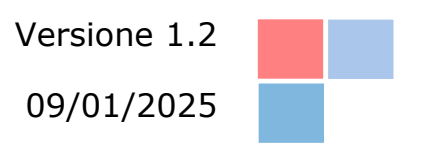

### Sommario

| 1.                                                        | Descrizione del documento |                                                                                            |      |  |  |  |
|-----------------------------------------------------------|---------------------------|--------------------------------------------------------------------------------------------|------|--|--|--|
| 2.                                                        | . Scopo dell'applicazione |                                                                                            |      |  |  |  |
| 3. Premesse                                               |                           |                                                                                            |      |  |  |  |
| 3.1                                                       |                           | mbito applicazione                                                                         |      |  |  |  |
| 3                                                         | .2                        | Requisiti per l'applicazione                                                               | 7    |  |  |  |
| 3                                                         | .3                        | Maggiorazioni previste                                                                     | 8    |  |  |  |
|                                                           | 3.3.1                     | Maggiorazioni art. 4                                                                       | 8    |  |  |  |
|                                                           | 3.3.2                     | Maggiorazione compensativa per i nuclei familiari con ISEE non superiore a 25.000 euro     | 9    |  |  |  |
| 3                                                         | .4                        | Acquisizione domanda                                                                       | 10   |  |  |  |
| 4.                                                        | Definiz                   | ione e acronimi                                                                            | 12   |  |  |  |
| 4                                                         | .1                        | Simboli usati e descrizione                                                                | 13   |  |  |  |
| 5.                                                        | Primi p                   | assi                                                                                       | 14   |  |  |  |
| 6.                                                        | Struttu                   | ra grafica delle maschere                                                                  | 15   |  |  |  |
| 7.                                                        | Introdu                   | Jzione                                                                                     | 17   |  |  |  |
| 8.                                                        | Homep                     | age                                                                                        | 17   |  |  |  |
| 9.                                                        | Inform                    | ativa generale                                                                             | 18   |  |  |  |
| 10.                                                       | Presen                    | tare Nuova domanda                                                                         | 20   |  |  |  |
| 1                                                         | 0.1                       | Anagrafica figlio                                                                          | 21   |  |  |  |
|                                                           | 10.1.1                    | Domanda come Genitore                                                                      | 21   |  |  |  |
|                                                           | 10.1.2                    | Domanda come Genitore affidatario                                                          | 25   |  |  |  |
|                                                           | 10.1.3                    | Domanda come Tutore del figlio                                                             | 27   |  |  |  |
|                                                           | 10.1.4                    | Domanda come Tutore del genitore                                                           | 29   |  |  |  |
|                                                           | 10.1.5                    | Domanda come Figlio maggiorenne                                                            | 32   |  |  |  |
|                                                           | 10.1.0                    | Aggiungere più di un figlio pella stessa domanda                                           | 35   |  |  |  |
|                                                           | 10.1.8                    | Eliminare una scheda figlio                                                                | 37   |  |  |  |
|                                                           | 10.1.9                    | Principali errori all'inserimento di un figlio                                             | 38   |  |  |  |
|                                                           | 10.1.1                    | 0 Subentro per decesso                                                                     | 40   |  |  |  |
| 1                                                         | 0.2                       | Maggiorazioni Famiglie Numerose                                                            | 41   |  |  |  |
| 1                                                         | 0.3                       | Dati Pagamenti                                                                             | 43   |  |  |  |
| _                                                         | 1031                      | Accredito su conto corrente bancario o postale. Libretto nostale. Carta prenagata con IBAN | 47   |  |  |  |
|                                                           | 10.3.2                    | Conto corrente estero area SEPA                                                            | 48   |  |  |  |
| 1                                                         | 0.4                       | Dichiarazioni di responsabilità                                                            | 48   |  |  |  |
| 1                                                         | 0.5                       | Riepilogo domanda                                                                          | 50   |  |  |  |
| 1                                                         | 0.6                       | Invia domanda e Scarica ricevuta                                                           | 52   |  |  |  |
| 10.7                                                      |                           | Salva in bozza                                                                             | . 53 |  |  |  |
| 11 Aggiungere figlig dong aver presentato già una domanda |                           |                                                                                            | 55   |  |  |  |
| 12                                                        | Comple                    | etare le domande presentate dall'altro genitore                                            | 56   |  |  |  |
| 13.                                                       | Consul                    | tare e gestire le domande presentate                                                       | 58   |  |  |  |

| 13.1                                          | Visualizza Dettaglio domanda                    | 59 |  |  |  |  |
|-----------------------------------------------|-------------------------------------------------|----|--|--|--|--|
| 13.1.1                                        | Modifica scheda                                 |    |  |  |  |  |
| 13.1.2                                        | Rinuncia alla scheda                            | 64 |  |  |  |  |
| 13.1.3                                        | Tab Maggiorazioni Famiglie Numerose             | 65 |  |  |  |  |
| 13.1.4                                        | Tab Allegati                                    |    |  |  |  |  |
| 13.1.5                                        | Tab Modalità di pagamento                       |    |  |  |  |  |
| 13.1.1                                        | Tab Provvedimenti/Ricevuta                      | 70 |  |  |  |  |
| 13.1.2                                        | Tab Comunicazioni                               | 70 |  |  |  |  |
| 13.1.3                                        | Tab Conguagli                                   | 71 |  |  |  |  |
| 13.1.4                                        | Tab Pagamenti                                   | 72 |  |  |  |  |
| 14. Gestire lo stato di Evidenza al cittadino |                                                 |    |  |  |  |  |
| 14.1                                          | Richiesta di allegazione documenti              | 74 |  |  |  |  |
| 14.2                                          | Richiesta di integrazione/modifica informazioni | 75 |  |  |  |  |
| 15. Simulare l'importo della rata             |                                                 |    |  |  |  |  |
| .6. Sezione Faq Applicativo                   |                                                 |    |  |  |  |  |
| 17. Riepilogo                                 | .7. Riepilogo – la domanda in 5 passi           |    |  |  |  |  |
| 18. Faq                                       | 8. Faq 82                                       |    |  |  |  |  |

### 1. Descrizione del documento

Questo documento spiega, nel modo più efficace e semplice possibile, come effettuare domanda per beneficiare dell'assegno unico per i figli a carico.

Fornirà le informazioni sulle modalità per l'uso dell'applicativo in modo corretto, conveniente e in condizioni di sicurezza. Proseguendo con la lettura del documento, si viene a conoscenza e impariamo come muoversi all'interno dell'applicativo.

Il documento, si avvarrà dell'utilizzo di immagini per semplificare la spiegazione di alcuni passaggi e azioni che possono essere effettuate.

# 2. Scopo dell'applicazione

L'applicativo si occupa di rendere possibile al cittadino le seguenti operazioni:

- **Presentare domanda** di assegno unico per i figli. La domanda potrà essere presentata come:
  - ✓ Genitore;
  - ✓ Genitore affidatario (affido preadottivo o temporaneo);
  - ✓ Tutore del figlio;
  - ✓ Figlio maggiorenne;
  - ✓ Tutore del genitore;
- Consultare le domande presentate;
- Aggiungere uno o più figli ad una domanda già presentata;
- Modificare alcuni dati della domanda inserita;
- Allegare documentazione associata alla domanda;
- Consultare le domande presentate dall'altro genitore;
- Consultare l'informativa generale sull'assegno unico per i figli;
- Completare le domande presentate dall'altro genitore.
- Simulare l'importo assegno mensile;

### 3. Premesse

La legge 1° aprile 2021, n. 46, recante "*Delega al governo per riordinare, semplificare e potenziare le misure a sostegno dei figli a carico attraverso l'assegno unico e universale"*, pubblicata nella G.U. n. 82 del 6 aprile 2021, all'articolo 1 ha delegato il Governo ad adottare, entro dodici mesi dalla data di entrata in vigore della legge stessa, uno o più decreti legislativi volti a riordinare, semplificare e potenziare, anche in via progressiva, le misure a sostegno dei figli a carico attraverso l'assegno unico e universale.

Il decreto legislativo, a decorrere dal 1° marzo 2022, istituisce l'assegno unico e universale per i figli a carico, che costituisce un beneficio economico attribuito, su base mensile, per il periodo compreso tra marzo di ciascun anno e febbraio dell'anno successivo, ai nuclei familiari sulla base della condizione economica del nucleo, in base all'indicatore della situazione economica equivalente (ISEE) di cui al decreto del Presidente del Consiglio dei ministri 5 dicembre 2013, n. 159. L'assegno unico universale spetta anche in assenza di ISEE sulla base dei dati auto dichiarati nel modello di domanda ai sensi dell'articolo 46 del DPR n.445/2000, dal richiedente la misura.

### 3.1 Ambito applicazione

L'assegno unico universale è erogato dall'INPS a coloro che esercitano la responsabilità genitoriale in presenza di figli a loro carico. Pertanto, la misura è riconosciuta, in presenza dei requisiti previsti dalla legge, a:

- Lavoratori dipendenti pubblici e privati;
- Lavoratori autonomi;
- Iscritti alla Gestione separata;
- Iscritti alle Casse professionali dell'INPS e non;
- Coltivatori diretti, coloni, mezzadri;
- Disoccupati;
- Inoccupati;
- Lavoratori agricoli;
- Lavoratori in aspettativa sindacale;
- Lavoratori marittimi sbarcati;
- Lavoratori assistiti da assicurazione TBC;
- Titolari di prestazioni pensionistiche da lavoro dipendente e autonome, relativamente ai propri figli.

Il beneficio spetta per ogni figlio minorenne a carico e per ciascun figlio maggiorenne a carico fino al compimento dei 21 anni di età. Per questi ultimi, in particolare, deve ricorrere una delle seguenti condizioni alternative:

- 1) frequenza di un corso di formazione scolastica o professionale, ovvero un corso di laurea;
- svolgimento di un tirocinio ovvero un'attività lavorativa e possesso di un reddito complessivo inferiore a 8.000 euro annui;
- il figlio sia registrato come disoccupato e in cerca di lavoro presso i servizi pubblici per l'impiego;
- 4) svolgimento del servizio civile universale.

In caso di disabilità del figlio a carico, non sono previsti limiti d'età e la misura è concessa a prescindere da quanto previsto ai precedenti punti 1), 2), 3) e 4). Per quanto attiene, in particolare, i figli maggiorenni a carico fino ai 21 anni, come anticipato all'articolo 2, comma 1, lettera b), punti nn. 1) e 2), del decreto è stabilito che, ai fini dell'accesso all'assegno unico deve sussistere alternativamente la frequenza a corsi di formazione scolastica o professionale, corsi di laurea ovvero lo svolgimento di tirocini. La frequenza dei predetti corsi di studio o formazione ovvero lo svolgimento del tirocinio devono essere verificati al momento della domanda e per tutta la durata del beneficio, pena la revoca del medesimo.

Pertanto, possono beneficiare dell'assegno unico i soggetti maggiorenni sino a 21 anni che:

- Frequentano la scuola (sia pubblica che privata) di durata quinquennale (licei, istituti tecnici, istituti professionali), finalizzata al conseguimento di un diploma di scuola secondaria superiore che consente l'accesso all'istruzione superiore;
- Siano iscritti a un percorso di Formazione Professionale Regionale (Centri di Formazione Professionale), a cui si accede dopo la scuola media e che normalmente ha una durata di 3 o 4 anni finalizzata ad ottenere una Qualifica professionale ovvero, dopo il quarto anno, il Diploma professionale di tecnico (di cui al Capo III del D.lgs. 226/2005);
- Frequentano gli IFTS (corsi di Istruzione e Formazione Tecnica Superiore pubblici o privati), a cui normalmente si accede se in possesso di diploma di scuola superiore, aventi durata annuale e con cui si consegue una specializzazione professionale di 4º livello EQF (Dpcm 25 gennaio 2008);
- Frequentano gli ITS (Istituti Tecnici Superiori pubblici o privati), di durata biennale o triennale, cui normalmente si accede con il diploma

di scuola secondaria, conseguendo al termine del percorso una qualifica di "Tecnico superiore" di 5º livello EQF (Dpcm 25 gennaio 2008);

- Frequentano un corso di laurea riconosciuto dall'ordinamento (decreto ministeriale 22 ottobre 2004, n. 270);
- Sono titolari di un contratto di apprendistato, ai sensi del D.lgs. 81/2015;
- Svolgano un tirocinio che rispetti le "Linee guida in materia di tirocini formativi e di orientamento" del 25 maggio 2017, adottate nell'ambito dell'Accordo tra il Governo, le Regioni e Province Autonome di Trento e Bolzano.

Il figlio maggiorenne fino ai 21 anni, non disabile, nell'anno di riferimento della domanda di AUU, oltre ad uno dei requisiti sopraindicati non deve possedere un reddito complessivo ai fini IRPEF superiore a euro 8.000.

### 3.2 Requisiti per l'applicazione

Con riferimento ai requisiti di accesso, cittadinanza, residenza e soggiorno, il richiedente l'Assegno unico universale, al momento della presentazione della domanda e per tutta la durata del beneficio, deve cumulativamente essere in possesso dei seguenti requisiti:

1) essere cittadino italiano o di uno Stato membro dell'Unione europea, o suo familiare, titolare del diritto di soggiorno o del diritto di soggiorno permanente, ovvero essere cittadino di uno Stato non appartenente all'Unione europea in possesso del permesso di soggiorno UE per soggiornanti di lungo periodo o sia titolare di permesso unico di lavoro autorizzato a svolgere un'attività lavorativa per un periodo superiore a sei mesi o sia titolare di permesso di soggiorno per motivi di ricerca autorizzato a soggiornare in Italia per un periodo superiore a sei mesi;

- 2) essere soggetto al pagamento dell'imposta sul reddito in Italia;
- 3) essere residente e domiciliato in Italia;

4) essere residente in Italia per almeno due anni, anche non continuativi, ovvero essere titolare di un contratto di lavoro a tempo indeterminato o a tempo determinato di durata almeno semestrale.

Nelle ipotesi di cui al punto 1), ai fini del presente beneficio, ai cittadini italiani sono equiparati i cittadini stranieri aventi lo status di rifugiato politico o lo status di protezione sussidiaria (cfr. l'art. 27 del D.lgs. 19 novembre 2007, n. 251).

Con riferimento ai requisiti di cittadinanza, residenza e soggiorno, vengono stabiliti i seguenti requisiti per quanto riguarda i sussidi familiari "che sia cittadino italiano o di uno Stato membro dell'Unione europea, o suo familiare, titolare del diritto di soggiorno o del diritto di soggiorno permanente, ovvero sia cittadino di uno Stato non appartenente all'Unione europea in possesso del permesso di soggiorno UE per soggiornanti di lungo periodo o sia titolare di permesso unico di lavoro autorizzato a svolgere un'attività lavorativa per un periodo superiore a sei mesi o sia titolare di permesso di soggiorno per motivi di ricerca autorizzato a soggiornare in Italia per un periodo superiore a sei mesi".

Per quanto riguarda i requisiti di cui al punto 2), nel fare rinvio a quanto previsto dall'articolo 2 del D.P.R. 22 dicembre 1986, n. 917 (TUIR) si ricorda che ai fini delle imposte sui redditi si considerano residenti le persone che per la maggior parte del periodo di imposta sono iscritte nelle anagrafi della popolazione residente o hanno nel territorio dello Stato il domicilio o la residenza ai sensi del Codice civile.

Il beneficio spetta per ogni figlio minorenne a carico e, al ricorrere di determinate condizioni, per ciascun figlio maggiorenne a carico fino al compimento del ventunesimo anno di età, nonché per ogni figlio disabile senza limiti di età. Si ricorda che per figli a carico, ai sensi dell'articolo 1, comma 2, del decreto legislativo in commento, si intendono quelli facenti parte del nucleo familiare indicato ai fini ISEE nel quale è presente uno dei genitori titolari della responsabilità genitoriale.

Infine tenuto conto che la norma, all'articolo 2, comma 1, non reca alcun riferimento ai beneficiari come i nipoti minori a carico degli ascendenti, "equiparati" ai figli legittimi e legittimati, si deve ritenere che il diritto alla prestazione dell'Assegno unico universale possa essere esteso ai nonni per i nipoti minori in linea retta a carico dell'ascendente, unicamente in presenza di un formale provvedimento di affido o in ipotesi di collocamento o accasamento etero familiare (equiparata all'affidamento *ex lege* n. 184/83).

### 3.3 Maggiorazioni previste

### 3.3.1 Maggiorazioni art. 4

L'importo base dell'assegno può subire degli incrementi per ciascun figlio minore, in ragione della numerosità del nucleo, per la presenza di disabili ovvero di genitori che svolgono un'attività di lavoro. Pertanto, al fine di verificare l'importo spettante ai sensi dell'articolo 4, occorre valutare la presenza delle situazioni particolari di seguito elencate:

- A. Figli Successivi al secondo;
- B. Figli con disabilità;
- C. Maggiorazioni per le madri di età inferiore a 21 anni;
- D. Genitori entrambi titolari di reddito da lavoro (è possibile richiedere la maggiorazione anche per i nuclei vedovili, nel caso in cui l'altro genitore non sia deceduto da più di 5 anni);
- E. Altre maggiorazioni

**Esempio:** Nucleo con tre figli minorenni, con ISEE fino ad euro  $17.090,61 \in ed$  entrambi i genitori titolari di reddito da lavoro. Si avrà l'importo di  $199,40 \in per$  ciascun figlio, a cui si aggiungono la maggiorazione di  $96,90 \in per$  il terzo figlio e l'importo di  $34,10 \in per$  ciascun figlio previsto per i genitori lavoratori, per un totale mensile spettante (sulla base dell'articolo 4) di  $\in$  797,40. In assenza di ISEE o con ISEE pari o superiore a  $45.574,96 \in$ , l'importo spettante al medesimo nucleo sarà pari ad  $\in$  267,90.

### 3.3.2 Maggiorazione compensativa per i nuclei familiari con ISEE non superiore a 25.000 euro

Ai sensi di quanto stabilito all'articolo 5 del decreto legislativo, al fine di consentire la graduale transizione alle nuove misure a sostegno dei figli a carico e di garantire il rispetto del principio di progressività, per le annualità 2022, 2023 e 2024, è istituita una maggiorazione di natura transitoria, su base mensile, dell'importo dell'assegno come determinato ai sensi dell'articolo 4.

Tale maggiorazione spetta agli stessi soggetti aventi diritto all'assegno laddove siano verificate contemporaneamente le seguenti condizioni:

- A. valore dell'ISEE del nucleo familiare di appartenenza del richiedente non superiore a 25.000 euro;
- B. effettiva percezione, nel corso del 2021, dell'assegno per il nucleo familiare di cui all'articolo 2 del decreto-legge 13 marzo 1988, n. 69, convertito, con modificazioni, dalla legge 13 maggio 1988, n. 153, in presenza di figli minori da parte del richiedente o da parte di altro componente del nucleo familiare del richiedente.

La maggiorazione eventualmente spettante verrà calcolata dall'INPS, sommando l'ammontare mensile della "componente familiare" corrispondente, in linea teorica, all'assegno al nucleo familiare che sarebbe spettato sulla base dell'articolo 2 del decreto-legge 13 marzo 1988, n. 69, convertito, con modificazioni, dalla legge 13 maggio 1988, n. 153, e l'ammontare mensile della "componente fiscale", teoricamente coincidente con le detrazioni fiscali medie operanti nel regime fiscale dell'articolo 12 del TUIR. A tale somma verrà sottratto l'ammontare mensile dell'assegno unico e universale determinato ai sensi dell'articolo 4 del decreto.

- C. La maggiorazione mensile calcolata con le modalità di cui sopra spetta per intero nell'anno 2022, mentre nelle annualità successive compete in misura parziale fino ad azzerarsi a partire dal 1° marzo 2025; in particolare, la maggiorazione spetta:
- D. a) per un importo pari a 2/3 nell'anno 2023;
- E. b) per un importo pari a 1/3 nell'anno 2024 e per i mesi di gennaio e febbraio nell'anno 2025.

### 3.4 Acquisizione domanda

La domanda on line può essere presentata a INPS sia direttamente dagli interessati, sia dai patronati con apposita delega.

La domanda dovrà essere presentata sul sito web INPS, da soggetti autenticati tramite una delle seguenti opzioni:

- **SPID** (Livello 2 o superiore);
- **CIE** (Carta di identità elettronica 3.0);
- CNS (Carta Nazionale dei Servizi);
- **PIN**;
- **eIDAS** (identità digitale nazionale).

La domanda può essere presentata anche da dispositivi mobile e tramite call center chiamando il numero verde 803.164 (gratuito da rete fissa) o il numero 06 164 164 (da rete mobile a pagamento, in base alla tariffa applicata dai diversi gestori).

La normativa prevede che l'assegno possa essere corrisposto, separatamente, a tutti i soggetti che esercitano la responsabilità genitoriale.

La domanda è presentata da un genitore ovvero da chi esercita la responsabilità genitoriale. Nel caso di nomina di un tutore, la domanda può essere presentata dal legale rappresentante in nome e per conto del genitore incapace fermo restando che tale soggetto deve possedere i requisiti previsti dal decreto legislativo per l'accesso alla prestazione.

I figli maggiorenni possono presentare la domanda di Assegno unico e universale in sostituzione dei loro genitori richiedendo la corresponsione diretta della quota di assegno loro spettante eventualmente maggiorata se disabili. La domanda presentata da parte del figlio maggiorenne si sostituisce alla scheda figlio eventualmente già presentata dal genitore richiedente. Resta fermo che per poter presentare la domanda i figli maggiorenni devono far parte del medesimo nucleo ISEE dei genitori o di uno di essi.

Al riguardo, per i figli maggiorenni non conviventi, si ricorda che il nucleo familiare è definito ai sensi dell'articolo 3 del DPCM 159/2013.

L'erogazione dell'importo spettante avviene mediante:

- accredito su rapporti di conto dotati di IBAN, area SEPA, intestati al richiedente e abilitati a ricevere bonifici (conto corrente, libretto di risparmio, carta prepagata);
- bonifico domiciliato al richiedente presso lo sportello postale;

I tutori dei minori o dei soggetti interdetti al momento della presentazione della domanda o della modifica dello strumento di pagamento hanno la possibilità di indicare un IBAN intestato/cointestato a ciascun soggetto tutelato per l'accredito diretto a favore del medesimo.

# 4. Definizione e acronimi

| Nome                                | Descrizione                                                                                                    |
|-------------------------------------|----------------------------------------------------------------------------------------------------|
| ANF                                 | Assegno per il Nucleo Familiare è una prestazione economica erogata dall'INPS.                                                                                                    |
| ASSEGNO UNICO PER I FIGLI<br>MINORI | Sussidio che può richiedere chiunque abbia figli<br>minori di 18 anni.                                                                                                    |
| CIE                                 | <b>C</b> arta di <b>I</b> dentità <b>E</b> lettronica, strumento di identità digitale riconosciuto anche in Europa.                                                                                                    |
| СНЕСКВОХ                            | In informatica, un checkbox è un controllo grafico<br>con cui l'utente può effettuare selezioni multiple.<br>Solitamente sono mostrati come dei quadrati che<br>possono contenere spazio bianco, segno di spunta<br>o un quadrato.                         |
| CNS                                 | <b>C</b> arta <b>N</b> azionale dei <b>S</b> ervizi è una smart card o una chiavetta USB che contiene un "certificato digitale" di autenticazione personale, utile per accedere ai servizi online della Pubblica Amministrazione.                          |
| INPS                                | Istituto Nazionale della Previdenza Sociale, è il principale ente previdenziale del sistema pensionistico pubblico italiano.                                                                                                    |
| PEC                                 | <b>P</b> osta <b>E</b> lettronica <b>C</b> ertificata, è un tipo particolare<br>di posta elettronica che permette di dare a un<br>messaggio di posta elettronica lo stesso valore<br>legale di una tradizionale raccomandata con<br>avviso di ricevimento. |
| TUTORE DEL GENITORE                 | Un genitore che non sia capace di intendere e<br>volere quindi che non si trova nelle condizioni di<br>potersi occupare dei propri interessi viene<br>affiancato da un tutore nominato dal giudice                                                         |
| TUTORE DEL MINORE                   | Quando un minorenne resta orfano, deve essere<br>nominato un tutore. Cioè la persona che si<br>prende cura del minore, ne amministri i beni e lo<br>rappresenti in tutti gli atti civili (art. 357 del<br>codice civile).                                  |
| RADIO BUTTON                        | In informatica un radio button è un controllo<br>grafico che consente all'utente di effettuare una<br>scelta singola esclusiva nell'ambito di un insieme<br>predefinito di opzioni o possibili scelte.                                                     |

| RDC       | Reddito Di Cittadinanza, si tratta di un sostegno<br>economico ad integrazione dei redditi familiari<br>associato ad un percorso di reinserimento<br>lavorativo e sociale. |
|-----------|----------------------------------------------------------------------------------------------------|
| SEPA      | Single Euro Payments Area identifica una zona<br>nella quale è possibile effettuare e ricevere<br>pagamenti.                                                               |
| SPID      | Sistema di accesso che consente di utilizzare, con<br>un'identità digitale unica, i servizi online della<br>Pubblica Amministrazione e dei privati accreditati.            |
| TEXT AREA | In informatica una text area è un controllo grafico<br>che permette all'utente di inserire o editare<br>informazioni testuali che verranno utilizzare dal<br>programma.    |

## 4.1 Simboli usati e descrizione

| SIMBOLO | DESCRIZIONE                                                                                    |  |  |
|---------|------------------------------------------------------------------------------------------------|--|--|
|         | Avvisa presenza di informazione utile<br>per la comprensione e l'utilizzo<br>dell'applicativo. |  |  |
|         | Avvisa che vi è un qualcosa per cui<br>bisogna prestare attenzione, un<br>possibile errore.    |  |  |

### 5. Primi passi

Per accedere ai servizi online dell'INPS, nello specifico per fare domanda per l'assegno unico e universale per i figli a carico è necessario effettuare il login inserendo le credenziali di accesso.

Le credenziali di accesso sono strettamente personali e il loro utilizzo non è delegabile. Tutte le operazioni effettuate sono soggette a tracciatura ed imputate al titolare dell'utenza, con le relative responsabilità civili e penali.

È possibile effettuare l'accesso ai servizi INPS in quattro differenti modalità:

- **PIN**: Non è più consentito l'accesso ai servizi INPS con il PIN, con la sola eccezione di quelli rilasciati a cittadini residenti all'estero non in possesso di un documento di riconoscimento italiano.
- **SPID**: se in possesso di un'identità digitale, accedere con le credenziali del gestore;
- **CIE**: accedere mediante i codici PIN e PUK: la prima parte dei due codici è nella ricevuta della richiesta CIE, la seconda parte viene consegnata insieme alla CIE. È possibile accedere mediante pc con lettore RDIF, oppure con smartphone o tablet attraverso l'app CieID;
- **CNS**: **C**arta **N**azionale dei **S**ervizi, utile per accedere ai servizi online della Pubblica Amministrazione.
- **eIDAS**: accesso con identità digitale nazionale.

| L Autenticazione                                                                                                    |      |     |     |       |  |  |  |
|----------------------------------------------------------------------------------------------------|------|-----|-----|-------|--|--|--|
| PIN                                                                                                    | SPID | CIE | CNS | eIDAS |  |  |  |
| SPID è il sistema di accesso che consente di utilizzare, con un'identità digitale unica, i servizi online della<br>Pubblica Amministrazione e dei privati accreditati. Se sei già in possesso di un'identità digitale, accedi con<br>le credenziali del tuo gestore. Se non hai ancora un'identità digitale, richiedila ad uno dei gestori. |      |     |     |       |  |  |  |
| <b>Nota:</b> si informa che non è consentito l'accesso mediante credenziali SPID, CIE, CNS o eIDAS intestate a soggetti minorenni. L'INPS consente a chi esercita la potestà genitoriale di accedere ai servizi online per i figli minorenni attraverso la "Delega dell'identità digitale".                                                 |      |     |     |       |  |  |  |
| Maggiori informazioni su SPID Entra con SPID                                                                                                    |      |     |     |       |  |  |  |
| sped AgID Agenzia per<br>IItalia Digitale                                                                                                    |      |     |     |       |  |  |  |

## 6. Struttura grafica delle maschere

Una volta eseguito l'accesso, l'applicazione si presenta strutturata nel seguente modo:

| L'Istituto INPS Comunica Dati e Bilanci                       | Avvisi, Bandi e Fatturazione Sedi e Contatti Assistenza Amministrazione trasparente                                                                                                    | e Dichiarazione di accessibilità ITA ~ MyINPS          |  |  |
|---------------------------------------------------------------|----------------------------------------------------------------------------------------------------|--------------------------------------------------------|--|--|
| INPS                                                          |                                                                                                    | Cerca                                                  |  |  |
| # / Tutti i carvizi / Accegno uniza e universi                | Pensione e Previdenza Lavoro Sostegni, Sussidi e Inde                                                                                                    | ennità Imprese e Liberi Professionisti                 |  |  |
| • 7 Toter i servizi 7 Assegno dinco e dinvers                 | me                                                                                                    |                                                        |  |  |
| Assegno Unico<br>Stai navigando con il profilo<br>- Cittadino |                                                                                                    |                                                        |  |  |
| ය Home                                                        |                                                                                                    | 다. 다. 다. 다. 다. 다. 다. 다. 다. 다. 다. 다. 다. 다               |  |  |
| Menu Principale                                               | Domanda / Aggiungi figlio a domanda già presentata                                                                                                    | Consulta e modifica una domanda che hai già presentato |  |  |
| Domande Frequenti     Novità                                  | Domanda: figlio maggiorenne                                                                                                    | Completa la domanda presentata dall'altro genitore     |  |  |
| Simulatore     Manuale Utente     Portale Unico ISEE          | Domanda: tutore del genitore                                                                                                    | Simulatore importo Assegno Unico                       |  |  |
| 2                                                             | ISEE Portale Unico ISEE                                                                                                    | 3                                                      |  |  |
|                                                               | In Evidenza                                                                                                    |                                                        |  |  |
|                                                               | <ul> <li>Per beneficiare dell'Assegno Unico in misura superiore al minimo è necessario essere in possesso di un ISEE in corso di validità. L'ISEE non deve essere allegato alla domanda. La verifica sulla presenza dell'indicatore viene effettuata da INPS in automatico subito dopo la presentazione della domanda.</li> <li>Per saperne di più</li> </ul> |                                                        |  |  |
|                                                               | ATTENZIONE: la procedura di compilazione e invio della domanda potrebbe non funzionare correttamente con alcuni browser obsoleti, come Internet Explorer.                                                                                                    |                                                        |  |  |

- 1. **Riepilogo**: sempre disponibile e posizionato in alto, visualizza il percorso della pagina, nome e cognome dell'utente (*Offuscato*);
- 2. **Menu funzionale**: sempre disponibile e posizionato in verticale sulla sinistra, tramite di esso è possibile spostarsi velocemente tra le varie funzionalità dell'applicativo (*dall'alto verso il basso*):
  - Home: si viene reindirizzati alla homepage (Pag.<u>17</u>);
  - Informativa: si viene reindirizzati alla pagina dell'informativa (Pag.<u>18</u>);
  - Domande frequenti: si viene reindirizzati alla pagina per la consultazione delle risposte alle domande che, più frequentemente,

vengono fatte sulla presentazione della domanda per l'assegno unico (Pag.<u>80</u>);

- Novità: presentazione della versione aggiornata della domanda di Assegno Unico;
- Simulatore: si viene reindirizzati alla pagina per simulare una domanda di Assegno Unico e scoprire quanto si può ricevere al mese, in base alla normativa (Pag.<u>74</u>).
- Manuale utente: mediante questa funzione è possibile scaricare il manuale dell'applicativo in essere;
- Portale unico Isee: collegamento alla nuova piattaforma Inps che permette di effettuare la dichiarazione DSU precompilata o non.
- 3. **Area Dati**: zona predisposta per la visualizzazione delle principali funzionalità dell'applicativo oltre che per la visualizzazione e l'inserimento di dati.

### 7. Introduzione

Il documento inizia con la descrizione della Homepage del sito. Verranno descritte e spiegate le varie azioni che possono essere effettuate da essa. Proseguendo con la documentazione verranno spiegate, prese in esame e analizzate nel dettaglio, tutte le sue funzionalità.

Il presente documento è diviso in capitoli e sotto capitoli in modo da semplificarne la lettura.

### 8. Homepage

La HomePage è la prima pagina visibile dopo aver eseguito con successo il login.

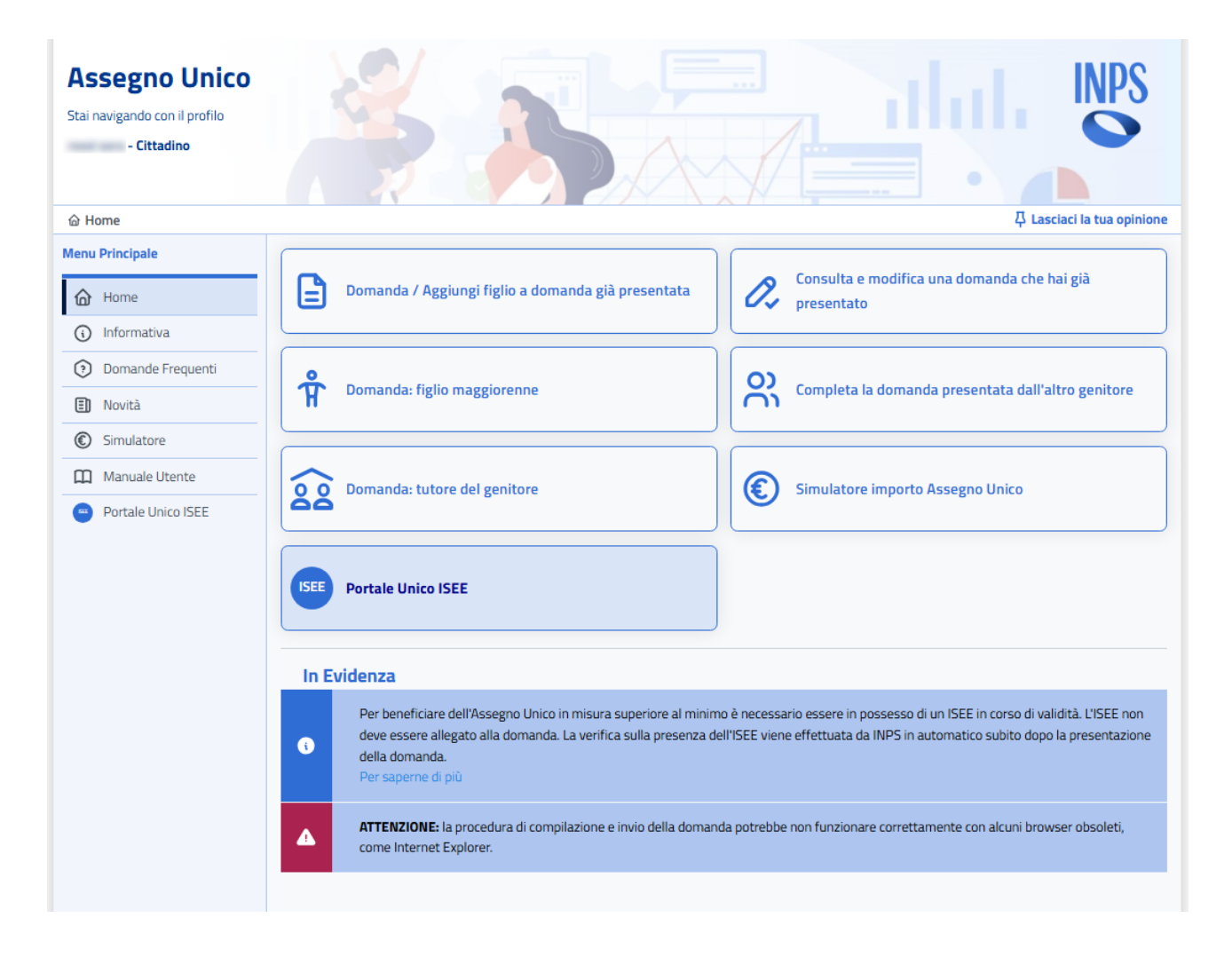

L'home page *(letteralmente pagina di casa)*, anche chiamata pagina d'inizio, pagina iniziale o pagina principale è solitamente la pagina di accoglienza del sito, la sua porta d'ingresso, la pagina da cui l'utente può accedere a tutte le principali pagine del sito.

In alto sulla sinistra si può notare il nome dell'utente che ha effettuato l'accesso (*la parte offuscata*) ed è possibile effettuare le seguenti azioni:

- Visualizzare l'informativa sull'Assegno Unico e universale per i figli a carico (Pag.<u>18</u>);
- Presentare una domanda come genitore/affidatario/tutore/amministratore di sostegno (Pag.20);
- Aggiungere un altro figlio se già fatta domanda (Pag. <u>55</u>);
- Consultare e modificare le domande presentate (Pag. <u>58</u>);
- Completare le domande presentate dall'altro genitore (Pag. 56);
- Presentare una domanda come tutore del genitore (Pag.<u>29</u>);
- Presentare una domanda come figlio maggiorenne (Pag.32);
- Scaricare il manuale;
- **Consultare** le **Domande più frequenti** per la presentazione dell'assegno unico e universale per i figli a carico (Pag.<u>80</u>);
- Simulare il calcolo dell'importo della rata dell'assegno unico (Pag. 74);
- Collegarsi al **Portale unico ISEE**, nuova piattaforma Inps che permette di effettuare la dichiaraz ione DSU precompilata o non.

### 9. Informativa generale

Mediante questa funzione è possibile visualizzare l'informativa generale dell'assegno unico per i figli.

In breve, senza entrare nello specifico, vengono descritti i seguenti punti:

- Che cos'è l'assegno unico;
- Chi può presentare la domanda;
- A chi è rivolto;
- Requisiti;
- Cosa devo fare prima di presentare la domanda;
- Come fare l'ISEE;
- Come presentare domanda;
- Importo dell'Assegno Unico e Universale per i figli a carico;
- Come mi verrà pagato l'importo e quando;
- Prestazioni Abrogate con l'introduzione dell'assegno unico e Universale;
- Neutralità fiscale e compatibilità.

#### **Assegno Unico**

Stai navigando con il profilo

#### ☆ Home / Informativa

#### Menu Principale

- Home
  Home
  Informativa
  Domande Frequenti
  Novità
- Simulatore
- 0
- Manuale Utente
- Portale Unico ISEE

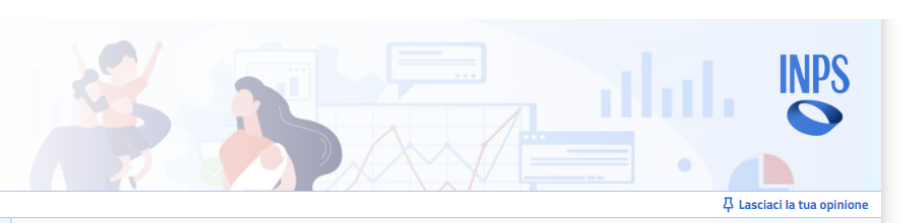

#### Che cos'è

L'Assegno unico e universale per i figli a carico è un sostegno economico per le famiglie, è definito:

- unico, poiché è finalizzato alla semplificazione e al potenziamento degli interventi diretti a sostenere la genitorialità e la natalità;
- universale, in quanto viene garantito in misura minima a tutte le famiglie con figli a carico, anche in assenza di Isee o con Isee superiore alla soglia di euro 45.574,96.

Il sostegno alle famiglie è attribuito per ogni figlio a carico minorenne e per ogni figlio disabile senza limiti di età. In presenza di determinate condizioni l'assegno è attribuito anche per i figli maggiorenni fino al compimento del ventunesimo anno di età. I figli maggiorenni possono richiedere la corresponsione diretta della quota di assegno loro spettante.

L'importo spettante varia in base alla condizione economica del nucleo familiare rilevata sulla base di un Isee valido alla data di presentazione della domanda, nonché dell'età e del numero dei figli e delle eventuali situazioni di disabilità riferite ai figli medesimi. In assenza di Isee o in presenza di Isee superiore a 45.574,96 euro, l'importo dell'assegno unico, che è comunque spettante, è corrisposto con i valori minimi previsti dalla norma.

#### Chi può presentare domanda

La domanda di assegno unico e universale per i figli a carico può essere presentata da uno dei due genitori esercenti la responsabilità genitoriale, a prescindere dalla convivenza con il figlio.

La domanda può essere presentata anche dal tutore del figlio ovvero del genitore, nell'interesse esclusivo del tutelato.

Si precisa che nel caso in cui un soggetto sia contemporaneamente tutore di minore e genitore di figlio/i proprio/i deve presentare un'unica domanda nella quale deve inserire oltre alle schede dei propri figli anche una scheda per il minore tutelato in qualità di tutore o amministratore di sostegno.

Al compimento della maggiore età, i figli possono presentare la domanda in sostituzione di quella eventualmente già presentata dai genitori e chiedere la corresponsione diretta della quota di assegno loro spettante. Se il figlio maggiorenne presente la domanda per percepire direttamente la quota di assegno a lui spettante, la scheda del figlio inserita nella domanda di uno o di entrambi i genitori decade e il figlio non rileva più per determinare l'importo dell'assegno erogato ai genitori.

#### A chi è rivolto

L'assegno unico e universale spetta a: 1. nuclei familiari:

- per ciascun figlio minorenne a carico;
- per ciascun figlio maggiorenne a carico, fino al compimento dei 21 anni, che si trovi in una delle seguenti condizioni:
   1, frequenti un corso di formazione scolastica o professionale o un corso di laurea;
- 2. svolga un tirocinio o un'attività lavorativa e possieda un reddito complessivo inferiore a 8.000 euro annui;
- 3. sia registrato come disoccupato e in cerca di un lavoro presso i servizi pubblici per l'impiego;
- 4. svolga il servizio civile universale;
- per ciascun figlio con disabilità a carico, senza limiti di età.

 Ogni orfano maggiorenne riconosciuto con disabilità grave ai sensi dell'art. 3, comma 3, della legge 5 febbraio 1992, n. 104 a condizione che sia già titolare di pensione ai superstiti

#### Requisiti

L'assegno unico e universale per i figli a carico riguarda tutte le categorie di lavoratori dipendenti (sia pubblici che privati), lavoratori autonomi, pensionati, disoccupati, inoccupati ecc.

La misura è riconosciuta a condizione che alla data di presentazione della domanda e per tutta la durata del beneficio, il richiedente sia in possesso congiuntamente dei seguenti requisiti di cittadinanza, residenza e soggiorno:

- sia cittadino italiano o di uno Stato membro dell'Unione europea o suo familiare, titolare del diritto di soggiorno o del diritto di soggiorno permanente, oppure sia cittadino di uno Stato non appartenente all'Unione europea in possesso del permesso di soggiorno UE per soggiornanti di lungo periodo, oppure sia titolare di permesso unico di lavoro autorizzato a svolgere un'attività lavorativa per un periodo superiore a sei mesi o titolare di permesso di soggiorno per motivi di ricerca autorizzato a soggiornare in Italia per un periodo superiore a sei mesi;
- sia soggetto al pagamento dell'imposta sul reddito in Italia;
- sia residente e domiciliato in Italia;
- sia o sia stato residente in Italia da almeno due anni, anche non continuativi, ovvero sia titolare di un contratto di lavoro a tempo indeterminato o a tempo determinato di durata almeno semestrale.

### **10.** Presentare Nuova domanda

Per richiedere l'assegno unico e universale per i figli a carico occorre presentare una domanda. La presentazione della domanda passa da questi principali stati:

- 1. Presentazione domanda;
- 2. Domanda in **Istruttoria**, viene verificato automaticamente:
  - Sussistenza autocertificazioni;
  - Eventuale fruizione RDC;
  - I dati dell'ISEE;
  - Composizione nucleo familiare;
  - Dati relativi IBAN, dichiarati alla presentazione domanda;
  - Coerenza delle domande inoltrate.
- 3. Comunicazione SMS per Accoglimento domanda;
- 4. Fasi di **verifica pagamento**: Controlli ripetuti ogni mese per verificare che non venga perso nessuno dei requisiti;
- 5. Pagamento;

Dalla homepage cliccare su **"Domanda /Aggiungi figlio a domanda già presentata"**, se si vuole presentare una domanda come Genitore, Genitore affidatario oppure come tutore del figlio (Pag.<u>21</u>).

Altrimenti, cliccare sugli appositi pulsanti per presentare la domanda come:

- Tutore/Rappresentante legale/Amministratore di sostegno del genitore (Pag.29);
- Figlio maggiorenne (Pag.<u>32</u>).

Nel caso, precedentemente, si fosse già presentato domanda, non verrà creata veramente una nuova domanda ma verrà data la possibilità di aggiungere un nuovo figlio (Pag.<u>55</u>).

La presentazione della domanda, si compone di sei step:

- 1. Anagrafica figlio (Pag.21);
- 2. Maggiorazioni famiglie numerose (Pag.<u>41</u>);
- Inserimento Dati per i Pagamenti (Pag.<u>43</u>);
- 4. Dichiarazioni di responsabilità (Pag. 48);
- 5. Riepilogo (Pag.<u>50</u>);
- 6. Invio domanda (Pag.<u>52</u>).

### **10.1 Anagrafica figlio**

Il primo step per presentare domanda è l'inserimento dei dati del figlio per cui si vuole richiedere l'Assegno Unico.

È possibile presentare domanda come:

- > Genitore;
- > Genitore Affidatario per affido preadottivo o temporaneo;
- > Tutore del figlio;
- > Tutore/Rappresentante legale/Amministratore di sostegno del genitore;
- > Figlio maggiorenne.

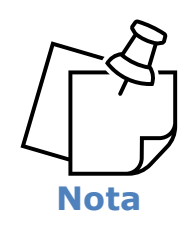

Quando si inserisce il codice fiscale di un figlio (inserimento nuova domanda o aggiunta figli), viene verificato subito, in real-time, se il figlio è presente in altre domande attive e nel caso, viene bloccato il flusso della domanda con un warning esplicativo.

### 10.1.1 Domanda come Genitore

Per presentare domanda come genitore, dopo aver cliccato sul tasto "**Domanda** /**Aggiungi figlio a domanda già presentata**" dalla Homepage, si deve selezionare l'opzione *Genitore* dal radio button; in questo caso i campi da compilare sono:

- **Codice fiscale figlio (\*):** text area dove inserire il codice fiscale del figlio per cui si vuole presentare domanda;
- Dichiaro che il figlio è a mio carico (\*): checkbox per indicare che il figlio è a carico;
- Figlio disabile (\*): radio button dove indicare se il figlio è disabile o meno, SI o NO;
- Dichiarazione del soggetto: selezionare il check box desiderato per indicare la situazione lavorativa / scolastica del figlio – visibile solamente se età del figlio compresa tra 18 e 20 anni e figlio non disabile (è possibile selezionare più di un'opzione);

- **Grado disabilità:** radio button per indicare il grado di disabilità del figlio (*Media, Grave, Non autosufficienza*) Viene richiesto solamente se il figlio è disabile, in caso contrario non sarà visibile;
- Nucleo familiare (\*): indicare tramite uno dei seguenti radio button la composizione del nucleo familiare:
  - Entrambi i genitori sono conviventi con il figlio nel nucleo familiare: radio button per indicare che sono presenti entrambi i genitori nel nucleo familiare. Selezionandolo, in seguito, verrà richiesto il codice fiscale dell'altro genitore e la modalità di ripartizione dell'assegno;
  - I genitori sono separati o divorziati o comunque non conviventi: radio button per indicare che i genitori non sono conviventi. Selezionandolo, in seguito, verrà richiesto il codice fiscale dell'altro genitore e la modalità di ripartizione dell'assegno;
  - Il nucleo familiare del figlio comprende uno solo dei due genitori: radio button per indicare che il nucleo familiare è composto da un solo genitore. Selezionandolo, in seguito, verrà richiesto il motivo genitore unico;
- Motivo genitore unico: radio button per indicare il motivo per cui si è genitore unico. Viene richiesto solamente se viene indicata precedentemente questa opzione:
  - ✓ Il nucleo familiare del figlio comprende uno solo dei due genitori.
- **Codice fiscale altro genitore:** text area dove indicare il codice fiscale dell'altro genitore. Viene richiesto solamente se viene indicata una delle seguenti opzioni:
  - ✓ Entrambi i genitori sono conviventi con il figlio nel nucleo familiare;
  - ✓ I genitori sono separati o divorziati o comunque non conviventi.
- **Codice fiscale altro genitore deceduto**: text area dove indicare il codice fiscale dell'altro genitore deceduto. Viene richiesto solamente se vengono indicate entrambe le seguenti opzioni:
  - ✓ Il nucleo familiare del figlio comprende uno solo dei due genitori;
  - ✓ Motivo genitore unico: Altro genitore deceduto/a;
- Modalità di ripartizione dell'assegno: radio button per indicare quale modalità di ripartizione dell'assegno si desidera (50% ad entrambi i genitori oppure 100% al richiedente) – Viene richiesto solamente se precedentemente si è selezionato una delle seguenti opzioni:
  - Entrambi i genitori sono conviventi con il figlio nel nucleo familiare.
  - I genitori sono separati o divorziati o comunque non conviventi.
- **Dichiarazione art. 4 comma 8:** checkbox per indicare la richiesta della maggiorazione dell'art. 4 Viene richiesto se viene inserito anche il codice fiscale dell'Altro genitore (sia per nucleo bigenitoriale che per

nucleo vedovile, sempre che il CF del genitore deceduto non sia presente negli archivi INPS e risulti deceduto da più di 5 anni);

 Dichiarazione per il Diritto alla Maggiorazione in presenza di minori per i nuclei familiari che hanno percepito nel corso del 2021 l'assegno per il nucleo familiare (ANF): checkbox per indicare la richiesta della maggiorazione per i nuclei familiari che hanno percepito nel corso del 2021 l'assegno per il nucleo familiare (ANF) -Viene richiesto solamente se il figlio è nato prima 31/032022

| Assegno Unico<br>Stai navigando con il profilo<br>- Cittadino |                                                                                                    |                                                                                                    |
|---------------------------------------------------------------|----------------------------------------------------------------------------------------------------|----------------------------------------------------------------------------------------------------|
| 🙆 Home / Nuova domanda                                        |                                                                                                    | 주 Lasciaci la tua opinione                                                                                                    |
| Home                                                          | 🕢 Dati comuni a tutti i figli presenti in domanda                                                                                                    |                                                                                                    |
| Schede figlio in compilazione<br>CF Figlio:                   | Anagrafica 2 Magg. Famiglie Numerose 3 Pag                                                                                                    | ti<br>gamento 4 Dichiarazioni 5 Riepilogo 6 Invio                                                                                                    |
| Elimina 🔞                                                     | Anagrafica completata                                                                                                    | Dati della scheda appena inserita                                                                                                    |
| Salva Bozza Domanda                                           | • La scheda rimarrà in bozza finchè la domanda non sarà inviata.                                                                                                    | Per modificare i dati inseriti, seleziona una delle domande:                                                                                                |
|                                                               | Per inserire una nuova scheda anagrafica figlio:                                                                                                    | Chi presenta la domanda?<br>Genitore                                                                                                    |
|                                                               | Dati comuni a tutti i figli presenti nella domanda                                                                                                    | Codice Fiscale figlio                                                                                                    |
|                                                               | Qui puoi inserire i figli maggiorenni a carico che non hanno diritto all'assegno unico ma concorrono alla maggiorazione per le famiglie con almeno tre figli, dei quali almeno uno non avente diritto all'Assegno Unico: | SI<br>Il figlio è disabile?<br>SI                                                                                                    |
|                                                               | Inserisci 🌩                                                                                                    | Qual è il grado di disabilità del figlio?<br>Disabilità media                                                                                               |
|                                                               | Qui puoi inserire le modalità di pagamento per tutti i figli<br>e procedere con la domanda:                                                                                                    | Seleziona una delle seguenti opzioni relative alla tua<br>situazione familiare<br>Entrambi i genitori sono conviventi con il figlio nel<br>nucleo familiare |
|                                                               |                                                                                                    |                                                                                                    |
|                                                               |                                                                                                    | Assegno corrisposto al 100% al richiedente                                                                                                    |
|                                                               |                                                                                                    | Diritto alla Maggiorazione ex art. 4, comma 8 del D.Lgs<br>n° 230/2021<br>Sì                                                                                |

Esempio: Domanda come genitore con nucleo familiare con entrambi i genitori

(\*): Campo sempre richiesto e obbligatorio

### Manuale Utente Cittadino

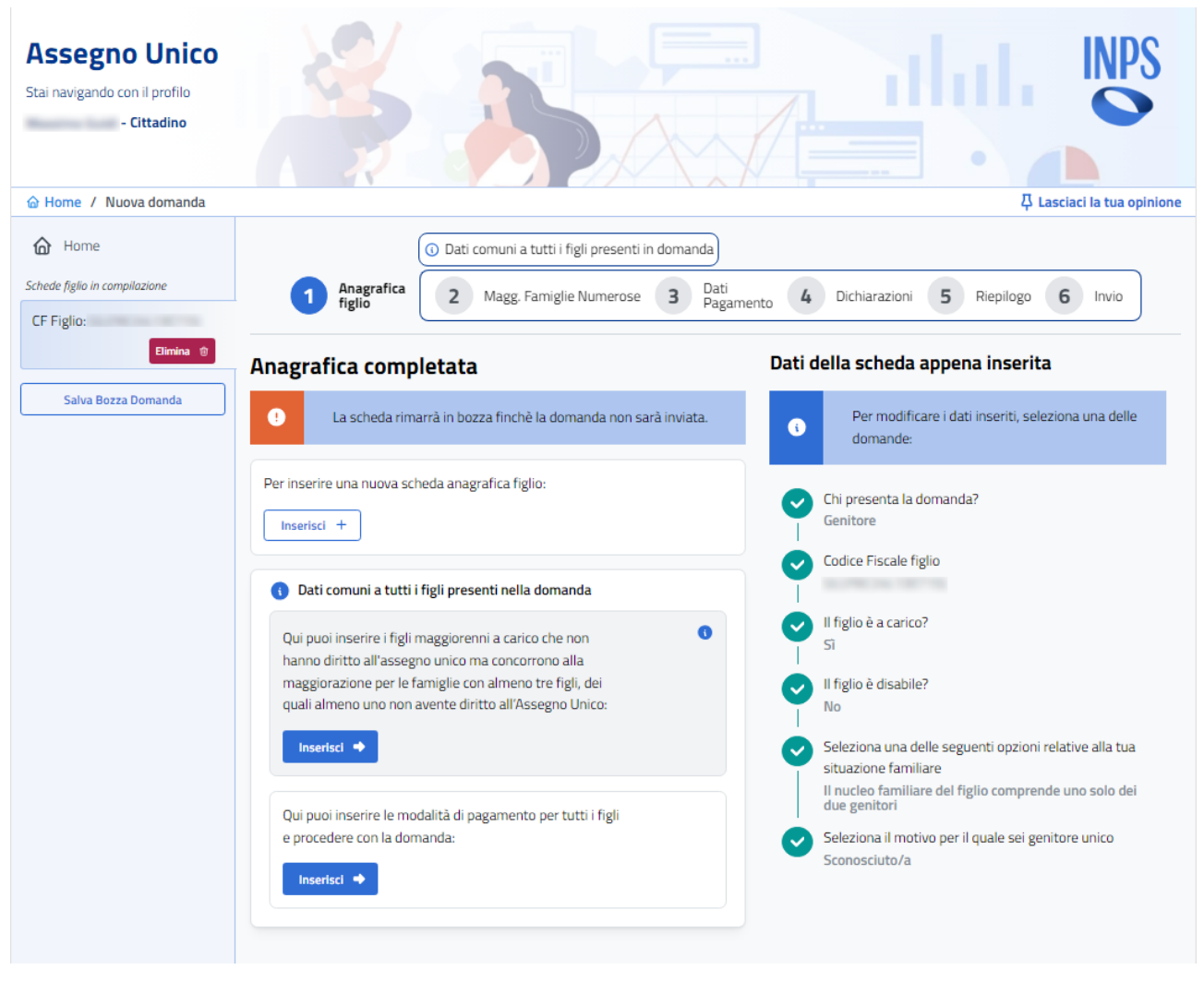

Esempio: Domanda come genitore unico

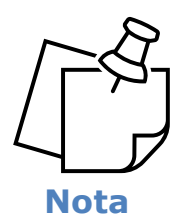

L'assegno viene corrisposto al 100% nel caso in cui venga selezionato il seguente radio button:

• Il nucleo familiare del figlio comprende uno solo dei due genitori.

### **10.1.2 Domanda come Genitore affidatario**

Per presentare domanda come genitore affidatario, dopo aver cliccato sul tasto "**Domanda/Aggiungi figlio a domanda già presentata**" dalla Homepage, si deve selezionare l'opzione *Genitore affidatario per affido preadottivo o temporaneo* dal radio button; in questo caso i campi da compilare sono:

- **Codice fiscale figlio (\*):** text area dove inserire il codice fiscale del figlio per cui si vuole presentare domanda;
- Dichiaro che il figlio è a mio carico (\*): checkbox per indicare che il figlio è a carico;
- Figlio disabile (\*): radio button dove indicare se il figlio è disabile o meno, SI o NO;
- Genitore affido esclusivo (\*): radio button dove indicare se si è genitori con affido esclusivo, SI o NO; Nel caso in cui venga selezionato l'opzione SI, verranno richieste solo le eventuali maggiorazioni;
- Grado disabilità: radio button per indicare il grado di disabilità del figlio (Media, Grave, Non autosufficienza) – Viene richiesto solamente se il figlio è disabile, in caso contrario non sarà visibile;
- Dichiarazione del soggetto: selezionare il check box desiderato per indicare la situazione lavorativa / scolastica del figlio – visibile solamente se età del figlio compresa tra 18 e 20 anni e figlio non disabile (è possibile selezionare più di un'opzione);
- **Codice fiscale altro genitore:** text area dove indicare il codice fiscale dell'altro genitore.
- **Modalità di ripartizione dell'assegno:** radio button per indicare quale modalità di ripartizione dell'assegno si desidera (50% ad entrambi i genitori oppure 100% al richiedente);
- **Dichiarazione art. 4 comma 8:** checkbox per indicare la richiesta della maggiorazione dell'art. 4 Viene richiesto se viene inserito anche il codice fiscale dell'Altro genitore;
- Dichiarazione per il Diritto alla Maggiorazione in presenza di minori per i nuclei familiari che hanno percepito nel corso del 2021 l'assegno per il nucleo familiare (ANF): checkbox per indicare la richiesta della maggiorazione per i nuclei familiari che hanno percepito nel corso del 2021 l'assegno per il nucleo familiare (ANF) -Viene richiesto solamente se il figlio è nato prima 31/032022

### Manuale Utente Cittadino

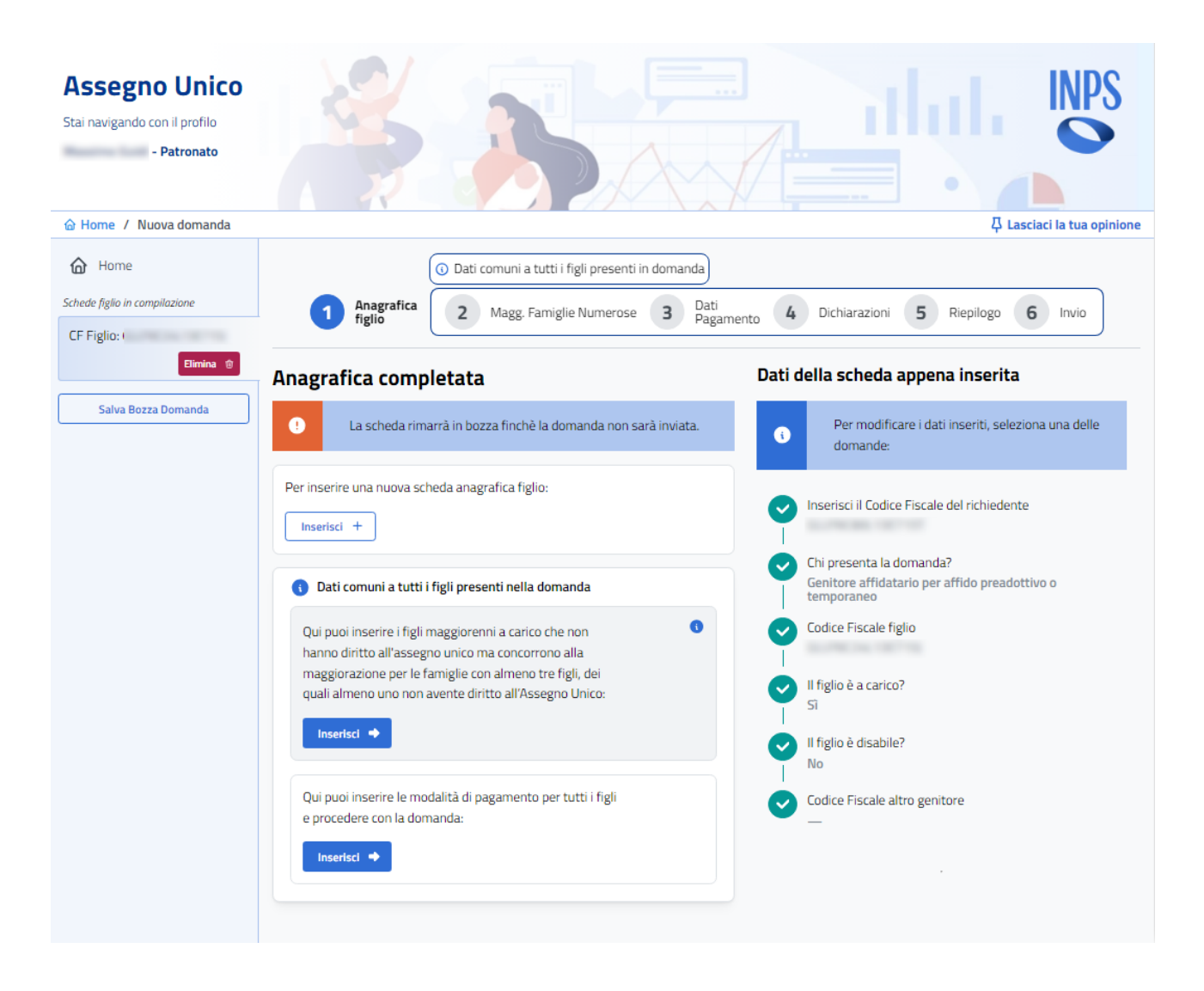

### 10.1.3 Domanda come Tutore del figlio

Per presentare domanda come *Tutore o amministratore di sostegno*, dopo aver cliccato sul tasto "**Domanda/Aggiungi figlio a domanda già presentata**" dalla Homepage, si deve selezionare l'opzione *Tutore del figlio* dal radio button; in questo caso i campi da compilare sono:

- Codice fiscale figlio tutelato (\*): text area dove inserire il codice fiscale del figlio;
- Dichiaro che il figlio è a mio carico (\*): checkbox per indicare che il figlio è a carico;
- Figlio tutelato disabile (\*): radio button dove indicare se il figlio tutelato è disabile o meno, SI o NO;
- Dichiarazione del soggetto: selezionare il check box desiderato per indicare la situazione lavorativa / scolastica del figlio – visibile solamente se età del figlio compresa tra 18 e 20 anni e figlio non disabile (è possibile selezionare più di un'opzione);
- **Grado disabilità:** radio button per indicare il grado di disabilità del figlio (*Media, Grave, Non autosufficienza*) Viene richiesto solamente se il figlio è disabile, in caso contrario non sarà visibile;
- Dichiarazione per il Diritto alla Maggiorazione in presenza di minori per i nuclei familiari che hanno percepito nel corso del 2021 l'assegno per il nucleo familiare (ANF): checkbox per indicare la richiesta della maggiorazione per i nuclei familiari che hanno percepito nel corso del 2021 l'assegno per il nucleo familiare (ANF) -Viene richiesto solamente se il figlio è nato prima 31/032022

### Manuale Utente Cittadino

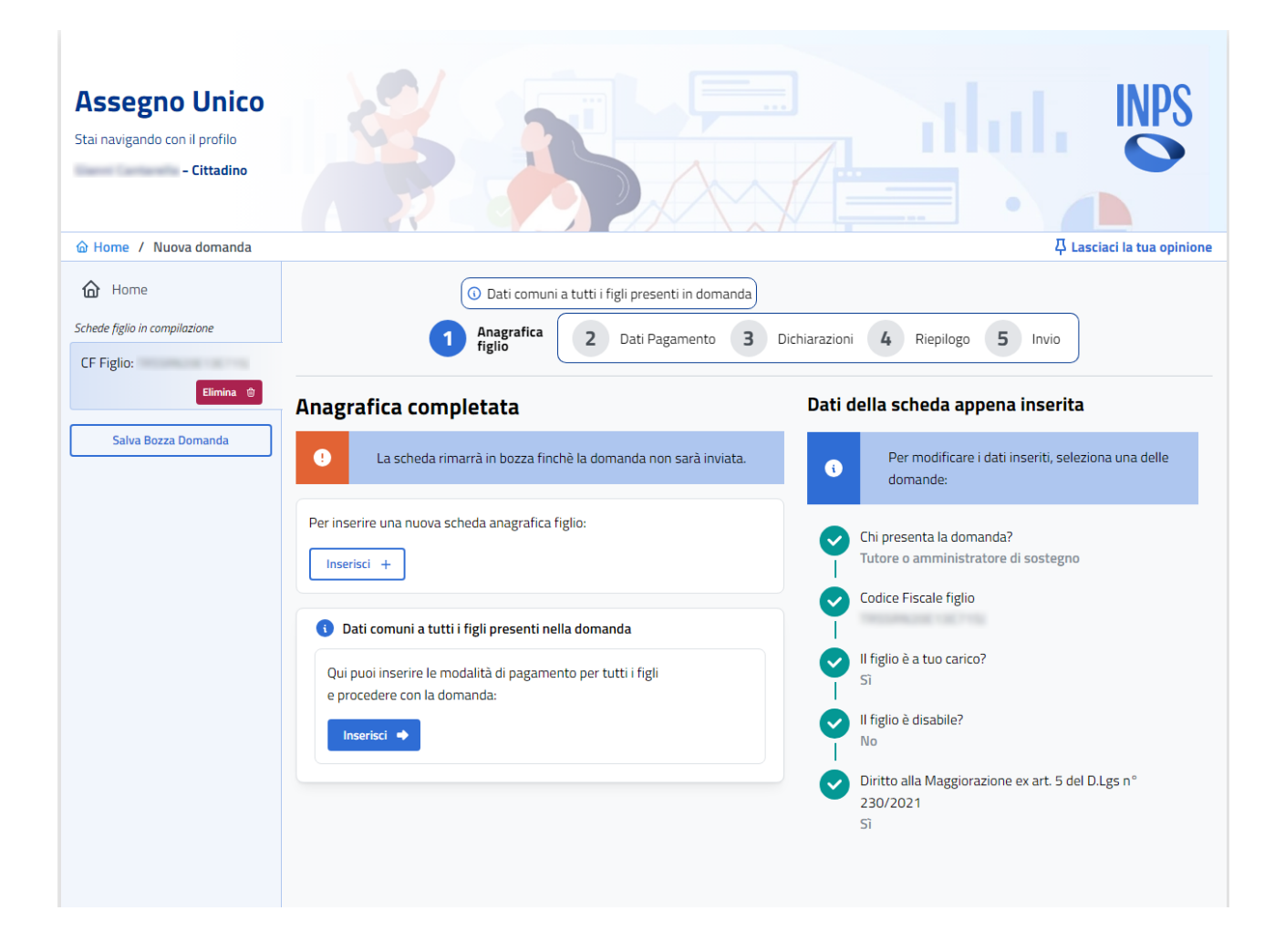

### **10.1.4 Domanda come Tutore del genitore**

Per presentare domanda come tutore del genitore, si deve cliccare su "**Domanda : tutore del genitore**" dalla Homepage; in questo caso i campi da compilare sono:

- **Codice fiscale (\*):** text area dove inserire il codice fiscale del richiedente;
- Codice fiscale del genitore tutelato (\*): text area dove inserire il codice fiscale del genitore tutelato per il quale si vuole presentare domanda;
- Codice fiscale del figlio del genitore tutelato (\*): text area dove inserire il codice fiscale del figlio del genitore tutelato per il quale si vuole presentare domanda;
- Dichiaro che il figlio è a carico del genitore tutelato (\*): checkbox per indicare che il figlio è a carico;
- Il figlio del genitore tutelato è disabile (\*): radio button dove indicare se il figlio è disabile o meno, SI o NO;
- Grado di disabilità: radio button per indicare il grado di disabilità del figlio (Media, Grave, Non autosufficienza) – Viene richiesto solamente se il figlio è disabile, in caso contrario non sarà visibile;
- Dichiarazione del soggetto: selezionare il check box desiderato per indicare la situazione lavorativa / scolastica del figlio – visibile solamente se età del figlio compresa tra 18 e 20 anni e figlio non disabile (è possibile selezionare più di un'opzione);
- **Nucleo familiare:** indicare tramite uno dei seguenti radio button la composizione del nucleo familiare:
  - Entrambi i genitori sono conviventi con il figlio nel nucleo familiare: radio button per indicare che sono presenti entrambi i genitori nel nucleo familiare. Selezionandolo, in seguito, verrà richiesto il codice fiscale dell'altro genitore e la modalità di ripartizione dell'assegno;
  - I genitori sono separati o divorziati o comunque non conviventi: radio button per indicare che i genitori non sono conviventi. Selezionandolo, in seguito, verrà richiesto il codice fiscale dell'altro genitore;
  - Il nucleo familiare del figlio comprende uno solo dei due genitori: radio button per indicare che il nucleo familiare è composto da un solo genitore. Selezionandolo, in seguito, verrà richiesto il motivo genitore unico;
  - Motivo genitore unico: radio button per indicare il motivo per cui si è genitore unico. Viene richiesto solamente se viene indicata precedentemente questa opzione:
    - ✓ Il nucleo familiare del figlio comprende uno solo dei due genitori.

- **Codice fiscale altro genitore:** text area dove indicare il codice fiscale dell'altro genitore. Viene richiesto solamente se viene indicata una delle seguenti opzioni:
  - ✓ Entrambi i genitori sono conviventi con il figlio nel nucleo familiare;
     ✓ I genitori sono separati o divorziati o comunque non conviventi.
- **Codice fiscale altro genitore deceduto**: text area dove indicare il codice fiscale dell'altro genitore deceduto. Viene richiesto solamente se vengono indicate entrambe le seguenti opzioni:
  - ✓ Il nucleo familiare del figlio comprende uno solo dei due genitori;
  - ✓ Motivo genitore unico: Altro genitore deceduto/a;
- Modalità di ripartizione dell'assegno: radio button per indicare quale modalità di ripartizione dell'assegno si desidera (50% ad entrambi i genitori oppure 100% al richiedente) – Viene richiesto solamente se precedentemente si è selezionato la seguente opzione:
  - ✓ Entrambi i genitori sono conviventi con il figlio nel nucleo familiare.
- Dichiarazione art. 4 comma 8: checkbox per indicare la richiesta della maggiorazione dell'art. 4 – Viene richiesto se viene inserito anche il codice fiscale dell'Altro genitore (sia per nucleo bigenitoriale che per nucleo vedovile, sempre che il CF del genitore deceduto non sia presente negli archivi INPS e risulti deceduto da più di 5 anni);
- Dichiarazione per il Diritto alla Maggiorazione in presenza di minori per i nuclei familiari che hanno percepito nel corso del 2021 l'assegno per il nucleo familiare (ANF): checkbox per indicare la richiesta della maggiorazione per i nuclei familiari che hanno percepito nel corso del 2021 l'assegno per il nucleo familiare (ANF) -Viene richiesto solamente se il figlio è nato prima 31/032022

(\*): Campo sempre richiesto e obbligatorio

### Manuale Utente Cittadino

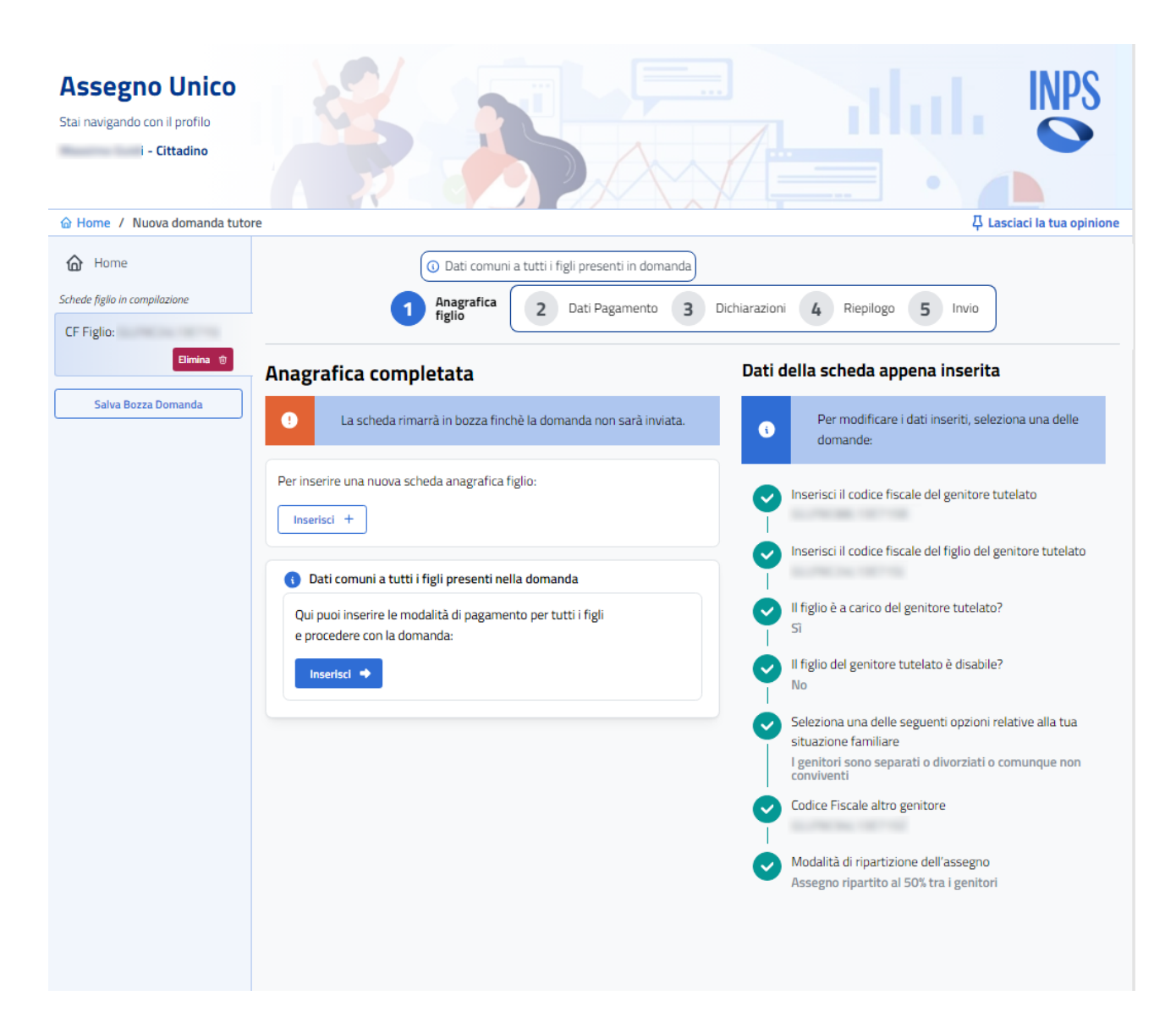

### **10.1.5** Domanda come Figlio maggiorenne

Per presentare domanda come tutore del genitore, si deve cliccare su "**Domanda : figlio Maggiorenne**" dalla Homepage; in questo caso i campi da compilare sono:

- **Codice fiscale (\*):** text area dove inserire il codice fiscale del richiedente;
- **Disabile:** radio button dove indicare se il figlio è disabile oppure no;
- **Grado di disabilità:** radio button per indicare il grado di disabilità (*Media, Grave, Non autosufficienza*) Viene richiesto solamente se indichiamo disabilità SI, in caso contrario non sarà visibile;
- Dichiarazione del soggetto: selezionare il check box desiderato per indicare la situazione lavorativa/scolastica – visibile solamente se età compresa tra 18 e 20 anni e non disabile (è possibile selezionare più di un'opzione);
- **Dichiaro di essere:** selezionare il radio button desiderato per indicare la situazione del nucleo familiare;
- **Codice fiscale genitore 1:** inserire il codice fiscale del genitore (se non è stato precedentemente dichiarato di essere orfano);
- **Codice fiscale altro genitore 2:** inserire il codice fiscale del secondo genitore (se il nucleo familiare è composto da 2 genitori);
- In caso di variazioni dei dati (\*): selezionare il check box per dichiarare che in caso di variazioni dei dati sopra indicati si deve comunicarlo all'istituto tempestivamente.

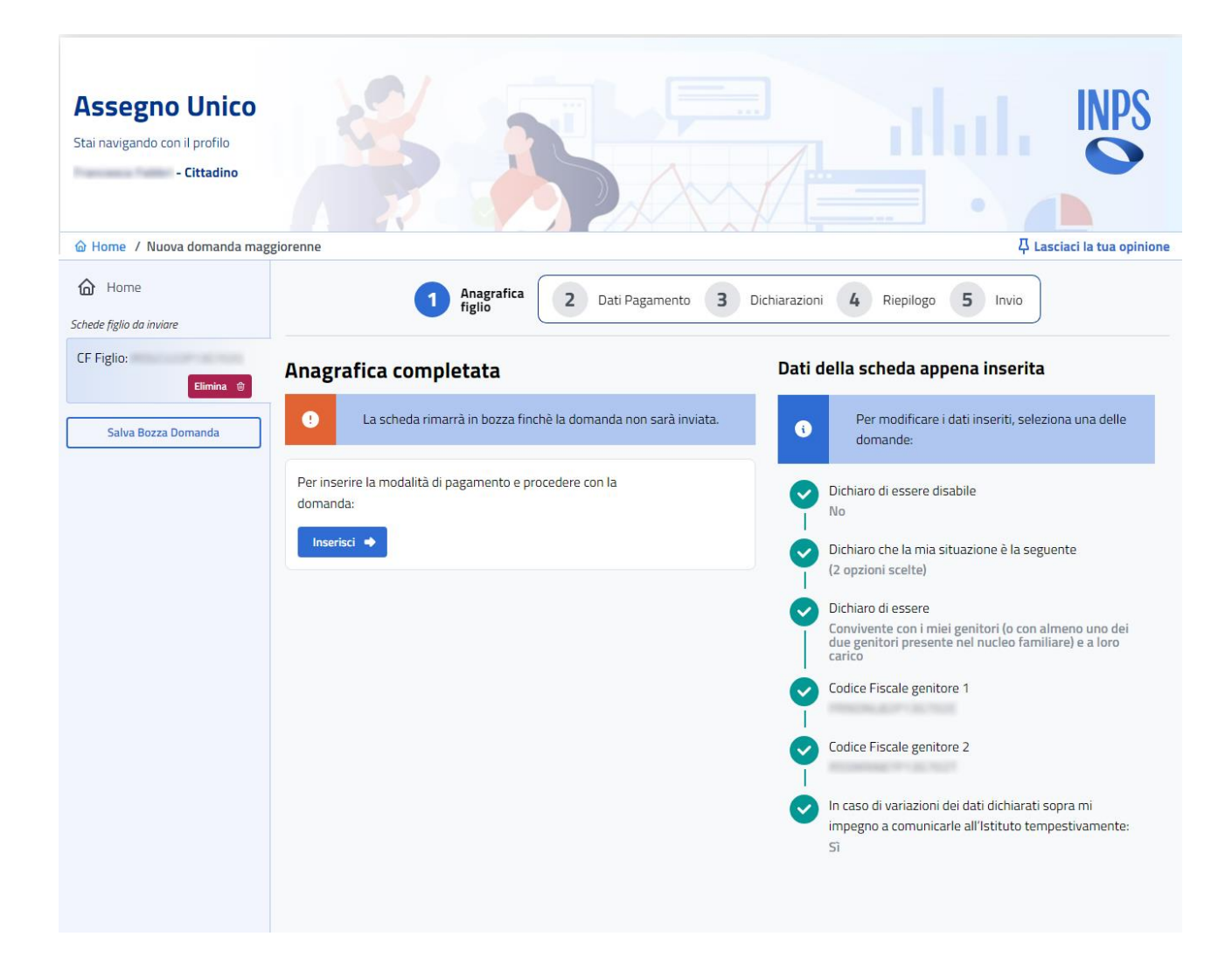

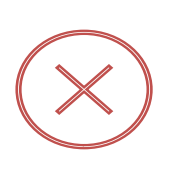

**ATTENZIONE:** Non è possibile presentare domanda come figlio maggiorenne se di età maggiore o uguale a 21 anni e non disabile. In caso di età maggiore o uguale a 21 anni si può presentare domanda solamente se vi è presenza di disabilità.

| Tabella riepilogativa campi richiesti in base all'età del figlio maggiorenne |                            |                |                                                                                                    |  |
|------------------------------------------------------------------------------|----------------------------|----------------|----------------------------------------------------------------------------------------------------|--|
|                                                                              | Età compresa<br>18-20 anni | Età >= 21 anni | Visibile                                                                                                    |  |
| Codice fiscale                                                               | X                          | X              | Sempre visibile e obbligatorio.                                                                                       |  |
| Disabile                                                                     | X                          | X              | Sempre visibile e obbligatorio.                                                                                       |  |
| Grado disabilità                                                             | x                          | X              | Visibile se disabile SI.                                                                                              |  |
| Dichiarazione del soggetto                                                   | x                          |                | Sempre visibile e obbligatorio.                                                                                       |  |
| Dichiaro di essere                                                           | X                          | X              | Sempre visibile e obbligatorio.                                                                                       |  |
| Codice fiscale genitore                                                      | X                          | X              | <i>Visibile e obbligatorio se nel<br/>dichiaro di essere non è<br/>selezionato orfano di entrambi<br/>i genitori.</i> |  |
| Codice fiscale altro genitore                                                | X                          | x              | Visibile ma non obbligatorio se<br>nel dichiaro di essere non è<br>selezionato orfano di entrambi<br>i genitori.      |  |
| Variazione dati                                                              | X                          | X              | Sempre visibile e obbligatorio.                                                                                       |  |

### **10.1.6** Tabella riepilogativa dati richiesti per tipologia richiedente

|                                          | Genitore | Gen. Aff. | Tut. figlio | Visibile                                                                                                    |
|------------------------------------------|----------|-----------|-------------|----------------------------------------------------------------------------------------------------|
| Codice fiscale                           | X        | X         | X           | Sempre visibile e obbligatorio.                                                                                                    |
| Codice fiscale figlio                    | X        | X         |             | Sempre visibile e obbligatorio.                                                                                                    |
| Dichiaro che il figlio è a<br>mio carico | X        | X         | X           | Sempre visibile e obbligatorio.                                                                                                    |
| Figlio disabile                          | X        | X         |             | Sempre visibile e obbligatorio.                                                                                                    |
| Genitore affido esclusivo                |          | X         |             | Sempre visibile e obbligatorio                                                                                                    |
| Grado disabilità                         | X        | Х         | X           | Visibile se figlio disabile SI.                                                                                                    |
| Dichiarazione del<br>soggetto            | X        | X         | X           | <i>Visibile e obbligatorio se età figlio<br/>compresa tra 18 e 20 anni e non<br/>disabile.</i>                                                                                                    |
| Nucleo familiare                         | X        |           |             | Sempre visibile e obbligatorio.                                                                                                    |
| Motivo genitore unico                    | X        |           |             | <i>Visibile se selezionato che Il<br/>nucleo familiare del figlio<br/>comprende uno solo dei due<br/>genitori.</i>                                                                                                    |
| Codice fiscale altro<br>genitore         | X        | X         |             | <i>Genitore:</i> Visibile se selezionato<br>che il nucleo familiare comprende<br>entrami i genitori oppure i<br>genitori sono separati o divorziati.<br><i>Gen. Aff:</i> visibile e obbligatorio<br>se selezionato NO come genitore<br>affidatario esclusivo |
| Modalità ripartizione<br>assegno         | X        | X         |             | <b>Genitore:</b> Visibile se selezionato<br>che il nucleo familiare comprende<br>entrambi i genitori.<br><b>Gen. Aff:</b> visibile e obbligatorio<br>se selezionato NO come genitore<br>affidatario esclusivo                                                |
| Maggiorazione art. 4<br>comma 8          | X        |           | X           | Facoltativo.                                                                                                    |
| Maggiorazione art. 5                     | X        | X         | X           | Facoltativo.                                                                                                    |
| Codice fiscale figlio<br>tutelato        |          |           | X           | Sempre visibile e obbligatorio.                                                                                                    |
| Figlio tutelato disabile                 |          |           | X           | Sempre visibile e obbligatorio.                                                                                                    |

### 10.1.7 Aggiungere più di un figlio nella stessa domanda

Mediante questa funzione è possibile presentare domanda per più di un figlio.

Di seguito vengono elencati i passaggi per aggiungere uno o più figli alla domanda che si sta presentando:

- Cliccare sul tasto "Inserisci +" che compare dopo aver completato correttamente l'anagrafica del primo figlio;
- Inserire i dati per il nuovo figlio.

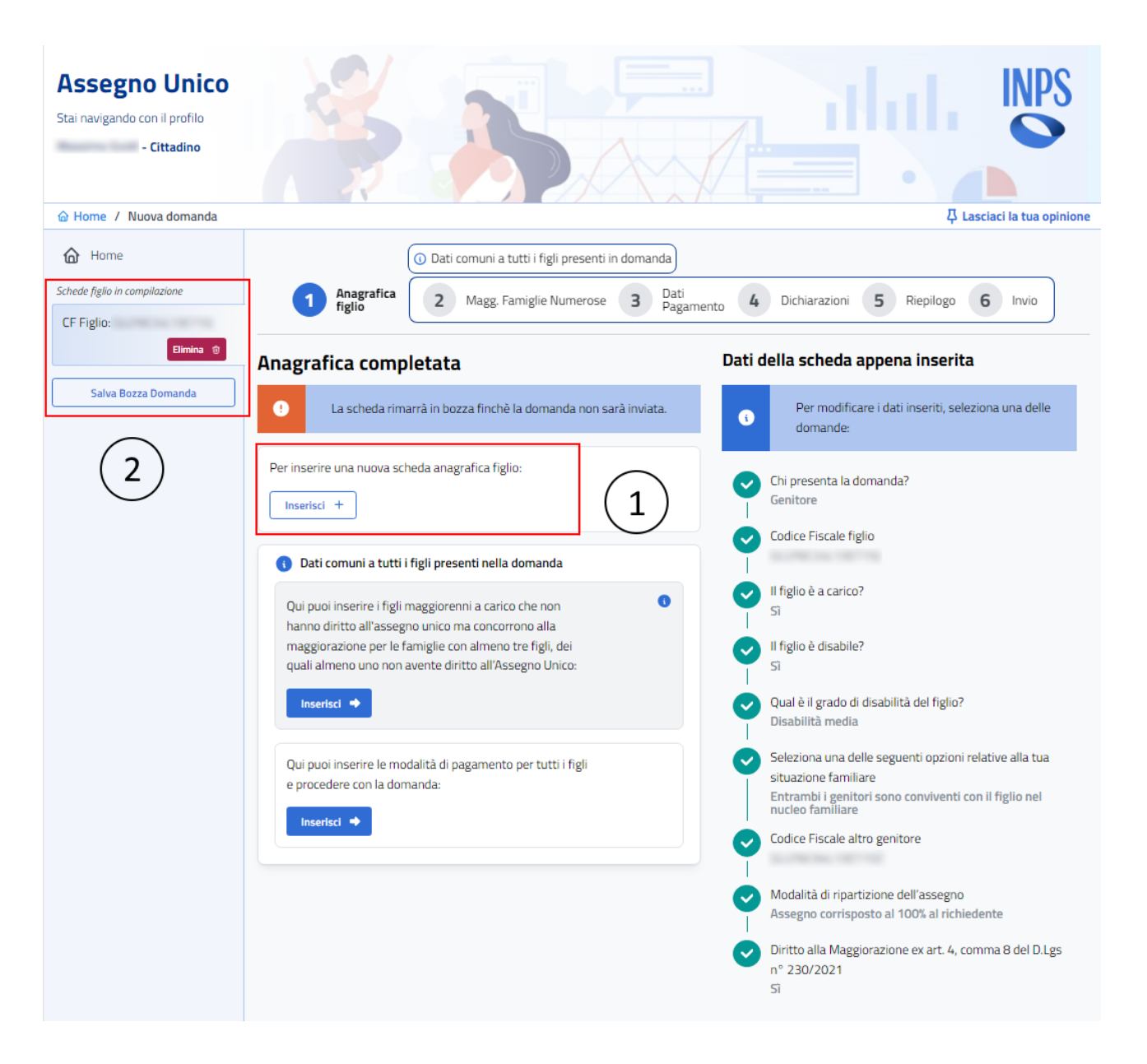

 Tasto per inserire un figlio, ad ogni click viene aggiunta una nuova scheda. Il tasto viene visualizzato automaticamente quando la scheda corrente è compilata e completata;
Schede figlio – Ogni scheda è un figlio inserito. In questo caso se si clicca su "Inserisci +" e si compila nuovamente l'anagrafica, verrà presentata domanda per due figli;

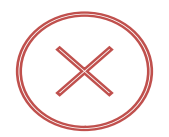

**ATTENZIONE**: Se viene inserito lo stesso codice fiscale di un figlio in più schede comparirà un messaggio di errore: non si può presentare domanda per lo stesso figlio più volte.

# 10.1.8 Eliminare una scheda figlio

Tramite questa funzionalità si può eliminare una scheda figlio prima che venga inviata, cliccando sul pulsante "*Elimina".* 

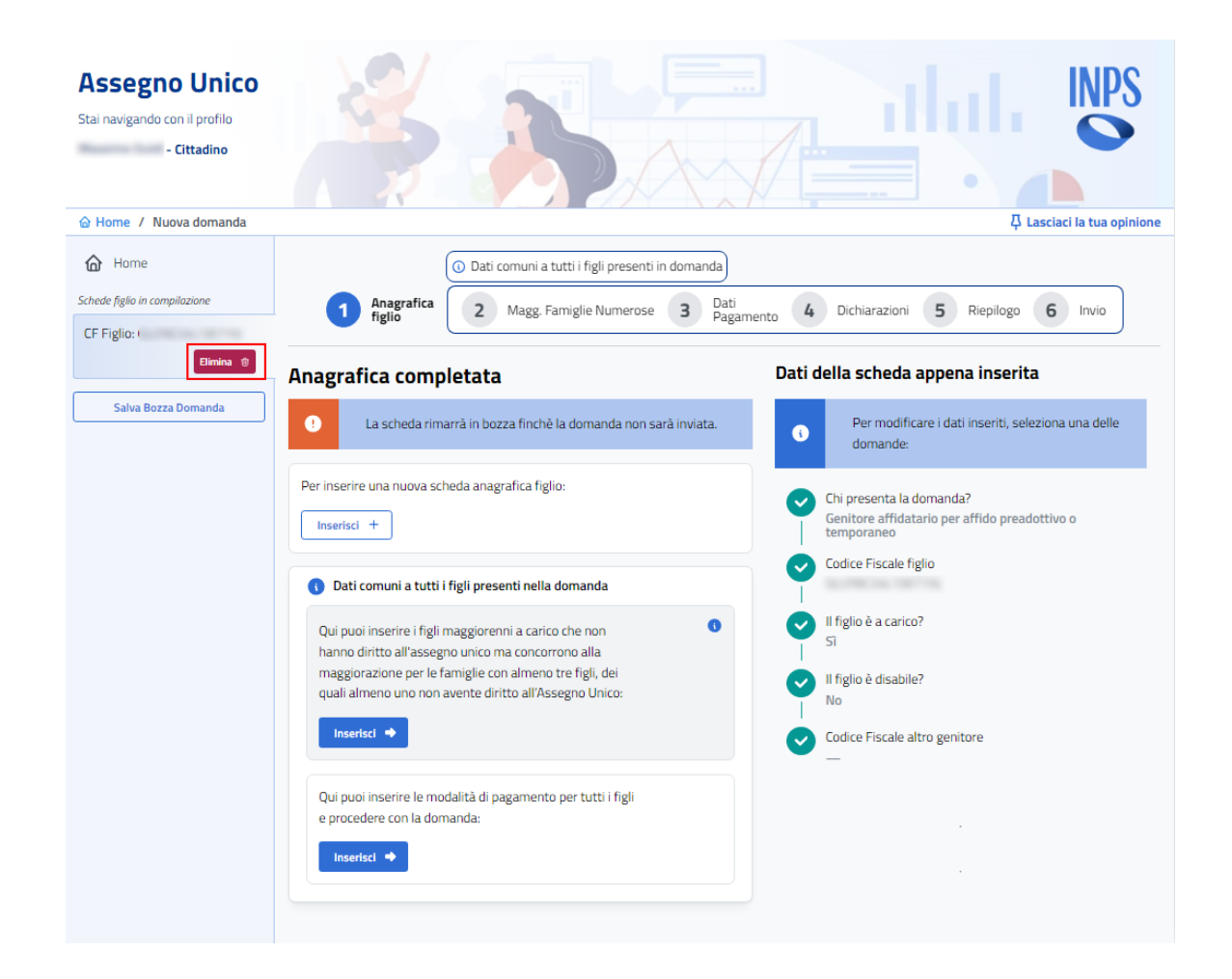

Alla pressione del tasto comparirà un modale per confermare o meno la cancellazione della scheda desiderata. Per evitare errori, come il cancellare una scheda rispetto ad un'altra, nel modale viene visualizzato il codice fiscale del figlio della scheda che si sta per eliminare.

| Attenzione                         |         | ×       |
|------------------------------------|---------|---------|
| Sei sicuro di voler eliminare la s | cheda?  |         |
|                                    | Annulla | Elimina |
|                                    |         |         |

# 10.1.9 Principali errori all'inserimento di un figlio

Di seguito vengono mostrati ed elencati i principali errori in cui è possibile incappare al momento dell'inserimento dei dati di un figlio:

- Viene inserito un codice fiscale del figlio uguale al codice fiscale del richiedente;
- La differenza di età tra il richiedente e il figlio non è almeno di 10 anni;
- Il figlio è più grande del richiedente;
- Viene aggiunto lo stesso codice fiscale figlio in più schede figlio;
- Viene inserito un codice fiscale del figlio uguale al codice fiscale dell'altro genitore;
- Viene inserito un codice fiscale dell'altro genitore uguale al codice fiscale del richiedente;
- La differenza di età tra il figlio e l'altro genitore non è almeno di 10 anni;
- Viene inserito un figlio con età maggiore o uguale a 21 anni non disabile.

In caso di errore durante l'inserimento dei dati di un figlio, compare un messaggio specifico sul tipo di errore e non sarà possibile continuare con l'inserimento dei dati e di conseguenza con la presentazione della domanda.

# **Codice Fiscale figlio**

Codice Fiscale

🛆 La differenza di età con il richiedente è inferiore a 10 anni.

# **Codice Fiscale figlio**

Codice Fiscale

🛆 II CF è già presente in altre domande

# Il figlio è disabile? ③ Sì No M lí figlio, se non disabile, deve avere un'età inferiore ai 21 anni. Se il figlio non risulta più disabile, occorre procedere alla rinuncia.

# **10.1.10 Subentro per decesso**

Quando si inserisce un figlio in una nuova domanda o in una nuova scheda di domanda già esistente, viene verificato se il figlio è presente un'altra domanda attiva oppure in una decaduta per decesso.

In caso di decesso del genitore richiedente in domanda bi-genitoriale il subentro sarà gestito automaticamente dal sistema: verrà infatti creata in automatico una nuova domanda/scheda associata all'altro genitore, mentre la domanda originale verrà visualizzata nella sezione di consultazione con lo stato "Trasferita".

| Figli per i quali hai presentato la domanda |                                                                                             |  |  |  |
|---------------------------------------------|---------------------------------------------------------------------------------------------|--|--|--|
| DECADUTA                                    | Data inserimento: 13/03/2024                                                                |  |  |  |
| Tipologia richiedente: G                    | Codice Fiscale:<br>ienitore affidatario per affido preadottivo o<br>temporaneo<br>Dettaglio |  |  |  |
| 🛆 Trasferita per de                         | ecesso del richiedente della domanda                                                        |  |  |  |

Negli altri casi invece (decesso di entrambi i genitori o dell'unico genitore presente in domanda), il subentro dovrà essere gestito manualmente e sarà possibile eseguirlo come **Tutore del figlio** o amministratore di sostegno, **Genitore Affidatario** per affido preadottivo o temporaneo, **Figlio maggiorenne** oppure **Tutore del genitore** in caso di decesso del Tutore del genitore.

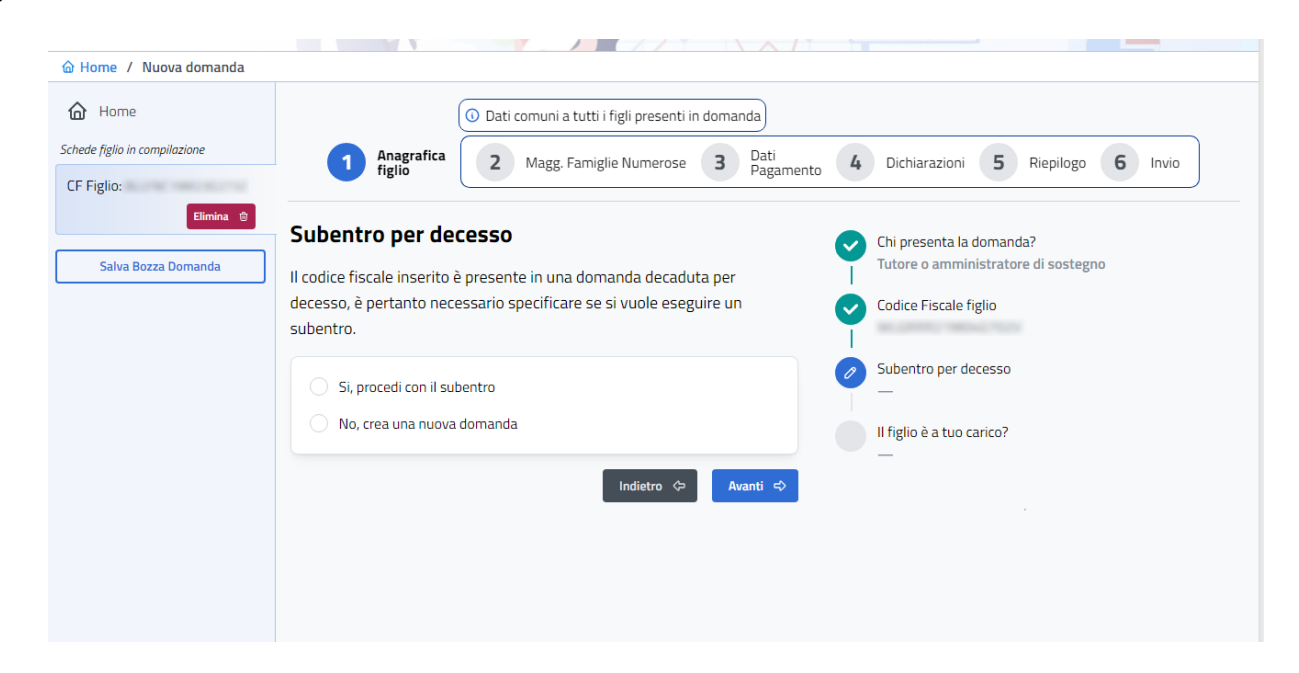

Una volta inserito il codice fiscale del figlio presente in una domanda decaduta per decesso di entrambi i genitori o dell'unico genitore, verrà visualizzato un messaggio che consente di scegliere se la scheda che stiamo compilando si riferisce ad un "subentro per decesso".

Nel caso in cui il figlio della domanda decaduta faccia la domanda per conto proprio perché maggiorenne, sarà automaticamente identificato come "orfano".

### **10.2 Maggiorazioni Famiglie Numerose**

Una volta completata l'anagrafica del/i figlio/i, premendo sul pulsante "**Inserisci**" (sotto al pulsante per aggiungere un figlio), si va al secondo passaggio del flusso di presentazione della domanda, in cui si può inserire il codice fiscale dei figli maggiorenni a carico, per i quali non è possibile chiedere l'Assegno Unico ma che concorrono a determinare la numerosità dei componenti del nucleo familiare, ai fini delle maggiorazioni di cui all'Art. 4 del D.Lvo 230/2021.

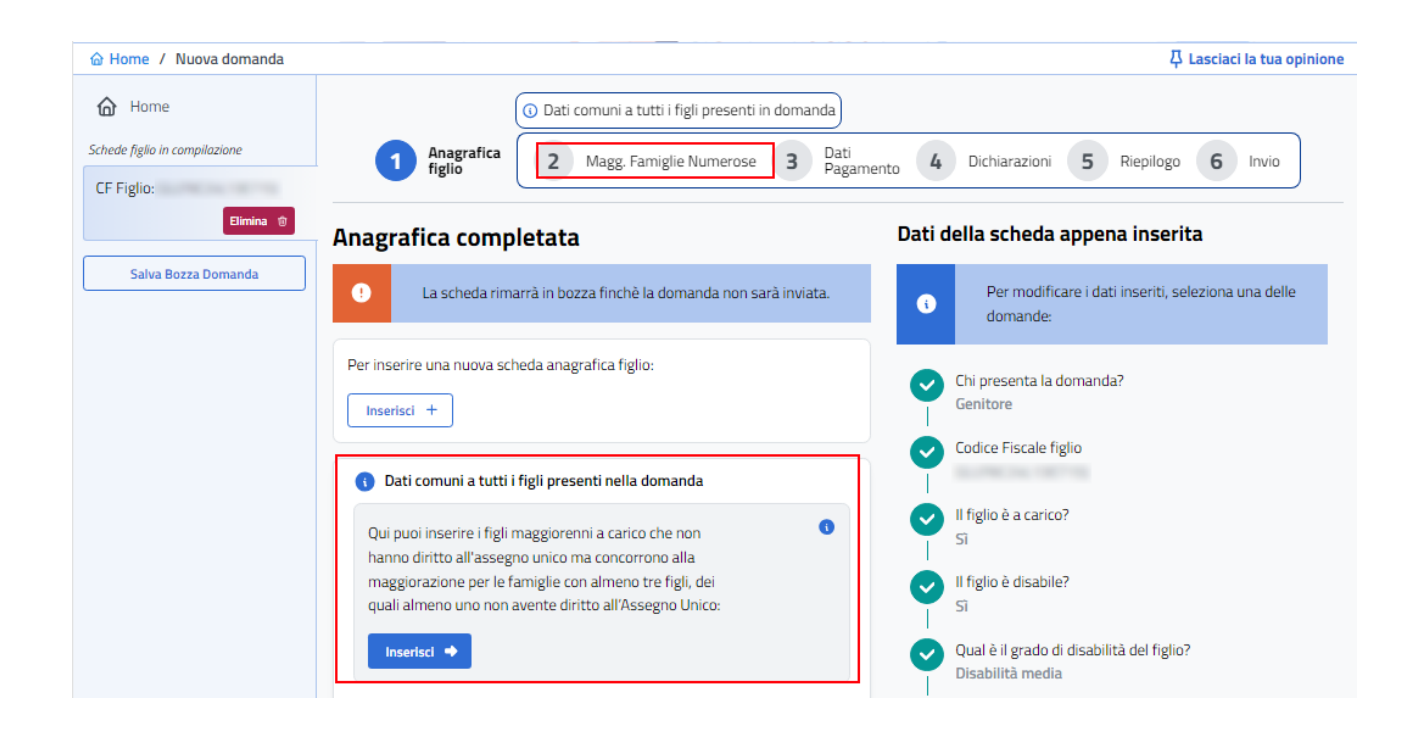

La pagina che si apre si compone di 2 sezioni:

1. in alto si possono visualizzare i codici fiscali dei figli per cui è stato richiesto l'Assegno Unico;  nella parte in basso invece si possono aggiungere i figli a carico che concorrono alla maggiorazione, cliccando sul tasto "Aggiungi". Inoltre è possibile eliminarli tramite l'apposito tasto.

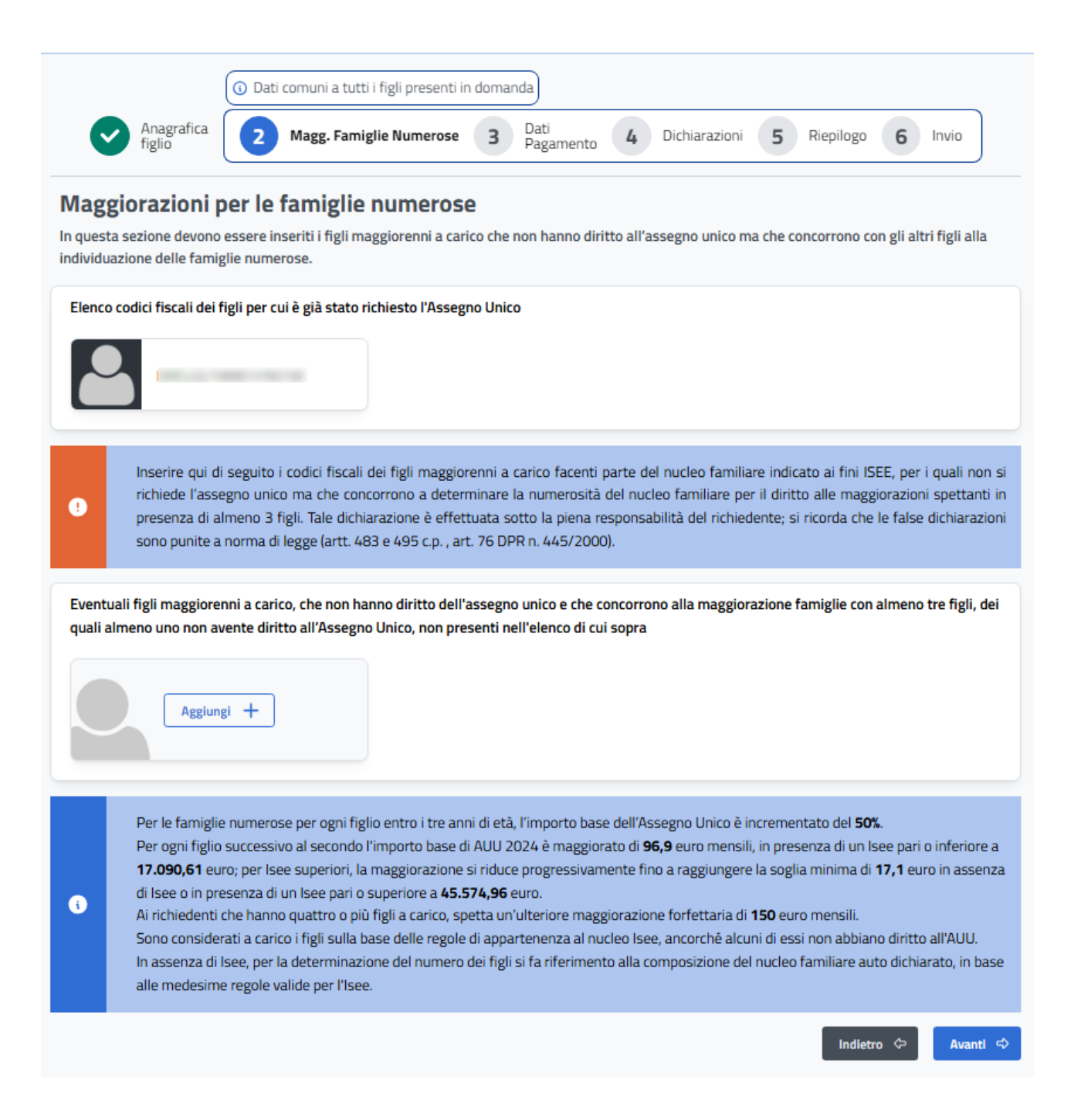

# 10.3 Dati Pagamenti

Continuando a cliccare sul pulsante "**Avanti**" si passa alla schermata successiva dove inserire i dati per il pagamento, ovvero la modalità di pagamento; ma è possibile arrivare a questa sezione subito dopo aver completato l'Anagrafica del/i figlio/i, se non ci sono figli maggiorenni a carico da inserire per richiedere la maggiornazione per famiglie numerose.

Cliccando sul pulsanto "**Inserisci**" (sotto al pulsante per la Maggiorazione Famiglie Numerose), si va direttamente al passaggio 3 del flusso di inserimento della domanda di AU.

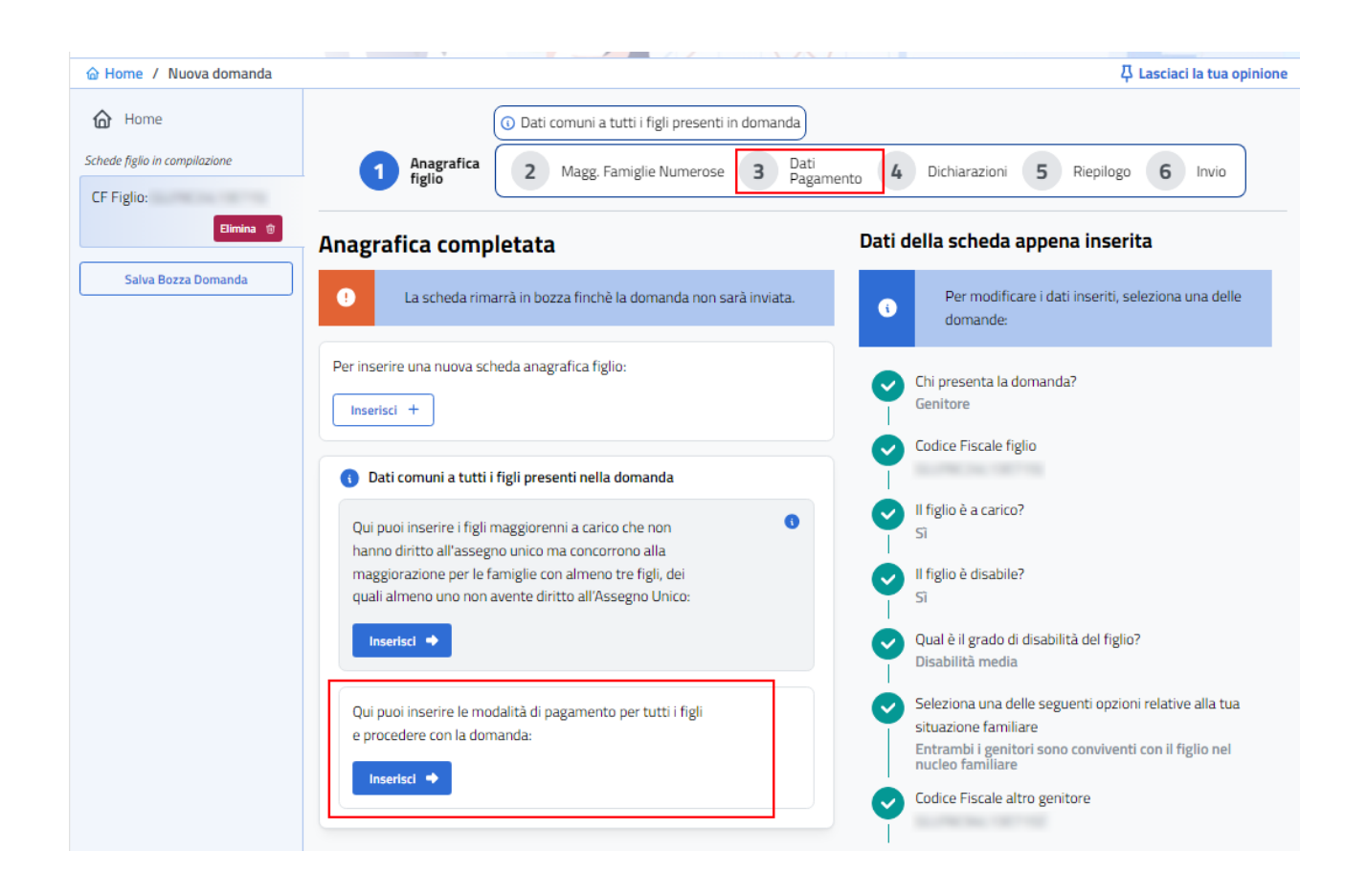

Una volta arrivati alla pagina di inserimento dei dati di pagamento, l'utente che si è autenticato può in prima battuta selezionare una modalità di pagamento già presente negi archivi Inps oppure procedere con l'inserimento di una nuova modalità (questa opzione è presente solo nel caso in cui non inserisca i dati di pagamento per altri).

|                                                      | Dati comuni a tutti i figli presenti in domanda |                     |                 |                             |     |  |  |  |  |
|------------------------------------------------------|-------------------------------------------------|---------------------|-----------------|-----------------------------|-----|--|--|--|--|
| Anagrafica<br>figlio                                 | Magg. Famiglie Numerose                         | 3 Dati<br>Pagamento | 4 Dichiarazioni | 5 Riepilogo 6 Invio         | )   |  |  |  |  |
| Dati di pagamer                                      | nto                                             |                     |                 |                             |     |  |  |  |  |
| Seleziona un metodo di p<br>Inserisci un nuovo metod | pagamento già noto all'INPS<br>do di pagamento  |                     |                 |                             |     |  |  |  |  |
| Modalità di pagamen                                  | to per il richiedente                           |                     |                 |                             |     |  |  |  |  |
| Modalità di Pagamento                                |                                                 | IBAN                |                 | Stato Certificazione        |     |  |  |  |  |
| Accredito su conto corrent                           | e bancario o postale                            | Π                   |                 | In attesa di certificazione |     |  |  |  |  |
|                                                      |                                                 |                     |                 | Indietro 🗇 🗛                | nti |  |  |  |  |

Se si seleziona l'opzione che permette di inserire un nuovo metodo di pagamento, è possibile scegliere tra le seguenti modalità:

- Accredito su conto corrente bancario o postale;
- Bonifico domiciliato presso lo sportello postale;
- Libretto postale;
- Conto corrente estero area SEPA;
- Carta prepagata con IBAN.

|                                                                             | O Dati comuni a tutti i figli presenti in domanda                                                                                                |
|-----------------------------------------------------------------------------|----------------------------------------------------------------------------------------------------|
| Anagrafica<br>figlio                                                        | Magg. Famiglie Numerose 3 Dati<br>Pagamento 4 Dichiarazioni 5 Riepilogo 6 Invio                                                                  |
| Dati di pagame                                                              | nto                                                                                                    |
| <ul> <li>Seleziona un metodo di</li> <li>Inserisci un nuovo meto</li> </ul> | pagamento già noto all'INPS<br>Ido di pagamento                                                                                                  |
| Modalità di pagamer                                                         | ito per il richiedente                                                                                                    |
| i Inserisci i disponibili                                                   | dati per l'accredito degli importi dell'assegno eventualmente spettanti. È possibile selezionare una sola opzione tra quelle                     |
| Accredito su conto con     Conto corrente estero                            | rrente bancario o postale O Bonifico domiciliato presso lo sportello postale O Libretto postale                                                  |
| IBAN                                                                        |                                                                                                    |
| • Se si sceg<br>richiedent                                                  | lie la modalità dell'accredito su IBAN si ricorda che il conto o la carta indicata devono essere intestati o cointestati al<br>e la prestazione. |
|                                                                             | Indietro 🗢 Avanti 🗢                                                                                                    |

Finché non sarà indicata la modalità di pagamento e non verranno inseriti correttamente i dati richiesti, il tasto "**Avanti**" sarà disattivato e non sarà possibile proseguire con la domanda.

Se durante l'inserimento del figlio si seleziona come modalità di ripartizione *in misura ripartita al 50% tra i due genitori con autorizzazione dall'altro genitore ad indicare la modalità di pagamento della sua quota,* sarà richiesto di inserire anche i dati di pagamento dell'altro genitore.

| Dati di pagamento                                                                                                    |
|----------------------------------------------------------------------------------------------------|
| Modalità di pagamento per il richiedente                                                                                                    |
| Inserisci i dati per l'accredito degli importi dell'assegno eventualmente spettanti. È possibile selezionare una sola opzione tra quelle<br>disponibili.                                                                                                    |
| Accredito su conto corrente bancario o postale Bonifico domiciliato presso lo sportello postale Libretto postale                                                                                                    |
| Conto corrente estero area SEPA Carta prepagata con IBAN                                                                                                    |
| Paese                                                                                                    |
| · · ·                                                                                                    |
| IBAN Estero                                                                                                    |
|                                                                                                    |
| <ul> <li>Se si sceglie la modalità dell'accredito su IBAN si ricorda che il conto o la carta indicata devono essere intestati o cointestati al richiedente la prestazione.</li> <li>Se si sceglie un IBAN estero area SEPA sarà necessario allegare, successivamente all'invio della domanda, il modulo di identificazione finanziaria e un documento di identità; se questa condizione non è soddisfatta non sarà possibile pagare l'Assegno.</li> </ul> |
| Modalita Pagamento Altro Genitore:                                                                                                    |
| i Inserisci i dati per l'accredito degli importi dell'assegno eventualmente spettanti. È possibile selezionare una sola opzione tra quelle disponibili.                                                                                                    |
| Accredito su conto corrente bancario o postale                                                                                                    |
| Conto corrente estero area SEPA Carta prepagata con IBAN                                                                                                    |
| IBAN                                                                                                    |
|                                                                                                    |
| • Se si sceglie la modalità dell'accredito su IBAN si ricorda che il conto o la carta indicata devono essere intestati o cointestati al richiedente la prestazione.                                                                                                    |
| Indietro 🗇 Avanti 🗢                                                                                                    |

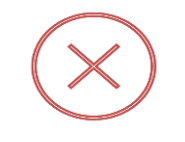

**ATTENZIONE:** se viene richiesta la ripartizione al 50%, non è possibile specificare lo stesso IBAN a soggetti diversi

In caso di domanda come Tutore del figlio sarà possibile inserire una seconda modalità di pagamento, diversa da quella del richiedente, intestata al figlio tutelato.

|              | ① Dati comuni a tutti i figli presenti in domanda                                                                                                    |
|--------------|----------------------------------------------------------------------------------------------------|
|              | Anagrafica Dati Pagamento 3 Dichiarazioni 4 Riepilogo 5 Invio                                                                                                    |
| ti di p      | pagamento                                                                                                    |
| odalità      | di pagamento per il richiedente                                                                                                    |
| i            | Inserisci i dati per l'accredito degli importi dell'assegno eventualmente spettanti. È possibile selezionare una sola opzione tra quelle<br>disponibili.                                                                                                    |
| ) Accredi    | to su conto corrente bancario o postale 🛛 Bonifico domiciliato presso lo sportello postale 🔵 Libretto postale                                                                                                    |
| ) Conto c    | orrente estero area SEPA 💿 Carta prepagata con IBAN                                                                                                    |
|              |                                                                                                    |
| •            | Se si sceglie la modalità dell'accredito su IBAN si ricorda che il conto o la carta indicata devono essere intestati o cointestati al<br>richiedente la prestazione.                                                                                                    |
| 9            | AVVISO: La Modalità di Pagamento è già stata inserita in precedenza in un'altra domanda e non è modificabile in questa nuova<br>scheda. Per modificare la Modalità di Pagamento dopo aver inviato le nuove schede, selezionare la funzione "Consulta e Gestisci" e<br>procedere con l'aggiornamento nella domanda già presentata. Per procedere, premere il tasto "Avanti" |
| odalità d    | pagamento per il figlio tutelato ( )                                                                                                    |
|              | Utilizzare un metodo di pagamento diverso per questo figlio tutelato?                                                                                                    |
| ) Si, utiliz | za una nuova modalità di pagamento per questo figlio 🛛 No, utilizza la stessa modalità di pagamento del richiedente per questo figlio                                                                                                    |
| i            | Inserisci i dati per l'accredito degli importi dell'assegno eventualmente spettanti. È possibile selezionare una sola opzione tra quelle<br>disponibili.                                                                                                    |
| Accredi      | to su conto corrente bancario o postale 💿 Bonifico domiciliato presso lo sportello postale 🔷 Libretto postale                                                                                                    |
| ) Conto c    | $\sim$                                                                                                    |
|              | orrente estero area SEPA 💫 Carta prepagata con IBAN                                                                                                    |
| !            | orrente estero area SEPA Carta prepagata con IBAN<br>Attenzione: l'importo massimo erogabile con questa modalità di pagamento non può superare i 1.000,00€                                                                                                    |

Se invece si presenta domanda come Tutore del genitore verrà richiesto anche di indicare l'intestatario della modalità di pagamento (*Richiedente o Genitore tutelato*)

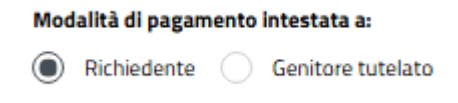

# 10.3.1 Accredito su conto corrente bancario o postale, Libretto postale, Carta prepagata con IBAN

Se come modalità pagamento viene indicata una delle seguenti opzioni:

- Accredito su conto corrente bancario o postale;
- Libretto postale;
- Carta prepagata con IBAN.

L'Unico dato obbligatorio da inserire è l'IBAN. In questi casi specifici si deve inserire un iban italiano:

- ✓ Ha una lunghezza di 27 caratteri di cui 3 lettere e 24 cifre;
- $\checkmark~$  La sigla iniziale indica la provenienza.

| Dati di pagamento                                                      |                                                                                                    |        |  |  |  |  |  |
|------------------------------------------------------------------------|----------------------------------------------------------------------------------------------------|--------|--|--|--|--|--|
| Modalità di pagamento per                                              | Modalità di pagamento per il richiedente                                                                                         |        |  |  |  |  |  |
| i Inserisci i dati per disponibili.                                    | l'accredito degli importi dell'assegno eventualmente spettanti. È possibile selezionare una sola opzione tra quelle              |        |  |  |  |  |  |
| Accredito su conto corrente ba     Conto corrente estero area SEI IBAN | ancario o postale Bonifico domiciliato presso lo sportello postale Libretto postale                                              |        |  |  |  |  |  |
| Inserisci IBAN                                                         |                                                                                                    |        |  |  |  |  |  |
| 9 Se si sceglie la mo<br>richiedente la pre                            | odalità dell'accredito su IBAN si ricorda che il conto o la carta indicata devono essere intestati o cointestati al<br>stazione. |        |  |  |  |  |  |
|                                                                        |                                                                                                    |        |  |  |  |  |  |
|                                                                        | Indietro 🗢 🗛                                                                                                    | nti <> |  |  |  |  |  |

### 10.3.2 Conto corrente estero area SEPA

Se come modalità di pagamento viene indicato *Conto corrente estero area SEPA*, si deve prima selezionare dalla combo box il paese di provenienza del conto corrente e poi inserire il codice IBAN.

| Dati di p         | agamento                                                                                                    |
|-------------------|----------------------------------------------------------------------------------------------------|
| Modalità d        | li pagamento per il richiedente                                                                                                    |
| ¢                 | Inserisci i dati per l'accredito degli importi dell'assegno eventualmente spettanti. È possibile selezionare una sola opzione tra quelle<br>disponibili.                                                                                                    |
| Accredit Conto co | o su conto corrente bancario o postale OBonifico domiciliato presso lo sportello postale Ibretto postale                                                                                                    |
|                   | ×                                                                                                    |
| IBAN Estero       |                                                                                                    |
|                   |                                                                                                    |
| •                 | Se si sceglie la modalità dell'accredito su IBAN si ricorda che il conto o la carta indicata devono essere intestati o cointestati al<br>richiedente la prestazione.<br>Se si sceglie un IBAN estero area SEPA sarà necessario allegare, successivamente all'invio della domanda, il modulo di identificazione<br>finanziaria e un documento di identità; se questa condizione non è soddisfatta non sarà possibile pagare l'Assegno. |

Anche in questo caso si deve inserire tutte le lettere e le cifre dell'IBAN, tranne la sigla iniziale che viene impostata in modo automatico in base al paese selezionato.

# 10.4 Dichiarazioni di responsabilità

Dopo aver inserito correttamente i dati del figlio e i dati per il pagamento si deve dichiarare:

- Di essere in possesso, al momento della presentazione della domanda e per tutta la durata del beneficio dei requisiti di cittadinanza, residenza e soggiorno;
- ✓ Di non percepire il Reddito di cittadinanza;
- ✓ Di essere soggetto al pagamento dell'imposta sul reddito in Italia;
- Di aver letto e compreso l'informativa sulla privacy e acconsentire al trattamento dei dati personali secondo le modalità e nei limiti descritti nell'informativa.

Per proseguire con la domanda, e quindi abilitare il tasto "**Avanti**", si deve selezionare entrambi i Checkbox.

| <image/> (a) Angel (a) (b) (b) (b) (b) (b) (b) (b) (b) (b) (b                                                                                                    |                                                                                                    | J Dati                                                                                                    | i comuni a tu                                                                                                    | tti i figli present                                                                                                    | i in doma                                                                                                    | anda                                                                                                    |                                                                                                    |                                                                                                    |                                                                                                    |                                                                                                    |                                                                                                    |                                                                                                    |
|----------------------------------------------------------------------------------------------------|----------------------------------------------------------------------------------------------------|----------------------------------------------------------------------------------------------------|----------------------------------------------------------------------------------------------------|----------------------------------------------------------------------------------------------------|----------------------------------------------------------------------------------------------------|----------------------------------------------------------------------------------------------------|----------------------------------------------------------------------------------------------------|----------------------------------------------------------------------------------------------------|----------------------------------------------------------------------------------------------------|----------------------------------------------------------------------------------------------------|----------------------------------------------------------------------------------------------------|----------------------------------------------------------------------------------------------------|
| Arranda and a decision of the data methods in these services as during a segure of this degreen permanents, even statical can be decision of the data methods in the data and the data and the data a                            | Anagrafica<br>figlio                                                                                                    | $\bigcirc$                                                                                                    | Magg. Fan                                                                                                    | niglie Numerose                                                                                                    | 0                                                                                                    | Dati<br>Pagamento                                                                                                    | 4                                                                                                    | Dichiarazioni                                                                                                    | 5                                                                                                    | Riepilogo                                                                                                    | 6                                                                                                    | Invio                                                                                                    |
|                                                                                                    | hiarazioni di                                                                                                    | i respo                                                                                                    | onsabili                                                                                                    | tà                                                                                                    |                                                                                                    |                                                                                                    |                                                                                                    |                                                                                                    |                                                                                                    |                                                                                                    |                                                                                                    |                                                                                                    |
| Event sogents a jagenetis a linguate in most a linguate in trais. Eaver reader is dominical on italia. Eaver reader is dominical on italia. Eaver reader is downown reader is downown read                         | <ul> <li>Essere cittadino italiana<br/>all'Unione europea in pi<br/>superiore a sei mesi o<br/>internazionale, o titolana<br/>ai sensi dell'at. 26 digs<br/>Permessi validi ai fini di<br/>o permessio valori<br/>o per lavoro auton<br/>o per lavoro auton<br/>o per notivi fami<br/>o "CE per soggion<br/>o per asilo politic<br/>o per motivi fami<br/>o "CE per soggion<br/>o per asilo politic<br/>o per motivi di mi<br/>o Protezione spec<br/>o Casi speciali (nii<br/>Non validi:</li> <li>Attesa occupaz<br/>o Tirocinio e form<br/>o Residenza elett<br/>o Visite, affari, tu</li> </ul>                                                                                                    | 2 o di uno Sta<br>ossesso del p<br>titolare di pe<br>e di 'carta blu<br>286/98;<br>di dintto all'AL<br>) di lavoro (su<br>notivi di nicero<br>ato<br>nomo<br>liari<br>nanti di lungro<br>p<br>ptezione suss<br>arta Blu" UE<br>le di durta a<br>ori;<br>ciale;<br>asciato a soggi<br>ione;<br>inanti / alunn<br>tiva;<br>rismo.                                                                                                    | to membro dell'<br>permesso di sog<br>ermesso di sog<br>a' ai sensi dell'ar<br>U:<br>periore a 6 mesi<br>ca (superiore a 6<br>o periodo" (ex car<br>sidiaria<br>almeno semestra<br>getti nei cui conf<br>ssionale;<br>i;                                                                                                    | Unione europea, o su<br>giorno UE per soggio<br>timo per motivi di ri<br>t. 27-quater digs 28e<br>)<br>mesi)<br>ta di soggiorno)<br>ale:<br>ronti siano state acce                                                                                                    | o familiare<br>manti di lun<br>cerca autor<br>/98, o lavor                                                                                                    | con diritto di soggi<br>go periodo o titola<br>izzato a soggiorna<br>ratore regolarment                                                                                                    | orno o diritt<br>re di perme<br>re in Italia e<br>soggiorna<br>i grave sfrut                                                                                                    | o di soggiorno perm<br>so unico lavoro auti<br>per un periodo supe<br>inte di Tunisia, Algeri<br>tamento).                                                                                                    | anente, or<br>orizzato a<br>a, Marocci                                                                                                    | vero cittadino di<br>svolgere un'attiv<br>mesi, o titolare<br>a, o titolare di per                                                                                                    | uno Stato                                                                                                    | non appar.<br>Iva per un ,<br>Iravoro aut                                                                                                    |
| <ul> <li>Iaro di essere in possesso, al momento della presentazione della domanda e per tutta la durata del beneficio, congiuntamente dei seguenti requisiti di cittadin dera e soggiorno (*).</li> <li>La dichiarazione di cittadinanza, residenza e soggiorno è obbligatoria.</li> <li>Introva e soggiorno (*).</li> <li>La dichiarazione di cittadinanza, residenza e soggiorno è obbligatoria.</li> <li>Introva e soggiorno (*).</li> <li>Cana di atta di cittadinanza, residenza e soggiorno è obbligatoria.</li> <li>Introva e so al sensi degli articoli 13-14 del GDPR 2016/679 (General Data Protection Regulation) (*).</li> <li>Conse modificale e integrato dal deretto legislatio 10 agosto 2018, n. 101, al free di effenire la domanda e suogere la evantati alla deposimento la di prosoni forni nell'arbito dei prosodimento dei pagando congreso di dobligi di leggi.</li> <li>Intratamento dei soggiarno 10, al free di effenire la domanda e suogere la evantati alte functioni bituatoriali ad esta comence o per garopetto dal deretto legislatio 10 agosto 2018, n. 101, al free di effenire la domanda e suogere la evantati alte functioni bituatoriali ad esta comence o per garopetto di dobligi di leggi.</li> <li>Intratamento dei soggiarno consultati da tatta di soggiati di la su al 1, e sua svolto dei di personati porti avvenire mediarte l'utilizzo di strumenti informatici, teleratati e manali, con logiche struttamente consultate a statta socio ad alterosconi pagatati da la personati ad tatta da soggiati di la suggiati di la suggiati di la suggiati di la suggiati di la suggiati di la suggiati di la disposito di personati porti avvenire mediarte l'utilizzo di strumento informatici, teleratati e neguiante a tute scopi na dispagamento Li.</li> <li>Nei casi previsto di disposito de personati i a trattata dei trattamento e eligistati di assegniti di la disposito di persona in quali di autorno consumente a suto di adoptati a suscepsi e sudificati a dispagamento di la compatizati di la disposito dei persona in quali di autorno consumente a suto di la</li></ul>               | <ul> <li>Essere soggetto al paga</li> <li>Non percepire il reddito</li> <li>Essere residente e dorn</li> <li>Essere stato residente<br/>semestrale;</li> </ul>                                                                                                    | amento dell'in<br>di cittadinan:<br>iciliato in Itali<br>in Italia da al                                                                                                    | mposta sul reddi<br>za;<br>ia;<br>Imeno due anni,                                                                                                    | to in Italia;<br>anche non continual                                                                                                    | ivi, ovvero e                                                                                                    | essere titolare di u                                                                                                    | n contratto                                                                                                    | di lavoro a tempo ir                                                                                                    | determin                                                                                                    | ato o a tempo de                                                                                                    | terminate                                                                                                    | o di durata                                                                                                    |
| denza e soggiorno (*): La dichiarazione di cittadinanza, residenza e soggiorno è obbligatoria. Lipps, in qualità di Titolare dei tratamento, con sede leggie in Roma, via Ciro il Grande, n. 21, la informa che i dali personali forriti nell'arbitto dei procedimento che la riguarda, compra to cia agi arti. 2 i odel Regolamento UE, sono tratata in osservanza dei presupposi e ne limiti stabiliti da leggiamento UE metesimo e di docreto legislativo 30 giugno 2003, n. come moditato e integrato ali decreto legislativo 10 giugno 2018, n. 101, al fine di definite la dornanda e svolgere le ventuali attri funzioni instruzionali ad esca consesse o per ga ripetto di obblighto i legge. Il tratamento dei suno data personali porti avvenite mediante l'utilizzo di strumenti informatici, teierratici e manuali, con logiche stretamente corretae ale finalità per le quali sonori roci de garanti e mediante l'utilizzo di strumenti informatici, teierratici e manuali, con logiche stretamente corretae ale finalità per le quali sonori roci de garanti e sicurezza e la menantazza nel rispetto dei lendicationi previste dal Regolamento UE, a parte di data dispetto dei lendicationi o scolare de la dispetto dei lendicationi previste dal Regolamento dei aquanto inclucato gal arti di 6 a 11, esa via vio svolgere le casi previsti da disposizioni e qualità di euronori Titolari dei tratamento, nel limiti strettamento designati dall'Instrumento dei con espere comunicati dall'INEs esperito dei di laforni e possible solo su esperessa previsione di leggi ca repositabili dei lendicatori gali admonsi contaria, che disposizioni al esa cartence e debilatione gali e gargiamento alla normativa accumunitaria, che dispiriano al prestazione e giu admini esa corrensi, la manuta formita dei data richiesti può comparte impossibili a ortadi nella edificiante dei procedimenti, data nel cartenico e dei presendimenti. I sub resea di la disposizioni presenta al MEDES per le finali dei recasa in presendenza corrensi da anoni casi a dischino piche de previsio dalle leggi da r                         | chiaro di essere in poss                                                                                                    | esso, al mo                                                                                                    | omento della p                                                                                                    | resentazione della                                                                                                    | domanda                                                                                                    | a e per tutta la di                                                                                                    | urata del b                                                                                                    | eneficio, congiunt                                                                                                    | amente                                                                                                    | dei seguenti re                                                                                                    | auisiti d                                                                                                    | i cittadina                                                                                                    |
| La dichiarazione di cittadinanza, residenza e soggiorno è obbligatoria.  Itipi, in qualità di Trolane dei trattamento, con sede legale in Roma, via Ciro il Gande, n. 21, la informa che i dati personali forni mell'ambito dei procedimento che la riguarda, compr<br>di ciu agi atti 6 e 10 dei Regolamento UE sono trattati in cossenara dei presupposti e nei limiti stabili di di Regolamento UE mediano e ad occreto legalativo 30 giuro 2003, n.<br>come modificane e integrato dal decreto legislativo 10 gesto 2018, n. 101, al fine di delinite la dornado e svolgre le eventuali attre funzioni instructoria in termatizza e integrato adul decreto legislativo 10 gesto 2018, n. 101, al fine di delinite la dornado e svolgre le eventuali attre funzioni instructoria di assa comesse o per ge<br>rico di assimi termato dei suo data pensonal potrà avontire mediante inforto dille indicaziori previste di Regolamento UE, a patreti di deginate di quanto indicato agi attr. dei 5 a 11, e anti e advolto di di<br>di diffictito appositamente autorizzati di astructi. Solo eccezionalmente, i suoi dati portamo essere consonali portati all'INET,<br>nel cia previsto di diposizioni legislativo 10 egosto 2018 personali di utatamento deigni adi all'INET, nel ringetto e co le garante a tale scorgo ind<br>Regolamento UE.<br>La confermento dei dati contacti con suestiva dei regolamento.<br>Ita confermento dei dati non tatati con asterisco è debligatorio, porte previsto per lega, di regolamento a confisco dei genocementi, i suoi dati portamo essere comunicati dall'INET<br>segosti patbilici o privati de operano in qualità di Previsto per lega, di regolamento a confisco dei procedimento, inturi casi individuiti dalla completa e dati non tatati con asterisco è debligatorio, porte previsto per lega, di cegolamento a dalla romatio corronali personali portati consil a protocido alla comunicati dall'INET<br>segosti patbilici o privati de dati robisti può comportare impossibilità o ritatamento deigni alla protechimento, inturi casi individuiti dalla normatica e ri<br>astructere e data di | idenza e soggiorno (*):                                                                                                    |                                                                                                    |                                                                                                    |                                                                                                    |                                                                                                    |                                                                                                    |                                                                                                    |                                                                                                    |                                                                                                    | 0                                                                                                    |                                                                                                    |                                                                                                    |
| Provide the second second sec                          | La dichiarazio                                                                                                    | one di citta                                                                                                    | adinanza, res                                                                                                    | sidenza e soggio                                                                                                    | rno è obl                                                                                                    | bligatoria.                                                                                                    |                                                                                                    |                                                                                                    |                                                                                                    |                                                                                                    |                                                                                                    |                                                                                                    |
| Ulteriori informazioni in ordine al trattamento dei suoi dati e ai diritti che le sono riconosciuti possono essere reperiti sul sito istituzionale WWW.inpS.it, "Informazioni sul trattam<br>dati personali degli utenti dell'INPS, ai sensi degli articoli 13 e 14 del Regolamento (UE) 679/2016", oppure sul sito WWW.garanteprivacy.it del Garante per la protezione<br>personali.                                                                                                    | <ul> <li>Interventational entry of the second entry of the second entry of the sec</li></ul> | sensi c<br>are del tratta<br>el Regolamen<br>grato dal deci<br>gge.<br>dati personali<br>sicurezza e l<br>ente autorizz<br>dell'INPS, op<br>posizioni legi<br>ati che opera<br>ti che opera<br>ti che operationali che operationali | degli artii<br>amento, con sedu<br>to UE, sono trat<br>reto legislativo<br>i potrà avvenire i<br>la driservatezza i<br>serano in qualità<br>di struite. Si<br>serano in qualità<br>sistative o, se pre<br>ano in qualità<br>sistative o, se pre<br>ano in qualità<br>di archivazione<br>l'estero, all'inte<br>artini di archivazione<br>l'estero, all'inte<br>arti di archivazione<br>l'estero, all'inte<br>soporsi al trattame<br>t. 15 e.ss. del<br>i.inps@posta<br>77 del Regolame | coli 13-14 c<br>elegale in Roma, via i<br>tati in osservanza de<br>lo agosto 2018, n. 1<br>mediante l'utilizzo di<br>el rispetto delle indi<br>olo eccezionalmente<br>i di Persone autorizz<br>visto per legge, di ri<br>autonomi Titolari di<br>previsione di legge c<br>bibligatorio, poiché pi<br>può comportare imp<br>può comportare imp<br>può comportare imp<br>comunque, per un ti<br>di documentazione y<br>comunque, per un ti<br>di documentazione y<br>ati personali,<br>accert.inps.gov.it<br>he la riguardano sia e<br>nto UE) o di adire le c | Lei GDI<br>Ciro il Grand<br>i presupposi<br>Ji, al fine di<br>strumenti in<br>cazioni prev<br>t, i suoi dat<br>ate o Resp<br>golamento<br>el trattamen<br>se previsto<br>el trattamen<br>se previsto<br>el trattamen<br>se previsto<br>el trattamen<br>se previsto<br>uato livello<br>il Tuhione Eu<br>uato livello<br>il Tuhos, in qu<br>sifua istanze<br>Via Circo<br>ffettuato da<br>pportune se | PR 2016/(<br>e, n, 21, la informa<br>ti e nei limiti stabili<br>definire la doman<br>formatici, telemat<br>iste dal Regolame<br>gi potranno essere<br>onsabili del tratta<br>e nel rispetto dei<br>to, nei limiti stret<br>o per legge, di regolame<br>ritardi nella definiz<br>auperiore a 5 anni di<br>interesse. Alcuni tr<br>ropea. Qualora ciò<br>di protezzione degli<br>alunque momento<br>o più essere pres<br>o il Grande.<br>atl'Inps in violazion<br>edi giudiziarie (art. | che i dati pi<br>ti dal Regol<br>da e svolger<br>i conosciuti<br>mento UE, a p<br>conosciuti<br>mento desi<br>limiti dagli i<br>tamente ne<br>famento.<br>enti o dalla i<br>ione dei pro<br>dalla conclus<br>attamente e<br>sia necessi<br>stessi.<br>, l'accesso a<br>entata all'1.<br>n.<br>2 e di quanto p<br>79 Regolam | eneral Data<br>ersonali forniti nell'a<br>amento UE medesim<br>re le eventuali altre f<br>ii, con logiche stretta<br>artire da quanto inc<br>e trattati da sogge<br>grati dall'Istituto, ne<br>stessi fissati, i dati ji<br>cessari e per la sola<br>normativa comunitar<br>cedimenti, oltre che,<br>sione del procedimenti<br>ffettuati dall'Inps, pue<br>ti dati personia il Resp<br>21, cap. 001.<br>previsto dal Regolarr<br>ento UE). | nbito del<br>noiso e dal de<br>unzioni is<br>mente coo<br>licato agli<br>finalità p<br>ni al rispetto<br>personali<br>finalità p<br>in taluni d<br>ni rispetto<br>to, fatti s<br>a riguarda<br>onsabile e<br>44. Ro<br>ento UE, 1 | ection Re<br>procedimento ch<br>creto legislativo :<br>tituzionali ad essi<br>artt da 5 a 11,<br>el fornire specifici<br>e con le garanz<br>possono essere o<br>cer cui si è proce<br>ciplinano la prest<br>casi individuati da<br>alvi eventuali con<br>alvi eventuali con<br>alvi eventuali con<br>el encue in prei<br>sto del Regolarm<br>no, la retifica o la<br>lella protezione e<br>prna; posta<br>ha il diritto di prop | gulat<br>e la riguar<br>30 giugnos<br>a conness<br>i per le qui<br>e a tale<br>comunicat<br>duto alla<br>azione e j<br>illa norma<br>tenziosi. I i<br>e defarza, a,<br>ento UE (.<br>a cancella<br>sei dati a<br>e elettror | cion)<br>da, compre<br>2003, n. 11<br>2003, n. 11<br>ali sono rat<br>o porgari<br>sociopi indi<br>di dal'INPS<br>sociopi indi<br>di dal'INPS<br>gli adempiri<br>di dal'INPS<br>gli adempiri<br>tiva di rifer<br>n orgiri cass<br>socosono pri<br>rut. 45), pri<br>cione degli<br>di cione degli<br>cione degli<br>cione degli<br>adminizzo:<br>rut. 45), pri<br>ti con e degli<br>cione degli<br>cione de |
|                                                                                                    | dati personali degli ute<br>personali.                                                                                                    | enti dell'INPS                                                                                                    | i, ai sensi degli i                                                                                                    | articoli 13 e 14 del I                                                                                                    | Regolament                                                                                                    | o (UE) 679/2016;                                                                                                    | oppure sul                                                                                                    | sito WWW.garar                                                                                                    | itepriva                                                                                                    | CY.it del Garant                                                                                                    | e per la p                                                                                                    | rotezione                                                                                                    |
| L'informativa sulla privacy è obbligatoria.                                                                                                    | chiaro di aver letto e co<br>formativa (*)                                                                                                    | mpreso l'int                                                                                                    | formativa sull                                                                                                    | a privacy e accons                                                                                                    | ento al tra                                                                                                    | ttamento dei mi                                                                                                    | iei dati per                                                                                                    | sonali secondo le                                                                                                    | modalită                                                                                                    | à e nei limiti di (                                                                                                    | ui alla n                                                                                                    | nedesima                                                                                                    |

49

# 10.5 Riepilogo domanda

Al termine dell'accettazione delle Dichiarazioni di responsabilità, premendo sul pulsante "**Avanti**" è possibile visualizzare

Il riepilogo è diviso in diverse sezioni per facilitarne la visualizzazione. Ogni sezione contiene dei dati specifici:

- **1. Dati richiedente:** In questa sezione sono visualizzati, per quanto riguarda il richiedente:
  - Codice fiscale;
  - E-mail;
  - Pec;
  - Numero di telefono.
- **2. Dati figlio:** In questa sezione sono visualizzati tutti i dati inseriti per quanto riguarda il figlio;
- **3. Dati figlio maggiorenne a carico:** In questa sezione sono visualizzati i codici fiscali dei figli maggiorenni a carico che concorrono alla maggiorazione per famiglie numerose;
- **4. Dati pagamento:** In questa sezione sono visualizzati i dati pagamento inseriti precedentemente;
- **5. Dichiarazioni:** In questa sezione viene visualizzato le dichiarazioni che sono state precedentemente accettate;

| ③ Dati comuni a tutti i figli presenti in domanda                                                                                                    |
|----------------------------------------------------------------------------------------------------|
| Anagrafica Magg. Famiglie Numerose O Dati<br>Pagamento Dichiarazioni 5 Riepilogo 6 Invio                                                                                                    |
| Dati di Riepilogo 🕕                                                                                                    |
| Richiedente                                                                                                    |
| Dati rieuardanti il fielio-                                                                                                    |
| quesitLinserimentoCFRichiedentelfPatronato summary.label     Presentata la domanda in qualità di: Genitore     Codice Fiscale figlio:     Dichiaro che il figlio à anio carico. SI     Dichiaro che il figlio à disabile: No     Situazione familiare: Entrambi i genitori sono conviventi con il figlio nel nucleo familiare     Codice Fiscale altro genitore:     Ripartizione assegno: Assegno corrisposto al 100% al richiedente     Si richiede la maggiorazione perché entrambi i genitori sono titolari di reddito da lavoro: Si                                                                                                    |
| Figli maggiorenni a carico, che non hanno diritto dell'assegno unico e che concorrono alla maggiorazione 3                                                                                                    |
| Dati Pagamento<br>Genitore Richiedente<br>Accredito su conto corrente bancario o postale<br>IBAN:                                                                                                    |
| Informativa resa ai sensi degli articoli 13-14 del GDPR 2016/679 (General Data Protection Regulation)                                                                                                    |
| Dichiaro di essere in possesso, al momento della presentazione della domanda e per tutta la durata del beneficio, congiuntamente dei seguenti<br>requisiti di cittadinanza, residenza e soggiorno: Sì                                                                                                    |
| <ul> <li>Issere attadino faliano a di uno Stato membro dell'Unione europea, o suo familiare con diritto di soggiorno to ditto di soggiorno permanente, ovvero attadino di uno Stato non appartenente influence europea in possesso del permesso di soggiorno UE per resogiornario di lung perindo tottaliar di permesso unicia luvori autozica a soggiorno ta di termasonale, o ttobare di permesso per robato di metazia adunzzata a soggiornario el lunnia, Rigena, Marocco, o totoare di permesso per lavori ante sottatare di permesso periodo superiore a si meta o tittaliari di uno Stato non appartenente soggiornario e la metado superiore a si meta o tittaliari di permesso periodo superiore a si metado sottati atte di periodo superiore a si metado sottati atte di periodo superiore a si metado sottati atte di periodo sottati atte di periodo superiore a si metado sottati atte di periodo sottati atte di periodo superiore a si metado sottati atte di periodo sottati atte di periodo sottati atte di</li></ul> |
| Informativa resa ai sensi degli articoli 13-14 del GDPR 2016/679 (General Data Protection Regulation)                                                                                                    |
| Dichiaro di aver letto e compreso l'informativa sulla privacy e acconsento al trattamento dei miei dati personali secondo le modalità e nei limiti di cui<br>alla medesima informativa: Si                                                                                                    |
| <ul> <li>Lings, in qualità di Titolano dei trattamento, con sede legale in Roma, via Ciro II Grande, n. 21 la informa che i dati personali fornti nell'ambito dei persodimento Lic. sono trattati in osservanza dei presupposti e nei limiti stabilità dal Regolamento UE, medesimo e dai decreto legislativo. 30 giugno 2003, n. 1966, così come modificato e integrato dai derette legislativo. 30 giugno 2003, n. 1966, così come modificato e integrato dai derette legislativo. 30 giugno 2003, n. 1966, così come modificato e integrato dai derette legislativo. 30 giugno 2003, n. 1969, così come modificato e integrato da dispresonali potrà avverire mediante l'utilizzo di strumenti informatici, telematici e manali, con logiche terettamente correitate alle finalità per le quali sono raccolti, in modo da garantomi e si scurzeza e in reventezza en la reventezza en la reventezza en de trunos. Loso da dependente dell'Intorto appositamente autorizzati e di truno. Solo eccesionalmente, i suoi data potranno essere consciuiti e trattata da soggetti publicio giutta da 5 a 11, e easi 30 secosi da dependente dell'Intorto appositamente autorizzati e di truno. Solo eccesionalmente, i suoi data potranno essere consciuiti e trattata da soggetti publicio espesita per essonali di datatorno il Titabanetto dell'antori data anni revente dal defensito de logicanteno te espesito per legge, di regolamento UE.</li> <li>Nei casi prevista da depositoria legislative e, se previsto per legge, di regolamento a endi struttamento designati caso in ancia con uniziata da la troni indicati on astitta da l'Intore specificamente all'attatori esso in adata da la connuiciazio e dell'intorito della normativa comunitaria, che dasciplinano la prestazione e gli adegminenti dell'intorito data normatica comunitaria, che dasciplinano la prestazione e gli adegminenti di difficiame della conculsita poli consolitato e natura endi dalla normativa dattato comunitaria, che dasciplinano la prestazione e gli adegminenti data dintorito e data normata comunitaria, che dascip</li></ul>        |
| indietro 🗇 Avanti e                                                                                                    |

51

# 10.6 Invia domanda e Scarica ricevuta

Dal riepilogo della domanda cliccare sul tasto "*Invia Domanda"* per inviare la domanda. In caso di errore (Esempio: Inserito Iban errato), la domanda non verrà inviata e apparirà un messaggio che avviserà dell'errore riscontrato. In caso contrario la domanda verrà inviata e sarà possibile scaricare la ricevuta (Premere sul tasto "*Scarica ricevuta"*).

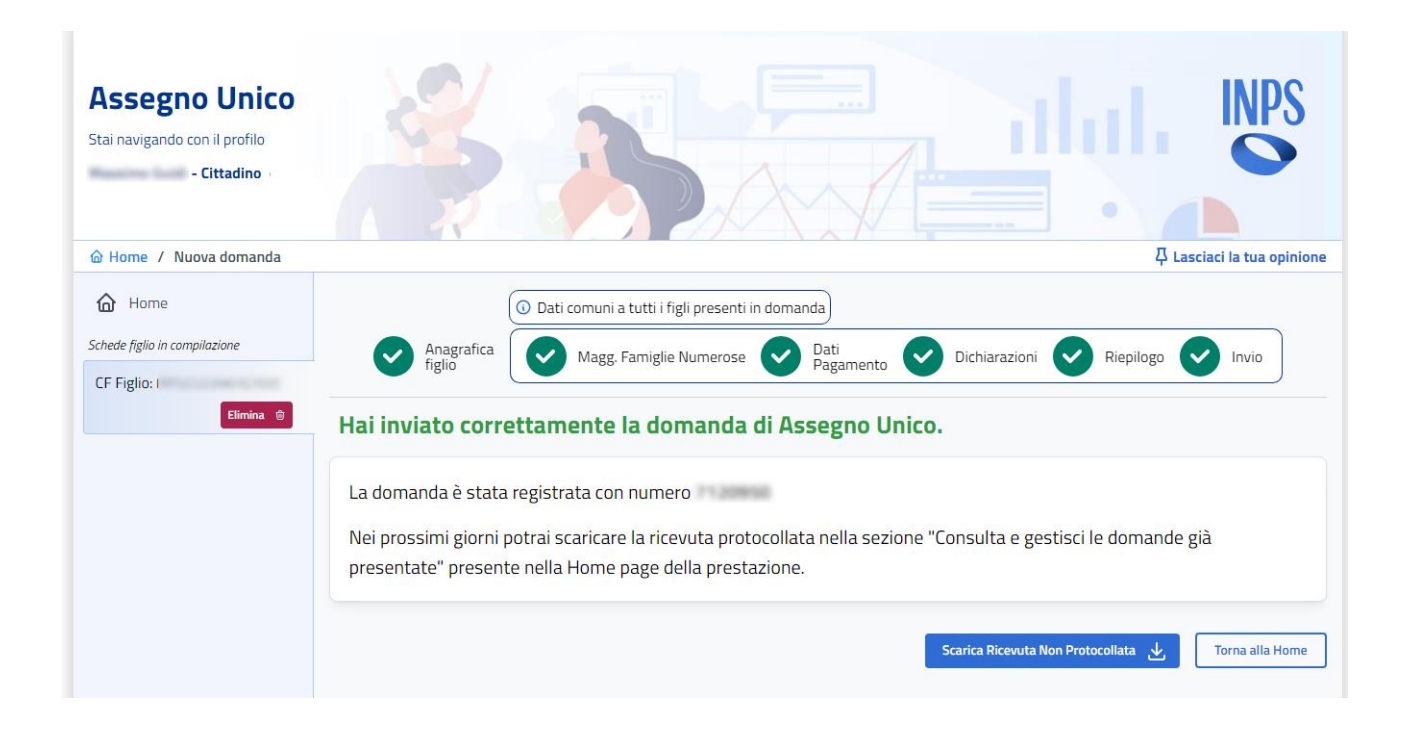

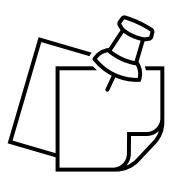

È possibile che uno dei codici fiscali inseriti non venga trovato sugli archivi dell'istituto. In tal caso sarà possibile inviare lo stesso la domanda premendo di nuovo sul tasto **"Invia domanda"**, ma la domanda potrebbe venir rifiutata

Nota

| ttenzione                                                                                                    |                                   |
|----------------------------------------------------------------------------------------------------|-----------------------------------|
| A Abbiamo verificato un'anomalia su uno o più dei codici fiscali che hai inserito:                                                    |                                   |
| Descrizione dell'avviso                                                                                                    |                                   |
| Il codice fiscale del richiedente non è stato trovato sugli archivi dell'Istituto. È preferibile verificare il codice fiscale prima   | a di procedere con l'invio.       |
| Il codice fiscale del figlio non è stato trovato sugli archivi dell'Istituto. È preferibile verificare il codice fiscale prima di pro | ocedere con l'invio.              |
| Il codice fiscale del secondo genitore non è stato trovato sugli archivi dell'Istituto. È preferibile verificare il codice fiscale    | e prima di procedere con l'invio. |
| Puoi comunque procedere con la presentazione della domanda premendo "Invia"                                                           |                                   |
|                                                                                                    | Annulla Invia                     |

# 10.7 Salva in bozza

Mediante questa funzione, disponibile quando si presenta una nuova domanda e prima di inviarla, è possibile salvare una bozza e proseguire con l'inserimento dei dati in un secondo momento.

Premendo il tasto "**Salva in bozza**" si apre un pop up che chiede di accettare l'informativa sulla privacy se si vuole proseguire con il salvataggio.

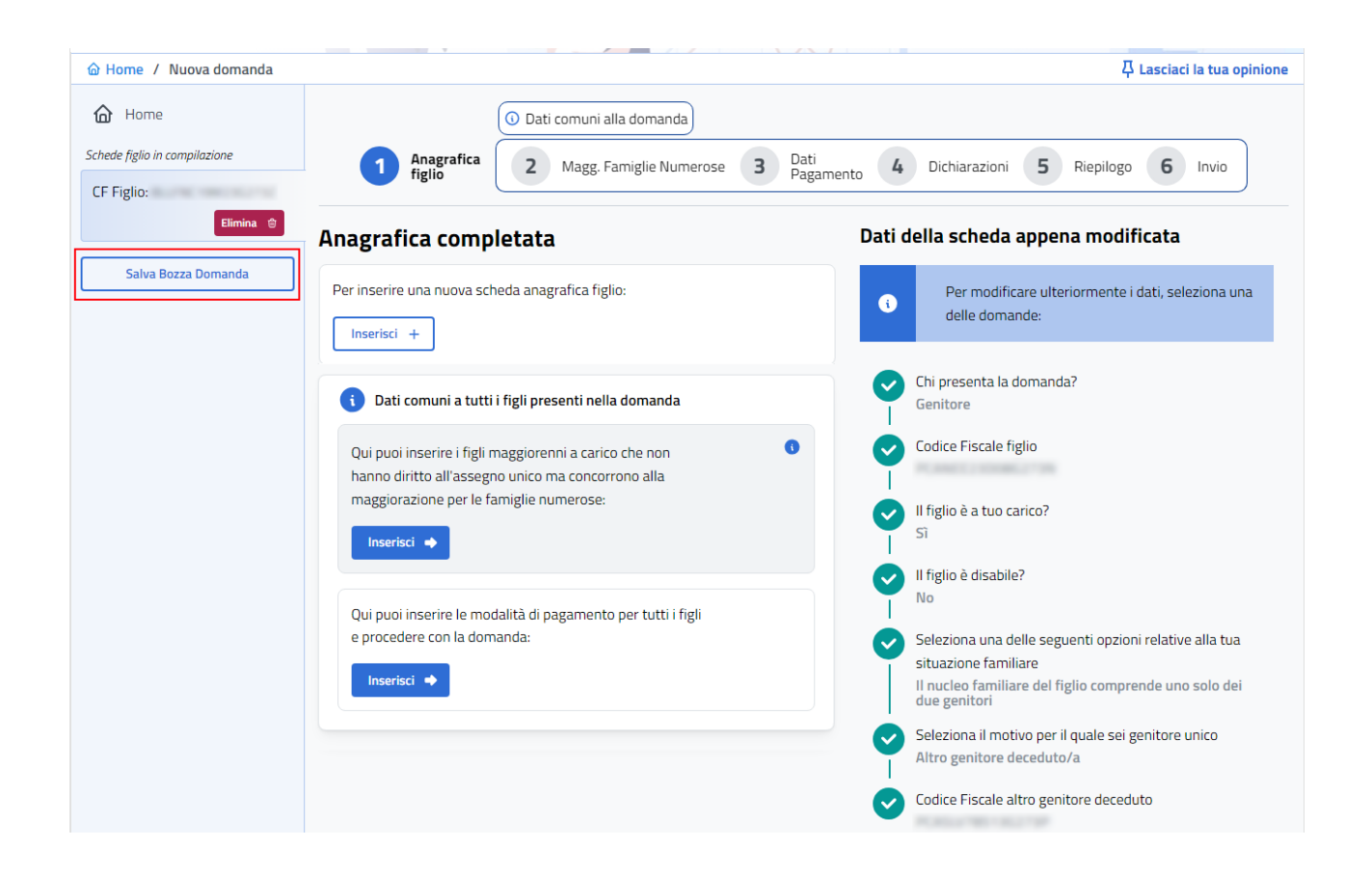

Accettando l'informativa viene così salvata la domanda, ovvero i dati inseriti fino a quel momento.

Dalla consultazione domande presentate è possibile visualizzare la domanda in bozza e cliccando sul tasto "*Completa"* continuare con l'inserimento dei dati.

| ☆ Home / Le tue domande |                              |                      | 주 Lasciaci la tua opinione                                              |
|-------------------------|------------------------------|----------------------|-------------------------------------------------------------------------|
| Menu Principale         | Le tue domande               |                      |                                                                         |
| Home                    |                              |                      |                                                                         |
| (i) Informativa         | Domanda N°<br>Presentata da: | BOZZA                |                                                                         |
| O Domande Frequenti     | Presentata il 30/10/2024     |                      | In questa sezione è possibile consultare e                              |
| Novită                  |                              |                      | gestire le domande presentate da te o da<br>un patronato per conto tuo. |
| Simulatore              |                              | Completa Dettaglio > | Per aprire il dettaglio di una domanda è                                |
| Manuale Utente          |                              |                      | Se cerchi le domande presentate dall'altro                              |
| e Portale Unico ISEE    |                              |                      | genitore, fai clic qui.                                                 |

Dopo la pressione del tasto si viene reindirizzati alla pagina di inserimento domanda dove si possono visualizzare i dati già inseriti in precedenza e proseguire con la presentazione della domanda.

Se non si vuole salvare una bozza è possibile annullare la domanda in qualsiasi momento delle varie fasi di presentazione.

Premendo il tasto "**Home**" durante l'inserimento di una domanda o di una scheda figlio, si apre un popup di attenzione che chiede se siamo sicuri di voler uscire e che, così facendo si perderanno le modifiche non salvate. Cliccando su "**Esci senza salvare**" si da conferma e si viene reindirizzati alla pagina principale dell'applicativo.

| Attenzione                                                                             | × |
|----------------------------------------------------------------------------------------|---|
| Sei sicuro di voler uscire?<br>Se esci adesso perderai tutte le modifiche non salvate. |   |
| Annulla Esci senza salvare                                                             | 2 |

# 11. Aggiungere figlio dopo aver presentato già una domanda

Una volta presentato ed inviato una domanda per uno o più figli è possibile presentare ancora domanda per altri figli.

Prendiamo il caso che sia già stata presentata domanda per un figlio. Basta premere sul pulsante "**Domanda/Aggiungi figlio a domanda già presentata**", per essere reindirizzati al primo step del flusso di presentazione della domanda, *l'Anagrafica figlio*, in cui andranno inseriti i dati sul nuovo figlio che si vuole aggiungere.

| Assegno Unico<br>Stai navigando con il profilo<br>- Cittadino                                    |                                                                                                    |                                                                                           |
|--------------------------------------------------------------------------------------------------|----------------------------------------------------------------------------------------------------|-------------------------------------------------------------------------------------------|
| ☆ Home / Aggiungi figlio / D                                                                     | omanda N.                                                                                                    | 무 Lasciaci la tua opinione                                                                |
| Home<br>Schede figlio presentate<br>CF Figlio:<br>IN ISTRUTTORIA<br>CF Figlio:<br>IN ISTRUTTORIA | O Dati comuni a tutti i figli presenti in domanda     Anagrafica     Magg. Famiglie Numerose     J Dati     Pagamen     Chi presenta la domanda?     Genitore | to 4 Dichiarazioni 5 Riepilogo 6 Invio Chi presenta la domanda? Chi codice Fiscale figlio |
| Schede figlio in compilazione                                                                    | Genitore affidatario per affido preadottivo o temporaneo                                                                                                    |                                                                                           |
| NUOVA SCHEDA                                                                                     | C Tutore o amministratore di sostegno (i)                                                                                                    | Il figlio è a tuo carico?<br>—                                                            |
| Salva Bozza Domanda                                                                              |                                                                                                    |                                                                                           |

A differenza di quando viene presentata domanda per la prima volta, una volta completata l'anagrafica della scheda figlio aggiunta e proseguendo con il flusso della domanda, non verranno richiesti i dati relativi alla modalità di pagamento ma verranno utilizzati quelli inseriti al momento della prima presentazione della domanda.

Nella pagina delle dichiarazioni, devono essere nuovamente accettate le dichiarazioni sulla privacy e sul fatto di essere in possesso, al momento della presentazione della domanda e per tutta la durata del beneficio dei requisiti di cittadinanza, residenza e soggiorno; infine verrà presentata la maschera di riepilogo dove saranno presenti i dati sui figli aggiunti.

All'invio degli aggiornamenti della domanda, mediante il pulsante "*Invia domanda"*, se non vengono riscontrati errori, apparirà un messaggio di avvenuta aggiunta del figlio.

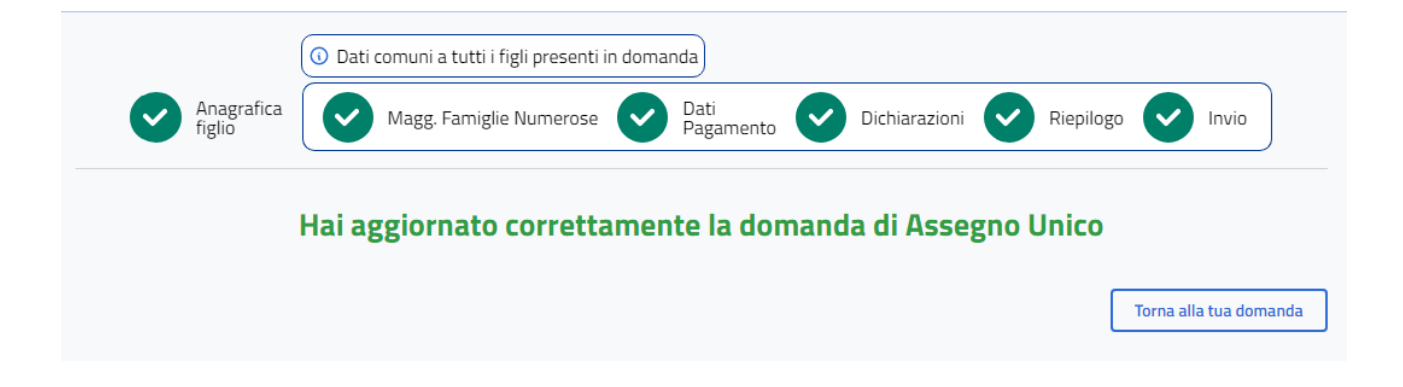

# 12. Completare le domande presentate dall'altro genitore

Tramite questa funzione si può completare la domanda presentata dall'altro genitore. In questo caso non si è il richiedente, ovvero colui che presenta la domanda per l'assegno, ma il secondo genitore.

Si accede alla funzione cliccando sul pulsante "Completa la domanda presentata dall'altro genitore" dalla Homepage.

| Assegno Unico<br>Stai navigando con il profilo<br>- Cittadino | NPS NPS                                                                              |
|---------------------------------------------------------------|--------------------------------------------------------------------------------------|
| ☆ Home / Le tue domande altro                                 | genitore / Domanda N. 📮 Lasciaci la tua opinione                                     |
| Menu Principale                                               | Demanda Nº 7722002                                                                   |
| Home                                                          | Presentata da                                                                        |
| () Informativa                                                | Presentata in qualità di Genitore                                                    |
| O Domande Frequenti                                           | Data presentazione 50/10/2024                                                        |
| Novită                                                        | Dati nodificabili Dati solo consultabili                                             |
| Simulatore                                                    | Schede figli Magg. famiglie numerose Allegati Modalità pagamento Conguagli Pagamenti |
| Manuale Utente                                                | Scheda Altro Genitore                                                                |
| Portale Unico ISEE                                            | Codice Fiscale:<br>Tipologia di pagamento: Nessuna modalità di pagamento specificata |

Una volta entrati nel dettaglio della scheda figlio, la principale funzionalità che si ha come altro genitore, oltre a quella di consultare i dati della domanda, è quella di inserire/aggiornare la modalità di pagamento, se il richiedente della domanda ha scelto la ripartizione dell'assegno al 50% e senza *autorizzazione ad indicare la modalità di pagamento della sua quota*.

Dopo aver cliccato sul tasto "*Inserisci modalità di pagamento"* si aprirà un modale che permette di selezionare la modalità di pagamento dell'altro genitore ed inserire un codice IBAN se previsto. Cliccare sul tasto "*Salva"* per salvare le modifiche apportate.

| Modifica modalità di pagamento altro genitore                                                                                                    | ×      |
|----------------------------------------------------------------------------------------------------|--------|
| Inserisci i dati per l'accredito degli importi dell'assegno eventualmente spettanti. È possibile selezionare una sola opzior<br>quelle disponibili.                                                                               | ne tra |
| <ul> <li>Accredito su conto corrente bancario o postale</li> <li>Bonifico domiciliato presso lo sportello postale</li> <li>Libretto postale</li> <li>Conto corrente estero area SEPA</li> <li>Carta prepagata con IBAN</li> </ul> |        |
| ! Attenzione: l'importo massimo erogabile con questa modalità di pagamento non può superare i 1.000,00€                                                                                                    |        |
| Annulla                                                                                                    | Salva  |

# 13. Consultare e gestire le domande presentate

Mediante questa funzione è possibile visualizzare le domande presentate, attive e non attive , visualizzarne il dettaglio e completarle se sono state salvate in bozza.

Alla funzione si accede dalla homepage mediante il pulsante "Consulta e modifica una domanda che hai già presentato".

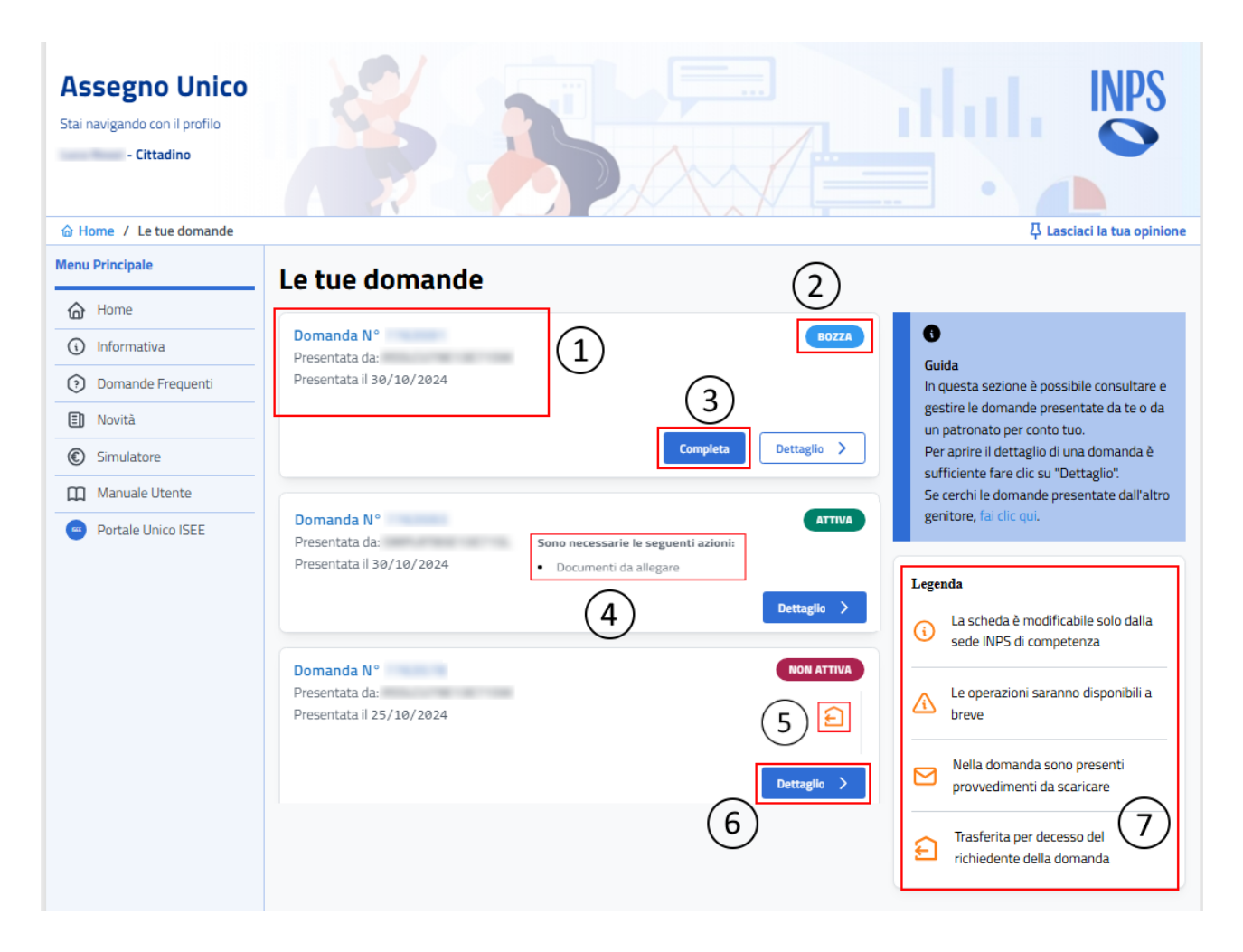

I dati visualizzati nella pagina sono:

- 1. numero identificativo e univoco della domanda, codice fiscale del richiedente e data di presentazione della domanda;
- Stato in essere della domanda: Attiva (Accolta, In Istruttoria, In evidenza alla sede o al cittadino), Non Attiva (Rinunciata, Decaduta, Sospesa, Revocata, Chiusa o Respinta) e Bozza (In bozza);
- 3. tasto per Completare la domanda se è stata salvata in bozza;
- eventuali azioni necessarie per completare la presentazione della domanda;

- eventuali icone con informazioni specifiche (in questo caso, l'icona sta a significare che la domanda è stata "Trasferita", cioè è stata subentrata a causa del decesso del richiedente della domanda);
- 6. tasto per visualizzare il Dettaglio della domanda;
- 7. legenda delle icone che è possibile visualizzare;

# 13.1 Visualizza Dettaglio domanda

Mediante questa funzionalità è possibile visualizzare il dettaglio di una domanda presentata.

I Dati in questo caso sono suddivisi in 2 sezioni:

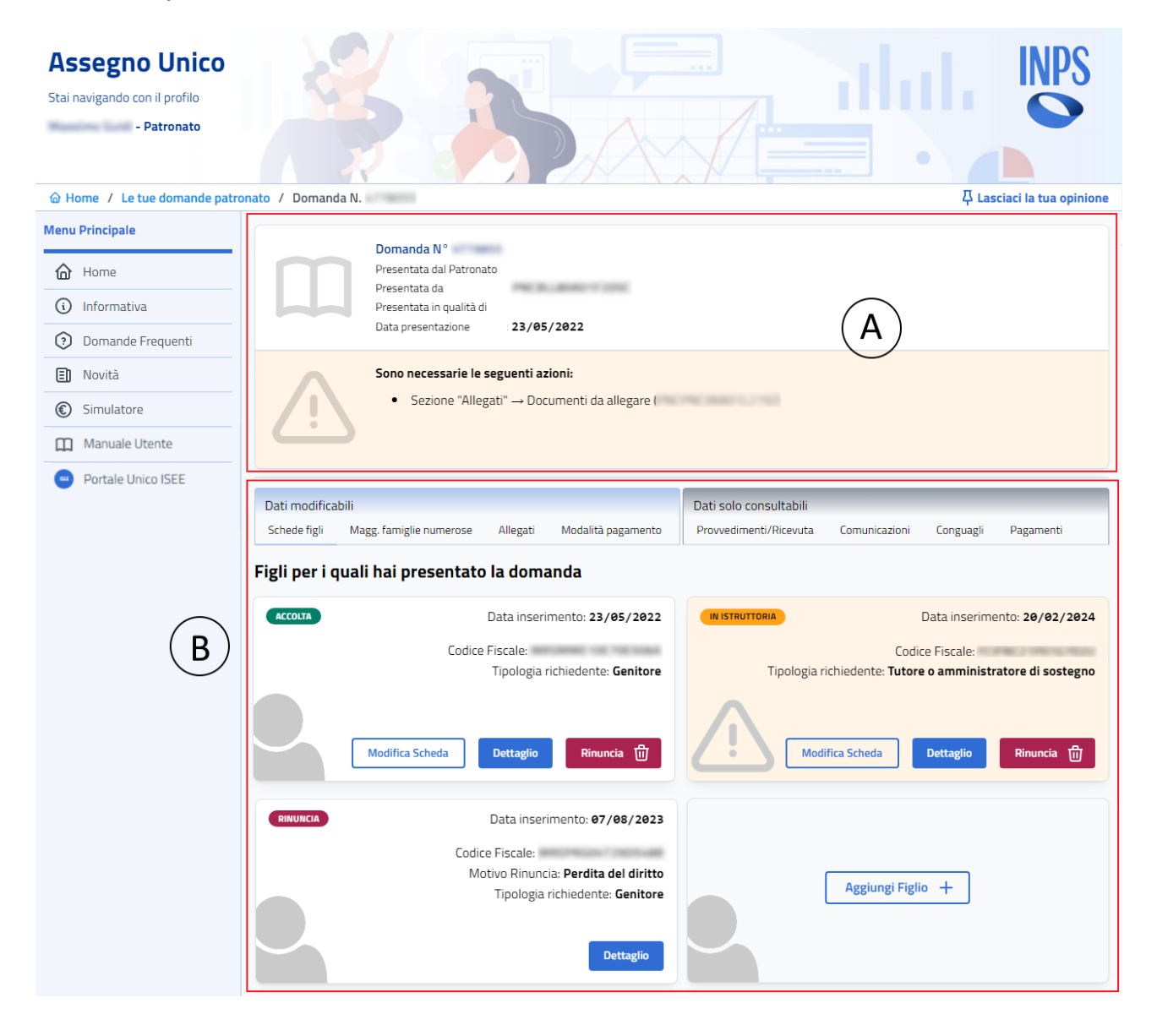

- contiene il N° Domanda, il CF del richiedente, il tipo di richiedente, la data di presentazione, il numero di protocollo (se presente) e le eventuali azioni richieste al cittadino per completare la presentazione della domanda (In questo caso, occorre aggiungere degli allegati);
- contiene per ogni singola scheda lo stato, la data di inserimento, il CF del figlio, La tipologia di richiedente e vari tab con informazioni che possono essere modificabili o solo visionabili

Tra i **Dati modificabili** troviamo diverse funzionalità che permettono di visionare e modificare la scheda:

- **1. Dettaglio** scheda: funzione attivabile cliccando sul tasto "*Dettaglio*" all'interno del riquadro della scheda di interesse, che permette di visualizzare tutti i dati di dettaglio della singola scheda;
- 2. Modifica scheda: tramite questa funzione è possibile modificare alcuni dati inseriti al momento della presentazione della domanda/scheda, tra cui le informazioni relative alla disabilità del figlio e i dati sulla composizione del nucleo;
- **3. Rinuncia:** tramite questa funzione è possibile rinunciare alla domanda/scheda;
- **4. Maggiorazione Famiglie Numerose:** tramite questa funzione è possibile visionare e modificare i dati sui figli maggiorenni a carico inseriti, che non hanno diritto all'AUU ma che concorrono alla maggiorazione per famiglie numerose;
- **5. Allegati** tramite questa funzione è possibile allegare dei documenti alla domanda e visionare gli allegati già caricati;
- **6. Modalità di pagamento:** tramite questa funzione è possibile visionare e modificare i dati di pagamento, inseriti al momento della presentazione della domanda.

| Dettaglio figlio                                                                                                    | ×   |
|----------------------------------------------------------------------------------------------------|-----|
| <ul> <li>Di seguito sono riportate le risposte ai quesiti fornite in fase di<br/>inserimento dell'anagrafica figlio.</li> </ul>              |     |
| Presentata la domanda in qualità di:<br>Genitore                                                                                             |     |
| Codice Fiscale figlio:                                                                                                    |     |
| MORE COMMENCIAL PROF                                                                                                    |     |
| Dichiaro che il figlio è a mio carico:                                                                                                    |     |
| Sì                                                                                                    |     |
| Dichiaro che il figlio è disabile:*                                                                                                    |     |
| No                                                                                                    |     |
| * Il grado di disabilità potrebbe differire da quello relativo al pagamento. Per maggiori<br>informazioni, consultare la sezione "Pagamenti" |     |
| Situazione familiare:                                                                                                    |     |
| l genitori sono separati o divorziati o comunque non conviventi                                                                              |     |
| Codice Fiscale altro genitore:                                                                                                    |     |
| Ripartizione assegno:                                                                                                    |     |
| Assegno ripartito al 50% tra i genitori                                                                                                    |     |
| Si richiede la maggiorazione per i nuclei familiari con ISEE non superiore a 25.000 eur<br>e percezione degli ANF nel 2021:                  | r0  |
|                                                                                                    |     |
| Si richiede la maggiorazione perche entrambi i genitori sono titolari di reddito da lavo<br>Sì                                               | r0: |
| Chiud                                                                                                    | i   |
| Esempio: Dettaglio scheda                                                                                                    |     |

Tra i **Dati solo consultabili** troviamo invece tab che consentono di accedere ad informazioni solamente visionabili:

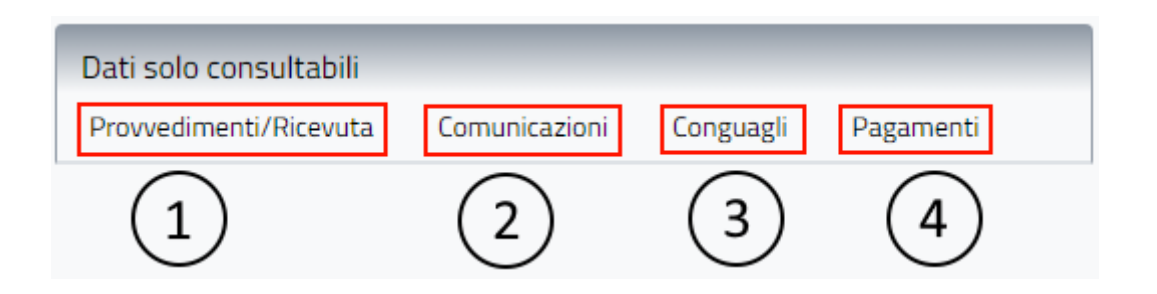

- **1. Provvedimenti/Ricevute:** tramite questa funzione è possibile scaricare i provvedimenti e le ricevute generate dal sistema con la presentazione della domanda di AUU;
- Comunicazioni: mediante questa funzione è possibile visionare le comunicazioni inviate da Inps al cittadino in merito alle domande presentate;
- **3. Conguagli:** tramite questa funzione è possibile consultare tutti i dettagli degli eventuali importi a conguaglio;
- **4. Pagamenti:** mediante questa funzione è possibile visualizzare i dati sui pagamenti ricevuti, compresi i dettagli di ogni singolo pagamento;

# 13.1.1 Modifica scheda

Tramite questa funzione è possibile modificare alcuni dati inseriti al momento della presentazione della domanda o dell'inserimento scheda ad una domanda già presentata.

Per accedere a questa funzione, si deve cliccare sul tasto "**Modifica scheda**" e si viene reindirizzati alla pagina *dell'Anagrafica figlio* dove sono visibili le informazioni precedentemente inserite al momento di presentazione della domanda.

Da qui possiamo modificare:

- Tipo richiedente: Radio button per passare da "Tutore del figlio" a "genitore affidatario" o a "genitore" (solo se non è stata scelta una modalità di pagamento intestata al figlio tutelato) e da "genitore affidatario" a "genitore";
- Figlio disabile: Radio button dove indicare se il figlio è disabile o meno, SI o NO;
- Grado disabilità: Radio button per indicare il grado di disabilità del figlio (*Media, Grave, Non autosufficienza*) – Viene richiesto solamente se il figlio è disabile, in caso contrario non sarà visibile;
- **Data decorrenza disabilità:** Text Area in cui inserire mese ed anno di decorrenza dello stato di disabilità del figlio se si passa da NO a SI' e viceversa o se viene modificato il grado di disabilità;
- Nucleo familiare (solo se già presenti 2 genitori): Indicare tramite uno dei seguenti radio button la composizione del nucleo familiare:
  - ✓ Entrambi i genitori sono conviventi con il figlio nel nucleo familiare: Radio button per indicare che il figlio è presente nel nucleo familiare e sono presenti entrambi i genitori. Selezionandolo,

in seguito, verrà richiesto il codice fiscale dell'altro genitore e la modalità di ripartizione dell'assegno;

- ✓ I genitori sono separati o divorziati o comunque non conviventi: Radio button per indicare che i genitori non sono conviventi. Selezionandolo, in seguito, verrà richiesto il codice fiscale dell'altro genitore;
- ✓ Il nucleo familiare del figlio comprende uno solo dei due genitori: radio button per indicare che il nucleo familiare è composto da un solo genitore. Selezionandolo, in seguito, verrà richiesto il motivo genitore unico;
- Motivo genitore unico: radio button per indicare il motivo per cui si è genitore unico. Viene richiesto solamente se viene indicata precedentemente questa opzione:
  - ✓ Il nucleo familiare del figlio comprende uno solo dei due genitori.
- **Codice fiscale altro genitore:** text area dove indicare il codice fiscale dell'altro genitore;
- **Codice fiscale altro genitore deceduto**: text area dove indicare il codice fiscale dell'altro genitore deceduto se non era stato indicato precedentemente nel nucleo vedovile;
- Modalità di ripartizione dell'assegno: Radio button per indicare quale modalità di ripartizione dell'assegno si desidera (50% ad entrambi i genitori oppure 100% al richiedente) – Viene richiesto solamente se precedentemente si è selezionato una delle seguenti opzioni:
  - ✓ Entrambi i genitori sono conviventi con il figlio nel nucleo familiare.
  - ✓ I genitori sono separati o divorziati o comunque non conviventi.
- **Dichiarazione art. 4 comma 8:** Checkbox per indicare la richiesta della maggiorazione dell'art. 4;
- Dichiarazione per il Diritto alla Maggiorazione in presenza di minori per i nuclei familiari che hanno percepito nel corso del 2021 l'assegno per il nucleo familiare (ANF): checkbox per indicare la richiesta della maggiorazione per i nuclei familiari che hanno percepito nel corso del 2021 l'assegno per il nucleo familiare (ANF);
- **Dichiarazione di responsabilità genitoriale**: Checkbox per integrare la scheda con le informazioni relative al nucleo vedovile, se esiste un'evidenza al cittadino aperta;
- **Dichiarazione figlio diventato maggiorenne**: Checkbox per integrare la scheda con le informazioni relative al figlio diventato maggiorenne, se esiste un'evidenza al cittadino aperta;

Una volta modificati i dati desiderati, si deve cliccare sul tasto "*Salva modifiche*" per confermare gli aggiornamenti dei dati.

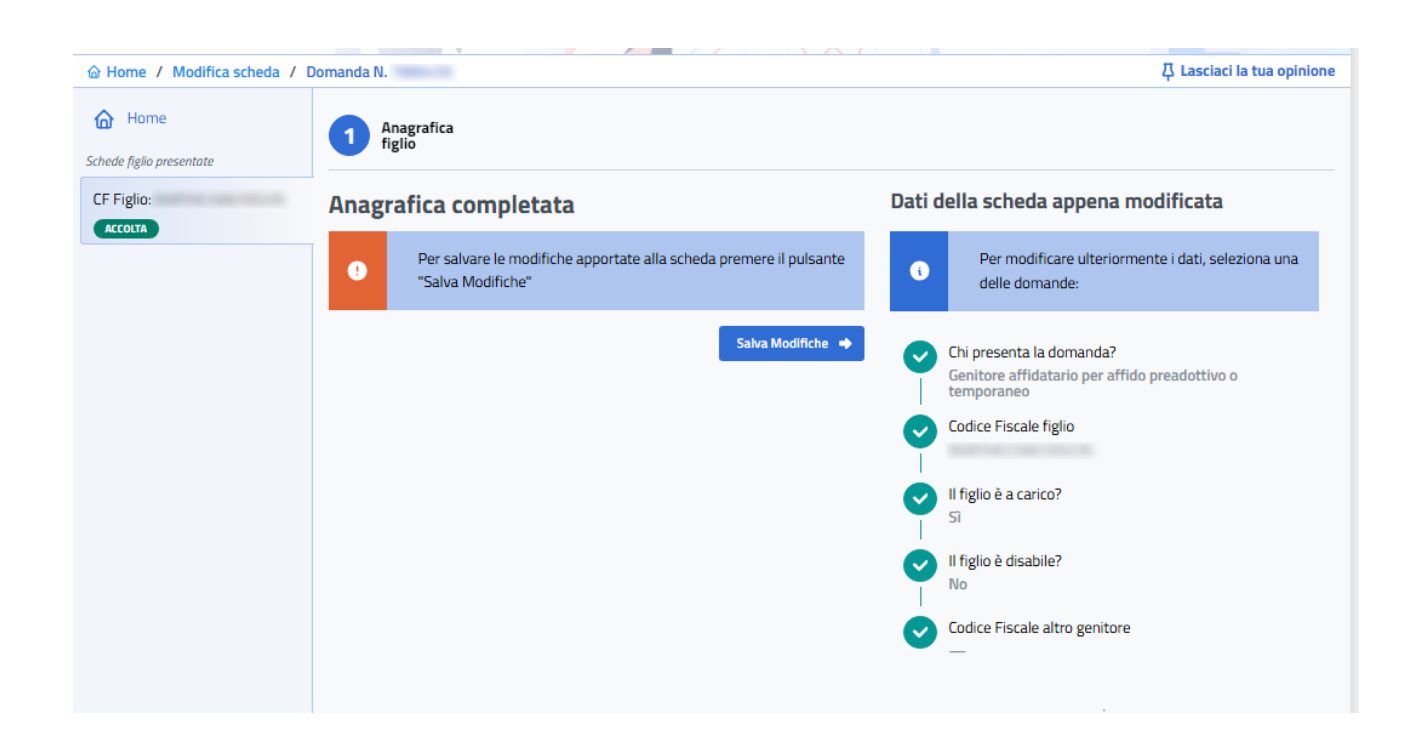

# 13.1.2 Rinuncia alla scheda

Mediante questa funzione si può rinunciare alla domanda per un determinato figlio.

Cliccando sul tasto "*Rinuncia"* compare un modale in cui si deve specificare, tramite una Combo box, il motivo per cui si rinuncia alla domanda.

I motivi di rinuncia presenti nella Combo box del modale sono:

- Perdita del diritto: si rinuncia alla domanda perché sappiamo di averne perso il diritto. In questo caso, uno dei motivi, può essere la perdita della residenza in Italia;
- Errore di compilazione;
- **Specificare il motivo**: se viene selezionato questo motivo compare una text area dove si deve inserire una descrizione sul motivo per quale si rinuncia alla domanda per quel figlio.

,

| Motivo rinuncia                              | ŝ |
|----------------------------------------------|---|
| Motivo rinuncia                              |   |
|                                              |   |
| Seleziona dal menu il motivo della rinuncia. |   |
| i Istruzioni                                 |   |

Una volta selezionato il motivo di rinuncia e l'eventuale descrizione del motivo rinuncia, cliccare sul tasto "*Rinuncia"* del modale per confermare la rinuncia alla domanda. Una volta confermata la rinuncia la scheda passerà nello stato **Non attiva**.

# 13.1.3 Tab Maggiorazioni Famiglie Numerose

.

Cliccare sul tab **Magg. Famiglie Numerose** per modificare i dati inseriti sui figli maggiorenni a carico che concorrono alla maggiorazione per famiglie numerose. E' possibile infatti aggiungere nuovi codici fiscali o cancellare figli che non sono più a carico dei genitori richiedenti l'assegno.

| ati modifica                                | abili                                                                                                    |                                                                |                                                                                                    | Dati solo consultabili                                                                                                    |                                                                                      |                                                                   |                                                                                    |
|---------------------------------------------|----------------------------------------------------------------------------------------------------|----------------------------------------------------------------|----------------------------------------------------------------------------------------------------|----------------------------------------------------------------------------------------------------|--------------------------------------------------------------------------------------|-------------------------------------------------------------------|------------------------------------------------------------------------------------|
| Schede figli                                | Magg. famiglie numerose                                                                                                    | Allegati                                                       | Modalità pagamento                                                                                          | Provvedimenti/Ricevuta                                                                                                    | Comunicazioni                                                                        | Conguagli                                                         | Pagamenti                                                                          |
| <b>laggior</b><br>questa sez<br>dividuazion | razioni per le fan<br>ione devono essere inserit<br>e delle famiglie numerose.                                                                         | n <b>iglie n</b><br>i i figli magg                             | <b>UMEROSE</b><br>giorenni a carico che nor                                                                 | n hanno diritto all'assegno i                                                                                             | unico ma che con                                                                     | icorrono con §                                                    | gli altri figli alla                                                               |
| G<br>ri<br>9<br>si<br>9                     | iestire qui di seguito i codi<br>chiede l'assegno unico ma<br>resenza di almeno 3 figli. 1<br>ono punite a norma di legg<br>uando non sono più carico. | ci fiscali dei<br>che concor<br>fale dichiara<br>ge (artt. 483 | figli maggiorenni a cari<br>rono a determinare la r<br>zione è effettuata sotto<br>e 495 c.p. , art. 76 DPR | co facenti parte del nucleo<br>numerosità del nucleo fami<br>o la piena responsabilità de<br>R n. 445/2000). In questa si | familiare indicat<br>iare per il diritto<br>I richiedente; si r<br>æssa sezione si d | to ai fini ISEE,<br>alle maggior<br>icorda che le<br>devono cance | , per i quali non<br>azioni spettanti<br>false dichiarazio<br>Ilare gli stessi fig |
| iventuali fig<br>quali almen                | gli maggiorenni a carico, ch<br>o uno non avente diritto al<br>Elimi                                                                                   | ne non hann<br>l'Assegno U<br>na 🍵                             | o diritto dell'assegno un<br>nico:<br>Aggiur                                                                | nico e che concorrono alla n<br>ngi +                                                                                     | naggiorazione fa                                                                     | miglie con alr                                                    | neno tre figli, de                                                                 |
| р                                           | er le famiglie numerose pe                                                                                                    | r ogni figlio                                                  | entro i tre anni di età, l'ir                                                                               | mporto base dell'Assegno U                                                                                                | nico è increment                                                                     | ato del <b>50%</b> .                                              |                                                                                    |

# 13.1.4 Tab Allegati

Mediante questa funzione è possibile visionare gli allegati già caricati ed aggiungerne di nuovi che potrebbero essere richiesti a completamento della domanda come, ad esempio, il documento di sentenza di affido (rilasciato dal tribunale) se viene presentata domanda come genitore affidatario oppure il documento di sentenza in cui si riconosce che il richiedente è tutore del genitore, se viene presentata domanda come tutore del genitore.

Si accede alla funzione cliccando sul tab **Allegati**; se la domanda è in evidenza o sono richiesti dei documenti da allegare, la pagina si compone di 2 parti:

| $\square$                             | Domanda N°<br>Presentata da<br>Presentata in qualità di<br>Data presentazione | Genitore<br>19/02/2024             | 100                |                                                  |             |                  |                   |
|---------------------------------------|-------------------------------------------------------------------------------|------------------------------------|--------------------|--------------------------------------------------|-------------|------------------|-------------------|
|                                       | Sono necessarie le seg<br>• Documenti da all                                  | <b>uenti azioni:</b><br>egare: (I  | )                  |                                                  |             |                  |                   |
| Dati modificabili<br>Schede figli Mag | g. famiglie numerose                                                          | Allegati Modalit                   | à pagamento        | Dati solo consultabili<br>Provvedimenti/Ricevuta | Comunicazio | ni Conguagli     | Pagamenti         |
| Documenti (                           | da allegare                                                                   | imonto                             |                    |                                                  |             |                  |                   |
|                                       | Documer                                                                       | ito sentenza ammini                | stratore di sosteg | no, tutore o legale del genitori                 | 2           |                  | Allega 🛧          |
| 1 / 1 di 1 elementi                   |                                                                               |                                    |                    |                                                  |             |                  | < 1 >             |
| Documenti a                           | allegati                                                                      |                                    |                    |                                                  |             |                  | Aggiungi <u>↑</u> |
| Codice fiscale figlio                 | Tipo documento                                                                |                                    | Nome File          |                                                  |             | Data inserimento |                   |
|                                       | Documento sentenza ar<br>sostegno, tutore o legal                             | nministratore di<br>e del genitore | 17_05_04.png       |                                                  |             | 21/02/2024       | Scarica 🕁         |
|                                       |                                                                               |                                    |                    |                                                  | 2           |                  |                   |
| 1 / 1 di 1 elementi                   |                                                                               |                                    |                    |                                                  |             |                  | < 1 >             |

**1.Documenti da allegare**: compare solo se esistono degli allegati richiesti; utilizzare il tasto *"Allega"* per caricare i documenti richiesti; questa sezione

**2.Documenti allegati**: lista degli allegati già caricati; cliccare sul tasto "*Scarica"* per scaricare il documento; cliccare su "*Aggiungi"* per inserire un allegato libero, cioè non espressamente richiesto per il completamento della domanda.

Dopo aver cliccato uno dei 2 tasti si apriranno 2 modali per l'inserimento dei file. Nel caso dell'allegato libero, verrà chiesto, di specificare la scheda figlio a cui si riferisce il documento che si vuole caricare (se presente un solo figlio, apparirà di default)

| Carica Allegato                                                                                                    | ×        |
|----------------------------------------------------------------------------------------------------|----------|
| <ul> <li>Nota:</li> <li>Dimensione massima consentita del file: 2 MB</li> <li>I tipi di file consentiti sono: PDF, JPEG, JPG, PNG</li> </ul> |          |
| Scheda del figlio                                                                                                    | \$       |
| Scegli File                                                                                                    |          |
| Chiudi Salva /                                                                                                    | Allegato |

Cliccare nella text area sotto a "Scegli file" per aggiungere il documento richiesto. Una volta selezionato il file dal pc cliccare su "**Salva Allegato**" per salvare correttamente e confermare l'inserimento del file.

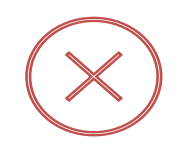

**ATTENZIONE:** se viene cliccato il tasto "*Chiudi"* senza prima aver salvato, l'allegato non verrà caricato.

# 13.1.5 Tab Modalità di pagamento

Tramite questa funzione è possibile visualizzare e modificare la modalità di pagamento del richiedente e dell'altro genitore se presente, e solo se è stata impostata la ripartizione dell'assegno al 50% *con autorizzazione ad indicare la modalità di pagamento della sua quota*.

Per accedere alla funzione si deve cliccare sul tab **Modalità di pagamento** e poi su **"Modifica"** a fianco del metodo di pagamento che si vuole aggiornare. Una volta cambiati i dati cliccare sul tasto **"Salva"** per confermare le modifiche.

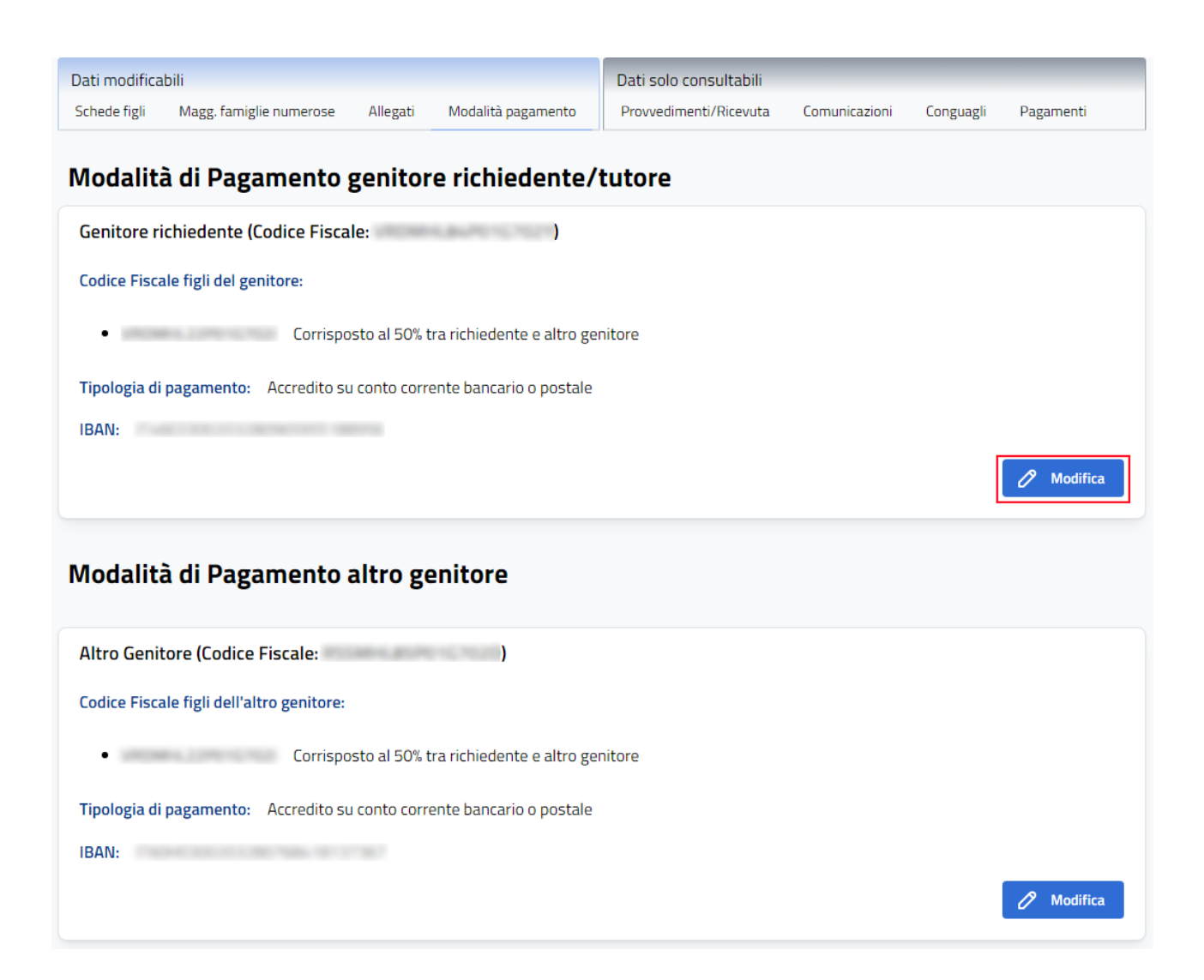

# 13.1.1 Tab Provvedimenti/Ricevuta

Mediante questa funzione viene mostrato l'elenco dei provvedimenti, se presenti, e le ricevute protocollate e non delle domande presentate. E' inoltre possibile scaricare questi documenti cliccando sul pulsante "*Scarica"*.

| Ω                | Domanda N°<br>Presentata da<br>Presentata in qualità di<br>Data presentazione | Genitor<br>25/07/ | re<br>/ 2024 |                        |             |    |           |
|------------------|-------------------------------------------------------------------------------|-------------------|--------------|------------------------|-------------|----|-----------|
| Dati modifica    | abili                                                                         |                   |              | Dati solo consultabili |             | 5  | <b>D</b>  |
|                  |                                                                               |                   |              |                        |             | 88 | 0         |
| Provved          | imenti/Ricevuta                                                               |                   |              |                        |             |    |           |
| Tipo document    | 0                                                                             |                   |              | Data                   | inserimento |    |           |
| Ricevuta invio ( | domanda senza protocollo                                                      |                   |              | 25                     | /07/2024    |    | Scarica 🕁 |
| 1 / 1 di 1 eleme | enti                                                                          |                   |              |                        |             |    | < 1 >     |

# 13.1.2 Tab Comunicazioni

In questa sezione è possibile visualizzare tutte le comunicazioni inviate al cittadino. Come mostrato nell'esempio il cittadino è stato avvisato, via SMS e tramite e-mail che la sua domanda è decaduta.

|                | Domanda N°<br>Presentata da<br>Presentata in qualità di<br>Data presentazione<br>Numero protocollo | I°       |                    |                        |               |           |           |
|----------------|----------------------------------------------------------------------------------------------------|----------|--------------------|------------------------|---------------|-----------|-----------|
| Dati modifical | bili<br>Magg. famiglia numerosa                                                                    | Allegati | Modalità pagamento | Dati solo consultabili | Comunicazioni | Conguagli | Dagamenti |

### Comunicazioni

| Canale     | Oggetto                                          | Messaggio                                                                                                    | Data Invio | Stato   |
|------------|--------------------------------------------------|----------------------------------------------------------------------------------------------------|------------|---------|
| SMS        |                                                  | Si informa che la domanda di Assegno Unico è decaduta                                                                                                    | 01/06/2023 | Inviata |
| Email      | La sua domanda di<br>Assegno Unico è<br>decaduta | Gentile utente, la domanda di Assegno Unico con protocollo INPS.5104.25/02/2022.0( è stata posta in decadenza. E' possibile verificare le motivazioni sul portale dell'Istituto, accedendo con le proprie credenziali di autenticazione. | 20/09/2022 | Inviata |
| 1 / 2 di 2 | elementi                                         |                                                                                                    | <          | 1 >     |

### 13.1.3 Tab Conguagli

Tramite questa funzione è possibile consultare tutti i dettagli degli eventuali importi a conguaglio, emersi a seguito di operazioni di controllo centralizzato per effettuare il ricalcolo degli importi effettivamente dovuti e il calcolo delle differenze con le somme già erogate.

In questo modo vengono infatti determinate eventuali compensazioni ed integrazioni spettanti alle famiglie (*conguaglio a credito*), oppure le somme da restituire in caso di erogazione indebita (*conguaglio a debito*).

Alla pagina si accede cliccando sul tab **Conguagli** e si suddivide in 2 sezioni che danno le seguenti informazioni:

| Dati modifica<br>Schede figli            | bili<br>Magg, famiglie numerose                                                                                                    | Allegati              | Modalità pagamento      | Dati solo consultabili<br>Provvedimenti/Ricevuta | Comunicazioni | Conguagli | Pagamenti      |  |  |  |  |  |
|------------------------------------------|----------------------------------------------------------------------------------------------------|-----------------------|-------------------------|--------------------------------------------------|---------------|-----------|----------------|--|--|--|--|--|
| Conguagli (calcolati fino al 22/02/2024) |                                                                                                    |                       |                         |                                                  |               |           |                |  |  |  |  |  |
| Inform<br>Nel cas<br>spetta              | Informazione Nel caso di conguaglio a debito del cittadino, l'importo recuperato sulla singola competenza non supera il 20% del totale della rata mensile spettante in pagamento. |                       |                         |                                                  |               |           |                |  |  |  |  |  |
| Totale i                                 | mporto a conguagl                                                                                                    | o erogat              | to                      |                                                  |               |           | 507,50€        |  |  |  |  |  |
| Codice Fiscale<br>PLNPRN80               | :<br>A01H501G<br><b>liquidato sulla competenza Øé</b>                                                                                                    | 5/2022 in da          | ta 13/04/2023 sulla do  | manda 184                                        |               |           | ≎<br>395,00€ ∧ |  |  |  |  |  |
| Importo s                                | pettante                                                                                                    |                       |                         |                                                  |               |           | 620,00€        |  |  |  |  |  |
| Debito res                               | siduo (A)                                                                                                    |                       |                         |                                                  |               |           | 0,00€          |  |  |  |  |  |
| Rata di Ar                               | mmortamento (B) (pari al 2                                                                                                    | 0% dell'impo          | orto spettante)         | $\bigcirc$                                       |               |           | 395,00€        |  |  |  |  |  |
| Nuovo de                                 | bito residuo (A - B)                                                                                                    |                       |                         | ( <b>2</b> )                                     |               |           | -395,00€       |  |  |  |  |  |
| Importo p                                | agato = Importo spettante                                                                                                    | - Rata Amr            | nortamento              | $\smile$                                         |               | 620,00-39 | 5,00=225,00€   |  |  |  |  |  |
| Conguaglio                               | liquidato sulla competenza Ø6                                                                                                    | 5 <b>/2022 in d</b> a | ata 13/04/2023 sulla do | manda 184                                        |               |           | 395,00€ ∨      |  |  |  |  |  |
| Conguaglio                               | liquidato sulla competenza 04                                                                                                    | / <b>2022 in d</b> a  | ata 31/03/2023 sulla do | manda 184                                        |               |           | 112,50€ ∨      |  |  |  |  |  |
|                                          |                                                                                                    |                       | <                       | 1 >                                              |               |           |                |  |  |  |  |  |

**1.** CF del soggetto richiedente a cui si riferisce il conguaglio; la data dell'ultimo calcolo dei conguagli; il totale importi a conguaglio erogati e/o recuperati;

**2.** Dettaglio di ogni singolo conguaglio con mensilità di competenza e data di erogazione/recupero dell'importo;

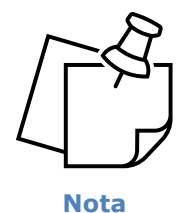

Nel caso di **conguaglio a debito del cittadino** (vedi punto 2.), l'importo recuperato sulla singola competenza non potrà superare il 20% del totale a pagamento.

# 13.1.4 Tab Pagamenti

In questa sezione, a cui si accede cliccando sul tab **Pagamenti**, è possibile visualizzare i dati sui pagamenti ricevuti come per esempio l'importo, la mensilità a cui fa riferimento e la modalità di pagamento scelta dall'intestatario della domanda.

| Dati modificabili           |                        |                   | Dati solo consultat                                      | pili      |                     |           |  |  |  |  |  |  |  |
|-----------------------------|------------------------|-------------------|----------------------------------------------------------|-----------|---------------------|-----------|--|--|--|--|--|--|--|
| Schede figli Magg. famigli  | ie numerose Allegati M | odalità pagamento | Provvedimenti/Ricevuta Comunicazioni Conguagli Pagamenti |           |                     |           |  |  |  |  |  |  |  |
| Pagamenti                   |                        |                   |                                                          |           |                     |           |  |  |  |  |  |  |  |
| Codice Fiscale Intestatario | IBAN                   | Mensilit          | à Importo                                                |           | 🔽 Filtri            | (1)       |  |  |  |  |  |  |  |
|                             |                        | 06/20             | 22 620,00 € ()                                           | Dettaglio | Anno solare         |           |  |  |  |  |  |  |  |
|                             |                        | 05/20             | 620,00€                                                  | Dettaglio | Figli inclusi nel r | agamento: |  |  |  |  |  |  |  |
|                             |                        | 04/20             | 22 507,50€ ()                                            | Dettaglio | Codici fiscali      | \$        |  |  |  |  |  |  |  |
|                             |                        | 04/20             | 22 507,50€                                               | Dettaglio |                     |           |  |  |  |  |  |  |  |
|                             |                        | 03/20             | 22 507,50€                                               | Dettaglio | Reimposta filtri    |           |  |  |  |  |  |  |  |
|                             |                        | 03/20             | 22 507,50€                                               | Dettaglio |                     |           |  |  |  |  |  |  |  |
|                             |                        |                   | (.                                                       | <b>n</b>  |                     |           |  |  |  |  |  |  |  |
|                             |                        |                   |                                                          |           |                     |           |  |  |  |  |  |  |  |
|                             |                        |                   |                                                          |           |                     |           |  |  |  |  |  |  |  |
| 1 / 6 di 6 elementi         |                        |                   |                                                          |           |                     |           |  |  |  |  |  |  |  |
**1.**Tramite l'uso dei filtri può eseguire una ricerca dei pagamenti da visualizzare, selezionandoli in base *all'Anno solare* o ai *Figli inclusi nel pagamento;* 

**2.** Cliccando sul tasto **"Dettaglio"** si apre una finestra contenente il calcolo del singolo pagamento con elencate le varie voci che hanno concorso all'importo dell'assegno per ogni scheda/figlio.

| Dettaglio Pagamenti                                                                                                    | ×           |
|----------------------------------------------------------------------------------------------------|-------------|
| Codice fiscale figlio                                                                                                    |             |
| Voce di pagamento                                                                                                    | Richiedente |
| Importo assegno minorenne 🕔                                                                                               | 175,00€     |
| Maggiorazione disabile figlio minorenne (art.4 co.4 del D.Lgs n° 230/2021) 🕠                                              | 105,00 €    |
| Maggiorazione genitori lavoratori (art.4 co.8 del D.Lgs n° 230/2021) 🛈                                                    | 30,00 €     |
| Totale                                                                                                    | 310,00 €    |
| Codice fiscale figlio                                                                                                    |             |
| Voce di pagamento                                                                                                    | Richiedente |
| Importo assegno minorenne 🛈                                                                                               | 175,00€     |
| Maggiorazione disabile figlio minorenne (art.4 co.4 del D.Lgs n° 230/2021) 🛈                                              | 105,00 €    |
| Maggiorazione genitori lavoratori (art.4 co.8 del D.Lgs n° 230/2021) 🕕                                                    | 30,00 €     |
| Totale                                                                                                    | 310,00 €    |
| Totale importo spettante per la competenza di Giugno 2022                                                                 | 620,00 €    |
| Totale importo conguaglio <ul> <li>Per verificare il dettaglio del conguaglio visionare la sezione "Conguagli"</li> </ul> | 395,00 €    |
| Totale importo pagato per la competenza di Giugno 2022                                                                    | 1.015,00 €  |
|                                                                                                    | Chiudi      |

In fondo all'elenco delle schede/figli, viene mostrato il **totale importo spettante** per quel mese di competenza, l'eventuale **totale importo conguaglio** (se presente) ed il **totale importo pagato** effettivo per quella competenza.

## 14. Gestire lo stato di Evidenza al cittadino

Quando una scheda figlio si trova in stato di **Evidenza al cittadino**, necessita di azioni da parte del cittadino per risolvere/chiudere quell'evidenza.

Nello specifico, l'intervento del cittadino verrà richiesto per:

- allegare della documentazione specifica
- integrare o modificare delle informazioni inserite

#### 14.1 Richiesta di allegazione documenti

La richiesta di allegazione documenti scatta in automatico nei seguenti casi:

- Presentazione della domanda come *Genitore affidatario*, *Tutore del figlio/Amministratore di sostegno*, *Tutore del genitore:* verrà richiesto di allegare la sentenza di affido, la sentenza dell'amministratore di sostegno, del tutore o legale del genitore (in questo caso comparirà l'evidenza appena presentata la domanda/scheda, anche prima che sia passata l'Istruttoria e che sia nello stato effettivo di *Evidenza al cittadino*)
- Inserimento di un *codice IBAN Sepa* come modalità di pagamento per l'Assegno: verrà richiesto di allegare il documento di identificazione finanziaria e un documento d'identità dell'intestatario del conto corrente

La richiesta di allegazione documenti comparirà nella pagina di dettaglio della domanda, attraverso l'evidenziazione della scheda interessata ed un messaggio di warning.

| <b>∂</b> Ho | me / Le tue domande /                                  | Domanda N.                                                                                                    | 다. Casciaci la tua opinione |
|-------------|--------------------------------------------------------|----------------------------------------------------------------------------------------------------|-----------------------------|
| Menu F      | Principale<br>Home<br>Informativa<br>Domande Frequenti | Domanda N°<br>Presentata da<br>Presentata in qualità di Genitore<br>Data presentazione 26/01/2024                                                                                                    |                             |
|             |                                                        |                                                                                                    |                             |
|             |                                                        | Dati modificabili     Dati solo consultabili       Schede figli     Allegati     Modalità pagamento       Figli per i quali hai presentato la domanda                                                                            | iguagli Pagamenti           |
|             |                                                        | IN ISTRUTTORIA       Data inserimento: 18/12/2024         Codice Fiscale:       Tipologia richiedente: Tutore o amministratore di sostegno         Modifica Scheda       Dettaglio         Rinuncla       Image: Codice Fiscale: |                             |

Per chiudere l'evidenza va caricato l'allegato richiesto attraverso il **Tab Allegati** (vedi pag.<u>66)</u>

#### 14.2 Richiesta di integrazione/modifica informazioni

I 3 casi in cui viene richiesto di integrare o modificare le informazioni inserite sono:

 Titolarità IBAN non valida: questa evidenza è il risultato di un controllo eseguito dall'Istruttoria e può essere risolta andando ad inserire un nuovo codice iban o modificando la modalità di pagamento stessa, tramite il Tab Modalità di pagamento (vedi pag.<u>68</u>)

|                                                                                              | Domanda N°                                                                     |                                                             |                                                  |                                  |           |           |
|----------------------------------------------------------------------------------------------|--------------------------------------------------------------------------------|-------------------------------------------------------------|--------------------------------------------------|----------------------------------|-----------|-----------|
|                                                                                              | Presentata da                                                                  | COMPANY COMPANY                                             |                                                  |                                  |           |           |
|                                                                                              | Presentata in qualità di                                                       | Tutore del genitore                                         |                                                  |                                  |           |           |
|                                                                                              | CF Genitore tutelato                                                           | an construction over the                                    |                                                  |                                  |           |           |
|                                                                                              | Data presentazione                                                             | 27/02/2023                                                  |                                                  |                                  |           |           |
|                                                                                              | Cono nosossario lo so                                                          |                                                             |                                                  |                                  |           |           |
|                                                                                              | Sono necessarie le seg                                                         | guenti azioni:                                              |                                                  |                                  |           |           |
|                                                                                              | <ul> <li>Sezione "Modali</li> </ul>                                            | tā di pagamento" → Titolaritā                               | IBAN richiedente, non valida (                   |                                  | )         |           |
|                                                                                              |                                                                                |                                                             |                                                  |                                  |           |           |
|                                                                                              |                                                                                |                                                             |                                                  |                                  |           |           |
|                                                                                              |                                                                                |                                                             |                                                  |                                  |           |           |
|                                                                                              |                                                                                |                                                             |                                                  |                                  |           |           |
| Dati modificabili                                                                            |                                                                                |                                                             | Dati solo consultabili                           |                                  | -         |           |
| Dati modificabili<br>Schede figli Alleş                                                      | gati Modalità pagamer                                                          | ito                                                         | Dati solo consultabili<br>Provvedimenti/Ricevuta | Comunicazioni                    | Conguagli | Pagamenti |
| Dati modificabili<br>Schede figli Alleş                                                      | gati Modalità pagamer                                                          | ito                                                         | Dati solo consultabili<br>Provvedimenti/Ricevuta | Comunicazioni                    | Conguagli | Pagamenti |
| Dati modificabili<br>Schede figli Alleş<br><b>igli per i quali</b>                           | gati Modalità pagamer<br>hai presentato la                                     | <sup>ito</sup><br>a domanda                                 | Dati solo consultabili<br>Provvedimenti/Ricevuta | Comunicazioni                    | Conguagli | Pagamenti |
| Dati modificabili<br>Schede figli Alleş<br><b>igli per i quali</b><br>IN EVIDENZA AL CITTAL  | gati Modalità pagamer<br>hai presentato la<br>Dino Da                          | a domanda<br>ata inserimento: 27/02/2023                    | Dati solo consultabili<br>Provvedimenti/Ricevuta | Comunicazioni                    | Conguagli | Pagamenti |
| Dati modificabili<br>Schede figli Alleş<br>igli per i quali<br>IN EVIDENZA AL CITTAL         | gati Modalità pagamer<br>hai presentato la<br>Dino Di                          | ito<br>a domanda<br>ata inserimento: 27/02/2023             | Dati solo consultabili<br>Provvedimenti/Ricevuta | Comunicazioni                    | Conguagli | Pagamenti |
| Dati modificabili<br>Schede figli Alleş<br>i <b>gli per i quali</b><br>IN EVIDENZA AL CITTAL | gati Modalità pagamer<br>hai presentato la<br>Dino Da<br>Codice                | ito<br>a domanda<br>ata inserimento: 27/02/2023<br>Fiscale: | Dati solo consultabili<br>Provvedimenti/Ricevuta | Comunicazioni                    | Conguagli | Pagamenti |
| Dati modificabili<br>Schede figli Alleş<br>İ <b>gli per i quali</b><br>IN EVIDENZA AL CITTAI | gati Modalità pagamer<br><b>hai presentato la</b><br><b>Dirio</b> Da<br>Codice | a <b>domanda</b><br>ata inserimento: 27/02/2023<br>Fiscale: | Dati solo consultabili<br>Provvedimenti/Ricevuta | Comunicazioni<br>Aggiungi Figlio | Conguagli | Pagamenti |

Modifica Scheda

Dettaglio

Rinuncia 前

 Informazioni maggiorenne da integrare: questa evidenza si verifica quando mancano i flag obbligatori di frequenza a corsi e/o tirocini, per un figlio diventato maggiorenne dopo la presentazione della domanda; può essere risolta tramite la funzione di "Modifica scheda" (vedi pag.<u>62</u>)

Se il figlio diventato maggiorenne non è disabile, infatti, la domanda andrà in stato di "Evidenza al cittadino" ed occorrerà selezionare una delle seguenti opzioni per poter risolvere l'evidenza e non far decadere la domanda:

| 🙆 Home / Modifica scheda / 🛙    | Domanda N.                                                                                                    | 다. 다. 다. 다. 다. 다. 다. 다. 다. 다. 다. 다. 다. 다                                                                                                    |
|---------------------------------|----------------------------------------------------------------------------------------------------|----------------------------------------------------------------------------------------------------|
| G Home Schede figlio presentate | 1 Anagrafica<br>figlio                                                                                                    |                                                                                                    |
| CF Figlio:                      | <ul> <li>Dichiaro che la situazione del figlio è la seguente</li> <li>Frequenta un corso di formazione scolastica o professionale, ovvero un corso di laurea</li> <li>Svolge un tirocinio ovvero un'attività lavorativa e possiede un reddito complessivo inferiore a 8.000 euro annui</li> </ul> | <ul> <li>Chi presenta la domanda?<br/>Genitore</li> <li>Codice Fiscale figlio</li> <li>Il figlio è a carico?<br/>Si</li> </ul>                                     |
|                                 | È registrato come disoccupato e in cerca di un lavoro presso i servizi<br>pubblici per l'impiego     Svolge il servizio civile universale                                                                                                    | <ul> <li>Il figlio è disabile?</li> <li>No</li> <li>Dichiaro che la situazione del figlio è la seguente</li> </ul>                                                 |
|                                 | Indietro 🗢 🗛 Avanti 🗢                                                                                                    | Seleziona una delle seguenti opzioni relative alla tua<br>situazione familiare<br>Il nucleo familiare del figlio comprende uno solo dei<br>due genitori            |
|                                 |                                                                                                    | Altro genitore deceduto/a Codice Fiscale altro genitore deceduto                                                                                                   |
|                                 |                                                                                                    | Diritto alla Maggiorazione in presenza di minori per i<br>nuclei familiari che hanno percepito nel corso del 2021<br>l'assegno per il nucleo familiare (ANF)<br>Si |
|                                 |                                                                                                    | Dichiarazione della responsabilità genitoriale del figlio<br>Si                                                                                                    |

3. **Informazioni responsabilità genitoriale da integrare:** questa evidenza si presenta quando una domanda/scheda viene subentrata per decesso del genitore richiedente ed intestata all'altro genitore che, non aveva l'affido esclusivo del figlio; può essere risolta tramite la funzione di **"Modifica scheda"** (vedi pag.<u>62</u>)

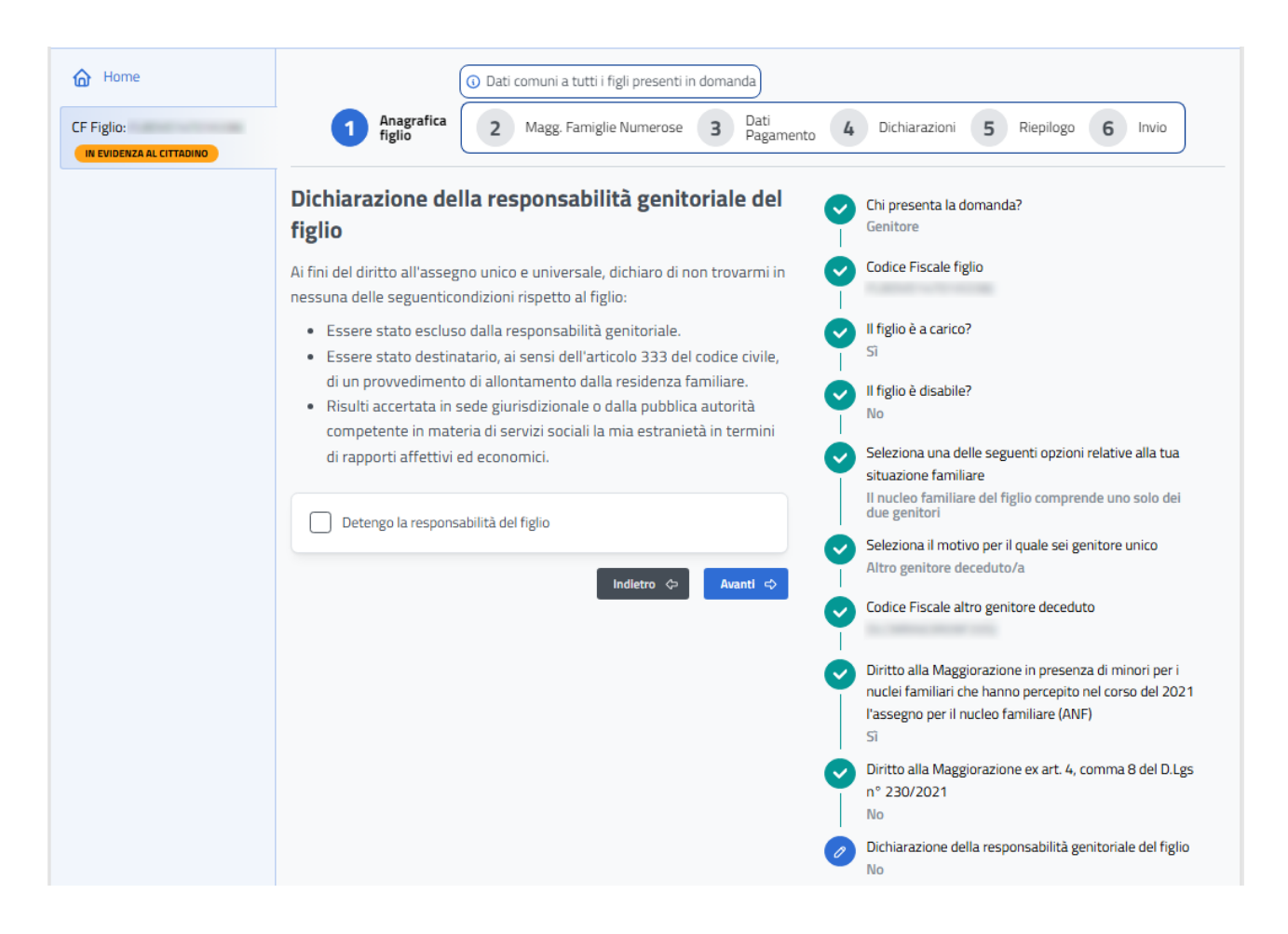

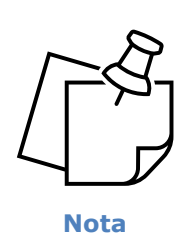

Una volta risolte tutte le evidenze, nella pagina di dettaglio della domanda comparirà un messaggio evidenziato in verde sotto alla scheda oggetto di modifiche/integrazione, per avvisare il cittadino che *tutte le evidenze sono state chiuse e la scheda è adesso in attesa di essere lavorata*.

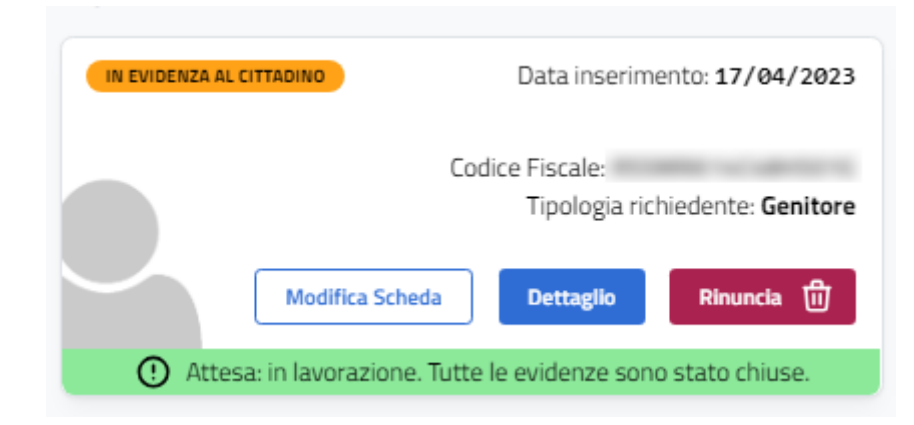

# 15. Simulare l'importo della rata

Mediante questa funzionalità si può calcolare l'importo dell'assegno unico universale per i figli a carico nel 2024 e scoprire quanto si può ricevere al mese, in base alla normativa.

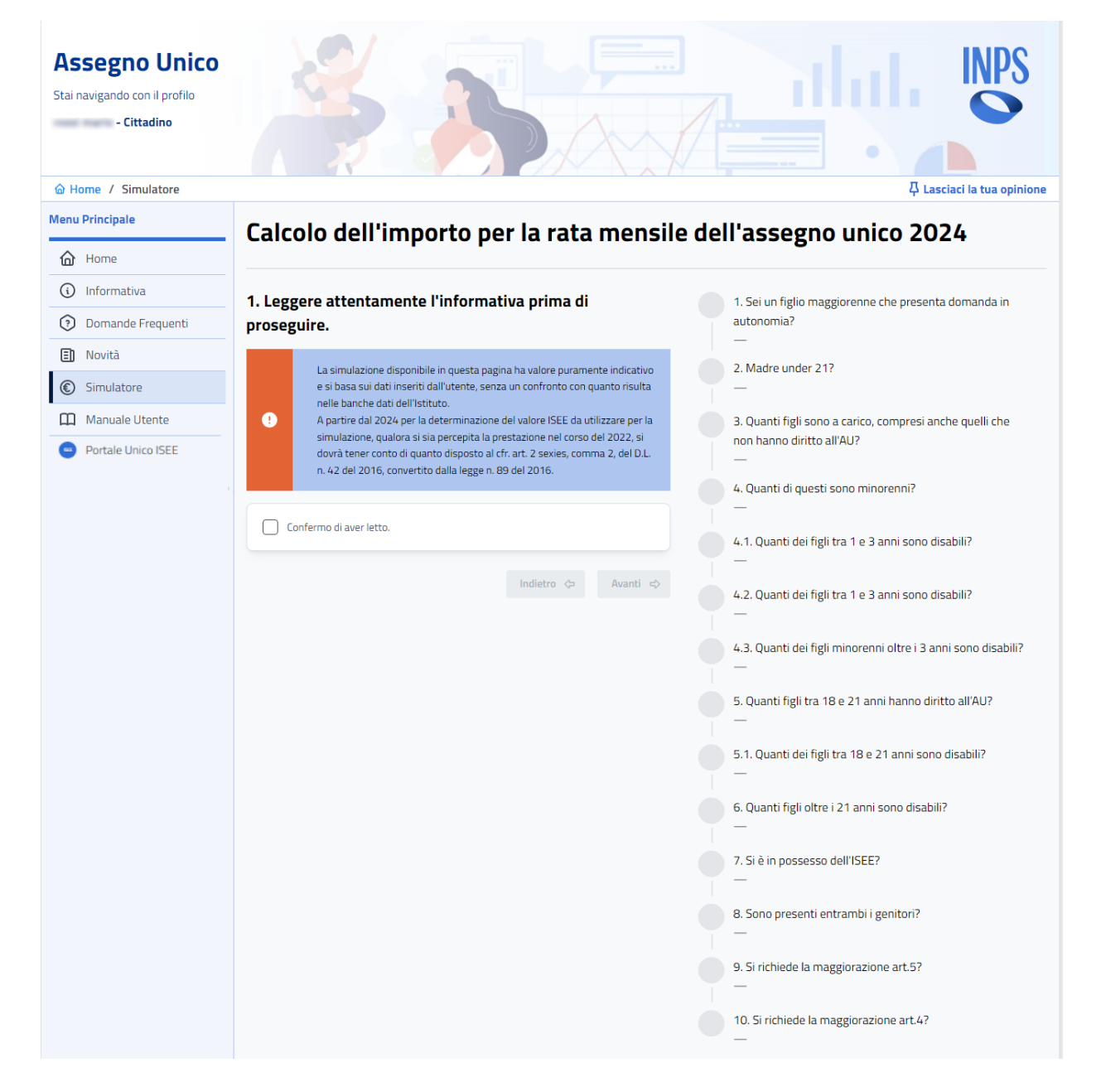

Per usufruire di questa funzionalità si deve cliccare su "*Simulatore"* dal Menù funzionale oppure sul tasto "*Simulatore Importo Assegno Unico"* dalla Homepage.

Verranno richieste informazioni su chi presenta la domanda, sul numero dei figli, se sono presenti delle disabilità e se si vogliono richiedere eventuali maggiorazioni. Se in possesso di ISEE è possibile inserire il valore, altrimenti l'importo verrà ugualmente calcolato al minimo della misura. In ogni momento sarà possibile tornare indietro e modificare le risposte date.

| Assegno Unico<br>Stai navigando con il profilo<br>- Cittadino                      |                                                                 |             | INPS                |
|------------------------------------------------------------------------------------|-----------------------------------------------------------------|-------------|---------------------|
| Home / Simulatore / Calcolo                                                        | )                                                               | 주 Lascia    | aci la tua opinione |
| Menu Principale                                                                    | Nuova Simulazione                                               |             | 🖉 Modifica          |
| 🟠 Home                                                                             |                                                                 |             |                     |
| (i) Informativa                                                                    |                                                                 |             |                     |
| Oomande Frequenti                                                                  | Importo mensile totale                                          |             |                     |
| Novità                                                                             | C 220.10                                                        |             |                     |
| Simulatore                                                                         | € 328,10                                                        |             |                     |
| Manuale Utente                                                                     |                                                                 |             |                     |
| Portale Unico ISEE                                                                 | Riepilogo dati inseriti                                         |             |                     |
|                                                                                    | Domanda                                                         | Risposta    | Importo             |
|                                                                                    | 1. Sei un figlio maggiorenne che presenta domanda in autonomia? | No          |                     |
|                                                                                    | 2. Madre under 21?                                              | No          |                     |
| 3. Quanti figli sono a carico, compresi anche quelli che non hanno diritto all'AU? |                                                                 | 1           |                     |
|                                                                                    | 4. Quanti di questi sono minorenni?                             |             | 294,00€             |
|                                                                                    | Fino a 1 anno                                                   | 1           |                     |
|                                                                                    | Tra 1 anno e 3 anni                                             | 0           |                     |
|                                                                                    | Oltre ai 3 anni                                                 | 0           |                     |
|                                                                                    | 4.1. Quanti dei figli tra 1 e 3 anni sono disabili?             |             |                     |
|                                                                                    |                                                                 | 0           |                     |
|                                                                                    | Media                                                           | 0           |                     |
|                                                                                    | 7. Si è in possesso dell'ISEE?                                  | Si          |                     |
|                                                                                    | Valore ISEE                                                     | 11.000,00 € |                     |
|                                                                                    | 8. Sono presenti entrambi i genitori?                           | Si          |                     |
|                                                                                    | 9. Si richiede la maggiorazione art.5?                          | Si          |                     |
|                                                                                    | Genitore 1 reddito complessivo a fini Irpef                     | 0,00 €      |                     |
|                                                                                    | Genitore 2 reddito complessivo a fini Irpef                     | 0,00 €      |                     |
|                                                                                    | ISR (Indicatore della situazione reddituale)                    | 0,00 €      |                     |
|                                                                                    | 10. Si richiede la maggiorazione art.4?                         | Si          | 34,10€              |
|                                                                                    |                                                                 | TOTALE:     | 328,10€             |

Alla fine della simulazione verrà mostrato l'importo calcolato, (valore puramente indicativo che si basa sulle informazioni appena inserite dall'utente) con un riepilogo dei dati inseriti.

## 16. Sezione Faq Applicativo

Mediante questa funzionalità è possibile consultare le risposte alle domande che, più frequentemente, vengono fatte per la presentazione di una domanda per l'assegno unico e universale per i figli a carico; le domande e le risposte sono scritte in modo semplice e conciso.

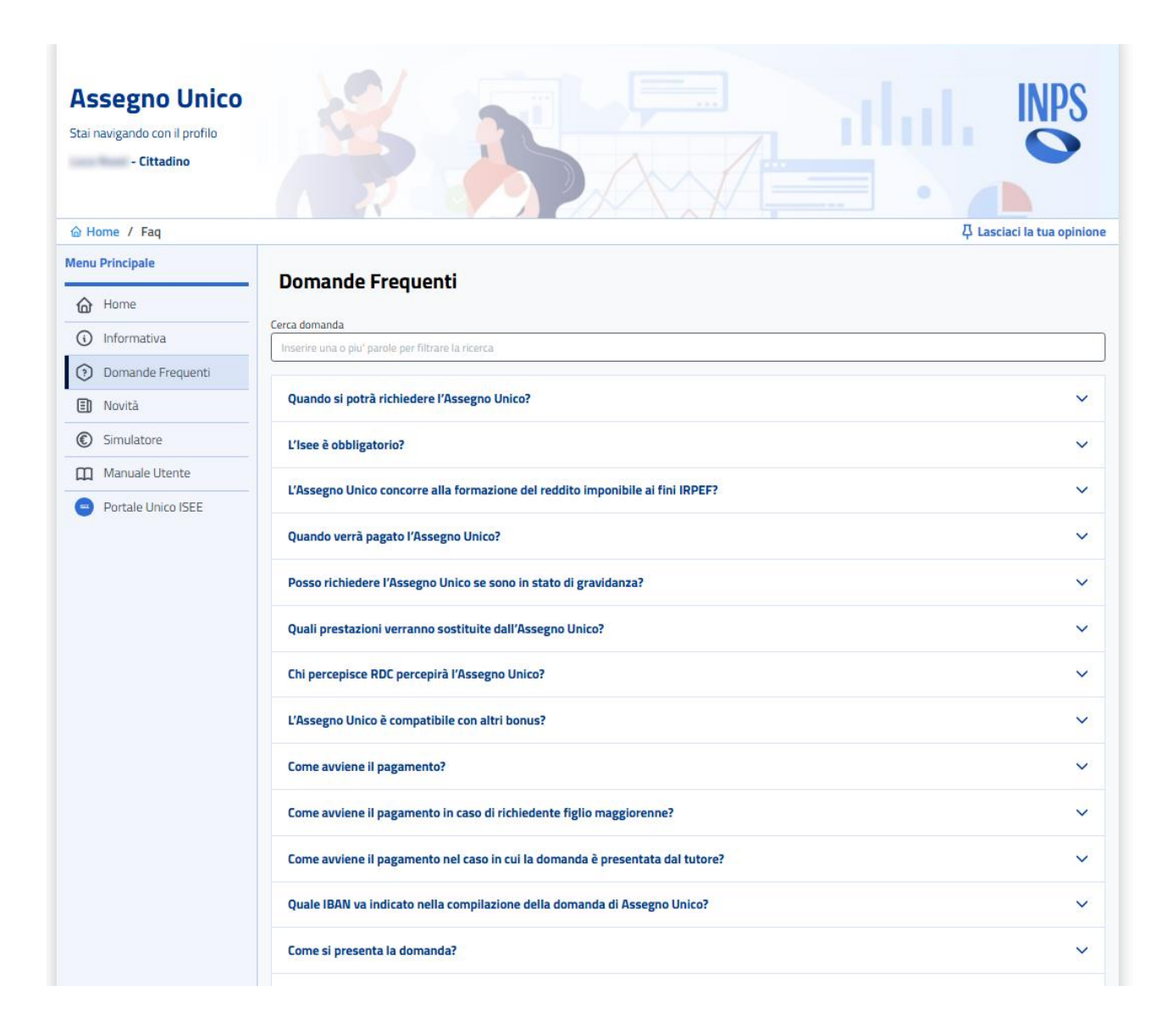

Per visualizzare la risposta per una specifica domanda, si deve cliccare sull'icona a forma di freccia, posizionato a destra di ogni domanda.

# 17. Riepilogo – la domanda in 5 passi

Come specificato e visto nel dettaglio nei capitoli precedenti, per presentare domanda sono sufficienti 5 passi. La domanda per l'assegno unico e universale per i figli a carico deve essere presentata da un genitore, un tutore nei casi previsti dalla legge oppure da un figlio maggiorenne.

- 1. Nella prima parte della presentazione della domanda si devono indicare tutti i dati del figlio o dei figli presenti nel nucleo familiare;
- 2. Nella seconda parte si devono indicare, se presenti, i figli maggiorenni a carico per cui non è possibile richiedere l'Assegno Unico ma che concorrono alla Maggiorazione per Famiglie Numerose;
- 3. Nella terza parte della presentazione della domanda si devono indicare le informazioni per il pagamento dell'assegno;
- 4. La quarta parte è dedicata alla dichiarazione di responsabilità con cui il richiedente attesta la veridicità dei dati riportati nella domanda;
- 5. Nella quinta parte vengono riepilogate le informazioni inserite e proseguendo si va all'invio della domanda;
- 6. Ultimo step che permette l'invio della domanda e successivamente di scaricarne la ricevuta.

#### - I DATI SUI FIGLI

Il primo dato da inserire sul figlio è il codice fiscale; poi si deve indicare se il figlio è affetto da qualche tipo di invalidità così da rendere possibile all'INPS il calcolo di un'eventuale maggiorazione. Si deve inoltre specificare la composizione del nucleo familiare e se è presente un altro genitore indicarne il codice fiscale. Infine, si deve indicare in che misura dovrà essere ripartito l'assegno, se al 50% tra i due genitori oppure al 100% per il richiedente.

#### - INFORMAZIONI SUL PAGAMENTO

L'assegno è cumulativo per tutti i figli presenti nel nucleo familiare quindi le informazioni devono essere inserite una sola volta. Per l'accredito la procedura consente di scegliere tra pagamento in conto corrente bancario o postale, libretto postale, conto corrente estero area SEPA o carta prepagata con iban.

#### - PRIVACY

Si deve dichiarare della presa visione dell'informativa sul trattamento dei dati inseriti ai fini della privacy.

#### - DOMANDA RICEVUTA

Dopo aver inviato la domanda sarà possibile scaricare e stampare la ricevuta della domanda presentata.

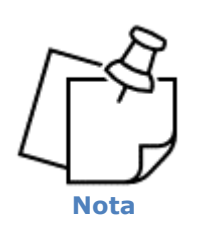

La procedura è resa tale da rendere facile muoversi all'interno dell'istanza anche ai meno esperti. Viene consentita la navigazione tra le diverse pagine, ovvero tornare alle pagine precedenti e modificare eventuali errori o salvare la domanda in bozza prima dell'invio.

## 18. Faq

### • A chi spetta l'assegno?

Il beneficio spetta per ogni figlio minorenne a carico e per ciascun figlio maggiorenne a carico fino al compimento dei 21 anni di età. Per questi ultimi, in particolare, deve ricorrere una delle seguenti condizioni alternative:

- frequenza di un corso di formazione scolastica o professionale, ovvero un corso di laurea;
- svolgimento di un tirocinio ovvero un'attività lavorativa e possesso di un reddito complessivo inferiore a 8.000 euro annui;
- il figlio sia registrato come disoccupato e in cerca di lavoro presso i servizi pubblici per l'impiego;
- 4) svolgimento del servizio civile universale.

In caso di disabilità del figlio a carico, non sono previsti limiti d'età e la misura è concessa a prescindere da quanto previsto ai precedenti punti 1), 2), 3) e 4).

Il figlio maggiorenne fino ai 21 anni, non disabile, nell'anno di riferimento della domanda di AUU, non deve possedere un reddito complessivo ai fini IRPEF superiore a euro 8.000.

#### • Come posso modificare l'IBAN in un secondo momento?

Per modificare l'IBAN dopo che si è presentato domanda, seguire i seguenti passaggi:

- 1. Dalla Homepage cliccare su "*Consulta e modifica una domanda che hai già presentato"*, in modo da poter visualizzare le domande presentate;
- 2. Cliccare sul tasto "*Dettaglio"* per aprire la domanda di interesse e poi sul tab denominato "*Modalità di pagamento"*:
  - a. Alla pressione del tasto si aprirà la pagina dove sarà visibile l'ultima modalità inserita; cliccare sul tasto "*Modifica"*, selezionare la nuova modalità di pagamento tra quelle disponibili ed inserire, dove richiesto, l'IBAN e l'eventuale paese di provenienza in caso di scelta di pagamento su Conto corrente estero area SEPA;
  - b. Cliccare sul tasto "Salva" per confermare la modifica.

#### • Come posso scaricare la ricevuta della domanda?

Per scaricare la ricevuta della domanda, seguire i seguenti passaggi:

- 1. Dalla Homepage cliccare su "*Consulta e modifica una domanda che hai già presentato"*, in modo da poter visualizzare le domande presentate;
- 2. Cliccare sul tasto "*Dettaglio"* per aprire la domanda di interesse e poi sul tab denominato "*Provvedimenti/Ricevuta":*
- 3. Cliccare sul tasto "Scarica" posizionato all'interno della tabella visualizzata, per scaricare la ricevuta.

### • È Possibile rinunciare ad una domanda dopo averla presentata?

Si è possibile rinunciare ad una domanda dopo la sua presentazione; per fare ciò si deve seguire i seguenti passaggi:

- 1. Dalla Homepage cliccare su "*Consulta e modifica una domanda che hai già presentato",* in modo da poter visualizzare le domande presentate;
- Cliccare sul tasto "Dettaglio" per aprire la domanda di interesse e poi sul tasto "Rinuncia" per la scheda alla quale si vuole rinunciare;
- 3. All'apertura del modale specificare il motivo di rinuncia, nel caso si seleziona come motivo "*Specificare il motivo*", inserire una breve descrizione del motivo della rinuncia;
- 4. Cliccare sul tasto "*Conferma"*, posizionato in basso a destra del modale, per confermare la rinuncia alla domanda.

#### • Come posso visualizzare lo stato dei pagamenti?

Per visualizzare lo stato dei pagamenti, seguire i seguenti passaggi:

- 1. Dalla Homepage cliccare su "*Consulta e modifica una domanda che hai già presentato"* in modo da poter visualizzare le domande presentate;
- Cliccare sul tasto "Dettaglio" per aprire la domanda di interesse e poi sul tab "Pagamenti" per visualizzare lo stato dei pagamenti per la domanda in essere.

### • Come si inseriscono gli allegati richiesti?

Per aggiungere un allegato si deve seguire i seguenti passaggi:

- 1. Dalla Homepage cliccare su "*Consulta e modifica una domanda che hai già presentato"*, in modo da poter visualizzare le domande presentate;
- Cliccare sul tasto "Dettaglio" per aprire la domanda di interesse e poi sul tasto "Allega"; attenzione esso sarà visibile solamente in determinati casi; Lo stato della domanda, deve essere In Istruttoria se mancano allegati necessari al completamento della presentazione della domanda oppure In Evidenza al Cittadino;
- 3. Alla pressione del tasto si aprirà il modale per allegare i documenti richiesti; cliccare sulla text area "*Scegli File"* e selezionare dal proprio dispositivo il file richiesto per completare la domanda;
- 4. Cliccare sul tasto "Salva Allegati" per confermare la selezione e il salvataggio del file.

I file da allegare, che possono essere richiesti per varie motivazioni, sono:

- Documentazione attestante la presenza di un provvedimento di affido o di tutela;
- Certificato medico del nascituro;
- Documento di identità;
- Documento frequenza di percorso scolastico;
- Documento di invalidità civile;
- Altro...

Per esempio, se si presenta domanda come Tutore del Genitore, sarà richiesto di allegare la sentenza in cui si riconosce che il richiedente è il tutore del genitore; per fare ciò basterà seguire i 4 passaggi sopra elencati.